### Old Company Name in Catalogs and Other Documents

On April 1<sup>st</sup>, 2010, NEC Electronics Corporation merged with Renesas Technology Corporation, and Renesas Electronics Corporation took over all the business of both companies. Therefore, although the old company name remains in this document, it is a valid Renesas Electronics document. We appreciate your understanding.

Renesas Electronics website: http://www.renesas.com

April 1<sup>st</sup>, 2010 Renesas Electronics Corporation

Issued by: Renesas Electronics Corporation (http://www.renesas.com)

Send any inquiries to http://www.renesas.com/inquiry.

### Notice

- 1. All information included in this document is current as of the date this document is issued. Such information, however, is subject to change without any prior notice. Before purchasing or using any Renesas Electronics products listed herein, please confirm the latest product information with a Renesas Electronics sales office. Also, please pay regular and careful attention to additional and different information to be disclosed by Renesas Electronics such as that disclosed through our website.
- Renesas Electronics does not assume any liability for infringement of patents, copyrights, or other intellectual property rights of third parties by or arising from the use of Renesas Electronics products or technical information described in this document. No license, express, implied or otherwise, is granted hereby under any patents, copyrights or other intellectual property rights of Renesas Electronics or others.
- 3. You should not alter, modify, copy, or otherwise misappropriate any Renesas Electronics product, whether in whole or in part.
- 4. Descriptions of circuits, software and other related information in this document are provided only to illustrate the operation of semiconductor products and application examples. You are fully responsible for the incorporation of these circuits, software, and information in the design of your equipment. Renesas Electronics assumes no responsibility for any losses incurred by you or third parties arising from the use of these circuits, software, or information.
- 5. When exporting the products or technology described in this document, you should comply with the applicable export control laws and regulations and follow the procedures required by such laws and regulations. You should not use Renesas Electronics products or the technology described in this document for any purpose relating to military applications or use by the military, including but not limited to the development of weapons of mass destruction. Renesas Electronics products and technology may not be used for or incorporated into any products or systems whose manufacture, use, or sale is prohibited under any applicable domestic or foreign laws or regulations.
- 6. Renesas Electronics has used reasonable care in preparing the information included in this document, but Renesas Electronics does not warrant that such information is error free. Renesas Electronics assumes no liability whatsoever for any damages incurred by you resulting from errors in or omissions from the information included herein.
- 7. Renesas Electronics products are classified according to the following three quality grades: "Standard", "High Quality", and "Specific". The recommended applications for each Renesas Electronics product depends on the product's quality grade, as indicated below. You must check the quality grade of each Renesas Electronics product before using it in a particular application. You may not use any Renesas Electronics product for any application categorized as "Specific" without the prior written consent of Renesas Electronics. Further, you may not use any Renesas Electronics. Renesas Electronics shall not be in any way liable for any damages or losses incurred by you or third parties arising from the use of any Renesas Electronics product for an application categorized as "Specific" or for which the product is not intended where you have failed to obtain the prior written consent of Renesas Electronics. The quality grade of each Renesas Electronics product is "Standard" unless otherwise expressly specified in a Renesas Electronics data sheets or data books, etc.
  - "Standard": Computers; office equipment; communications equipment; test and measurement equipment; audio and visual equipment; home electronic appliances; machine tools; personal electronic equipment; and industrial robots.
  - "High Quality": Transportation equipment (automobiles, trains, ships, etc.); traffic control systems; anti-disaster systems; anticrime systems; safety equipment; and medical equipment not specifically designed for life support.
  - "Specific": Aircraft; aerospace equipment; submersible repeaters; nuclear reactor control systems; medical equipment or systems for life support (e.g. artificial life support devices or systems), surgical implantations, or healthcare intervention (e.g. excision, etc.), and any other applications or purposes that pose a direct threat to human life.
- 8. You should use the Renesas Electronics products described in this document within the range specified by Renesas Electronics, especially with respect to the maximum rating, operating supply voltage range, movement power voltage range, heat radiation characteristics, installation and other product characteristics. Renesas Electronics shall have no liability for malfunctions or damages arising out of the use of Renesas Electronics products beyond such specified ranges.
- 9. Although Renesas Electronics endeavors to improve the quality and reliability of its products, semiconductor products have specific characteristics such as the occurrence of failure at a certain rate and malfunctions under certain use conditions. Further, Renesas Electronics products are not subject to radiation resistance design. Please be sure to implement safety measures to guard them against the possibility of physical injury, and injury or damage caused by fire in the event of the failure of a Renesas Electronics product, such as safety design for hardware and software including but not limited to redundancy, fire control and malfunction prevention, appropriate treatment for aging degradation or any other appropriate measures. Because the evaluation of microcomputer software alone is very difficult, please evaluate the safety of the final products or system manufactured by you.
- 10. Please contact a Renesas Electronics sales office for details as to environmental matters such as the environmental compatibility of each Renesas Electronics product. Please use Renesas Electronics products in compliance with all applicable laws and regulations that regulate the inclusion or use of controlled substances, including without limitation, the EU RoHS Directive. Renesas Electronics assumes no liability for damages or losses occurring as a result of your noncompliance with applicable laws and regulations.
- 11. This document may not be reproduced or duplicated, in any form, in whole or in part, without prior written consent of Renesas Electronics.
- 12. Please contact a Renesas Electronics sales office if you have any questions regarding the information contained in this document or Renesas Electronics products, or if you have any other inquiries.
- (Note 1) "Renesas Electronics" as used in this document means Renesas Electronics Corporation and also includes its majorityowned subsidiaries.
- (Note 2) "Renesas Electronics product(s)" means any product developed or manufactured by or for Renesas Electronics.

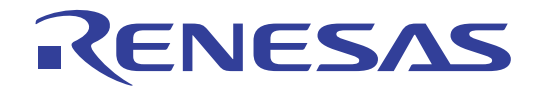

# M3T-PD308SIM V.3.20 M3T-PD30SIM V.5.20

User's Manual Simulator Debugger

Renesas Electronics www.renesas.com

Rev.1.00 2003.12

- Microsoft, MS-DOS, Windows, and Windows NT are registered trademarks of Microsoft Corporation in the U.S. and other countries.
- IBM and AT are registered trademarks of International Business Machines Corporation.
- Intel and Pentium are registered trademarks of Intel Corporation.
- Adobe, Acrobat, and Acrobat Reader are trademarks of Adobe Systems Incorporated.
- All other brand and product names are trademarks, registered trademarks or service marks of their respective holders.

#### Keep safety first in your circuit designs!

• Renesas Technology Corporation and Renesas Solutions Corporation put the maximum effort into making semiconductor products better and more reliable, but there is always the possibility that trouble may occur with them. Trouble with semiconductors may lead to personal injury, fire or property damage. Remember to give due consideration to safety when making your circuit designs, with appropriate measures such as (i) placement of substitutive, auxiliary circuits, (ii) use of nonflammable material or (iii) prevention against any malfunction or mishap.

#### Notes regarding these materials

- These materials are intended as a reference to assist our customers in the selection of the Renesas Technology product best suited to the customer's application; they do not convey any license under any intellectual property rights, or any other rights, belonging to Renesas Technology Corporation, Renesas Solutions Corporation or a third party.
- Renesas Technology Corporation and Renesas Solutions Corporation assume no responsibility for any damage, or infringement of any third-party's rights, originating in the use of any product data, diagrams, charts, programs, algorithms, or circuit application examples contained in these materials.
- All information contained in these materials, including product data, diagrams, charts, programs and algorithms represents information on products at the time of publication of these materials, and are subject to change by Renesas Technology Corporation and Renesas Solutions Corporation without notice due to product improvements or other reasons. It is therefore recommended that customers contact Renesas Technology Corporation, Renesas Solutions Corporation or an authorized Renesas Technology product distributor for the latest product information before purchasing a product listed herein. The information described here may contain technical inaccuracies or typographical errors. Renesas Technology Corporation and Renesas Solutions Corporation assume no responsibility for any damage, liability, or other loss rising from these inaccuracies or errors. Please also pay attention to information published by Renesas Technology Corporation and Renesas Solutions Corporation by various means, including the Renesas home page (http://www.renesas.com).
- When using any or all of the information contained in these materials, including product data, diagrams, charts, programs, and algorithms, please be sure to evaluate all information as a total system before making a final decision on the applicability of the information and products. Renesas Technology Corporation and Renesas Solutions Corporation assume no responsibility for any damage, liability or other loss resulting from the information contained herein.
- Renesas Technology semiconductors are not designed or manufactured for use in a device or system that is used under circumstances in which human life is potentially at stake. Please contact Renesas Technology Corporation, Renesas Solutions Corporation or an authorized Renesas Technology product distributor when considering the use of a product contained herein for any specific purposes, such as apparatus or systems for transportation, vehicular, medical, aerospace, nuclear, or undersea repeater use.
- The prior written approval of Renesas Technology Corporation and Renesas Solutions Corporation is necessary to reprint or reproduce in whole or in part these materials.
- If these products or technologies are subject to the Japanese export control restrictions, they must be exported under a license from the Japanese government and cannot be imported into a country other than the approved destination. Any diversion or reexport contrary to the export control laws and regulations of Japan and/or the country of destination is prohibited.
- Please contact Renesas Technology Corporation or Renesas Solutions Corporation for further details on these materials or the products contained therein.

For inquiries about the contents of this document or product, fill in the text file the installer generates in the following directory and email to your local distributor.

¥SUPPORT¥Product-name¥SUPPORT.TXT

Renesas Tools Homepage http://www.renesas.com/en/tools

In this User's Manual, the simulator debuggers "M3T-PD308SIM", "M3T-PD30SIM", "M3T-PD79SIM", "M3T-PD77SIM" and "M3T-PD38SIM" are represented as "PD308SIM", "PD30SIM", "PD79SIM", "PD77SIM" and "PD38SIM" respectively.

Please replace them with the corresponding one, when you read them.

# **Preface**

The PDxxSIM (PD308SIM / PD30SIM / PD79SIM / PD77SIM / PD38SIM / PD32RSIM) is a simulator debugger for Windows, which simulates microcomputer and evaluates the target program. This

user's manual describes the PDxxSIM's features, functions, setting up and operational procedures.

# **Supported Debuggers and Its Versions**

The User's Manual is for the following products:

- PD308SIM V.3.00
- PD30SIM V.5.00

# **Product-specific information**

• The operation which does not describe the specific product name is considered to be common between the products (PD308SIM,PD30SIM).

Example) PDxxSIM ...

• For the information dependent on the product, the corresponding product name is described. Example) PD308SIM ...

# **Rights to the Program**

The right to use the program is granted according to provisions under a software license agreement. The program can only be used for the purpose of product development by the user, and cannot be used for any other purpose.

Note also that the information in this manual does not convey any guarantee or license for the use of software.

[MEMO]

# Contents

# SETUP

| 1. STARTING THE DEBUGGER             | 3  |
|--------------------------------------|----|
| 1.1 Features of PDxx                 | 3  |
| 1.2 Simulation Specifications        | 4  |
| 1.3 Starting the Debugger            | 15 |
| 2. SETUP DEBUGGER                    | 16 |
| 2.1 MCU Tab                          |    |
| 2.2 Debug Information Tab            |    |
| 2.3 Compiler Tab                     |    |
| 2.4 Cross Tool Tab                   |    |
| 2.5 Resume Tab                       | 19 |
| 2.6 Trace Tab                        | 20 |
| 2.7 I/O Script Tab                   | 20 |
| 2.8 Method of making MCU file        | 21 |
| 3. SIMULATOR ENGINE SETUP            | 22 |
| 3.1 Simulator engine setup           |    |
| 4. ENVIRONMENTAL SETTING OF DEBUGGER | 23 |
| 4.1 ShortcutKey Tab                  | 24 |
| 4.2 Download Tab                     | 26 |
| 4.3 Font Tab                         | 27 |
| 4.4 Path Tab                         | 27 |
| 4.5 Tool Entry Tab                   |    |
| 4.6 Other Tab                        |    |
| 4.7 Customizing of Toolbar           |    |
| 5. ENDING THE DEBUGGER               | 34 |

# REFERENCE

| 1. WINDOWS / DIALOGS | 37 |
|----------------------|----|
| 1.1 PDxxSIM Window   |    |

35

| 1.2 Program Window                                |     |
|---------------------------------------------------|-----|
| 1.3 Source Window                                 |     |
| 1.4 Register Window                               |     |
| 1.5 Memory Window                                 |     |
| 1.6 Dump Window                                   |     |
| 1.7 RAM Monitor Window                            |     |
| 1.8 ASM Watch Window                              |     |
| 1.9 C Watch Window                                |     |
| 1.10 Local Window                                 |     |
| 1.11 File Local Window                            |     |
| 1.12 Global Window                                | 61  |
| 1.13 Call Stack Window                            |     |
| 1.14 Script Window                                |     |
| 1.15 Trace Point Setting Window                   |     |
| 1.16 Trace Window                                 |     |
| 1.17 Coverage Window                              |     |
| 1.18 MR Window                                    |     |
| 1.19 I/O Window                                   |     |
| 1.20 GUI Input Window                             |     |
| 1.21 GUI Output Window                            |     |
| 1.22 Output Port Window                           |     |
| 1.23 S/W Break Point Setting Dialog Box           |     |
| 1.24 H/W Break Point Setting Dialog Box           |     |
| 2. TABLE OF SCRIPT COMMANDS                       | 101 |
| 2.1 Table of Script Commands                      |     |
| 2.2 Table of Script Commands (alphabetical order) |     |
| 3. ERROR MESSAGES                                 | 108 |

# Setup

# 1. Starting the Debugger

# **1.1 Features of PDxxSIM**

The PD308SIM, PD30SIM have the following functions.

### **1.1.1 RAM Monitor Function**

This function allows changes of memory contents to be inspected without impairing the real-time capability of the target program execution. PDxxSIM contains a 1-Kbyte RAM monitor area (which cannot be divided into smaller areas).

### 1.1.2 Break Functions

• Software Break

This function causes the target program to stop immediately before executing the instruction at a specified address. Up to 64 breakpoints can be set. If multiple breakpoints are set, the program breaks at one of the breakpoints that is reached.

Hardware Break

This function stops the target program upon detecting data read/writes to memory or instruction execution. Up to 64 breakpoints can be set. If multiple breakpoints are set, the program execution breaks at one of the breakpoints reached.

### 1.1.3 Trace Function

This function records a target program execution history. An execution history of any specified size can be recorded. The access information in each cycle, the executed instructions, and source program execution passes can be inspected.

### 1.1.4 Coverage Function

This function records the addresses executed (accessed) by the target program (C0 coverage). This function helps to keep track of unexecuted addresses after the program has stopped running. Use of this coverage measurement function in the test process makes it possible to keep track of the test items that have been omitted.

### 1.1.5 Real-Time OS Debugging Function

This function debugs the real-time OS-dependent parts of the target program that uses the real-time OS. This function helps to show the status of the real-time OS and inspect a task execution history, etc.

### 1.1.6 GUI Input/Output Function

This function simulates the user target system's key input panel (buttons) and output panel on a window. Buttons can be used for the input panel, and labels (strings) and LEDs can be used for the output panel.

### **1.1.7 Customize Function**

This function adds the user-exclusive functions (custom commands or custom windows) to the PDxxSIM. To create these custom commands and custom windows, use the CBxxSIM (Customer Builder for PDxxSIM) included with the PDxxSIM.

# **1.2 Simulation Specifications**

The simulation specifications vary with the type of simulator use

### 1.2.1 PD30SIM Simulation Specifications

### 1.2.1.1 Operation of Instructions

### 1.2.1.1.1. Regarding the number of instruction cycles

Time management is exercised in units of cycles. The number of cycles is represented by the values listed in the microcomputer's software manual.

However, this differs from the actual chip in the following points:

- The bus width, queue, and wait states are not considered when measuring the number of cycles.
- The executed cycle of an interrupt sequence is not considered when measuring the number of cycles.(When an interrupt occurs, the executed cycle of an interrupt sequence is 0.)
- PD30SIM starts counting cycles immediately after a reset. (Cycles immediately after a reset are 0.) The number of cycles needed to execute one machine instruction are added on for each instruction executed. (See shown below.)

### [Note]

Because the number of cycles measured by the emulator does not take into account the bus width, queue, wait cycles, etc., it includes some error when compared with the number of cycles in the actual chip.

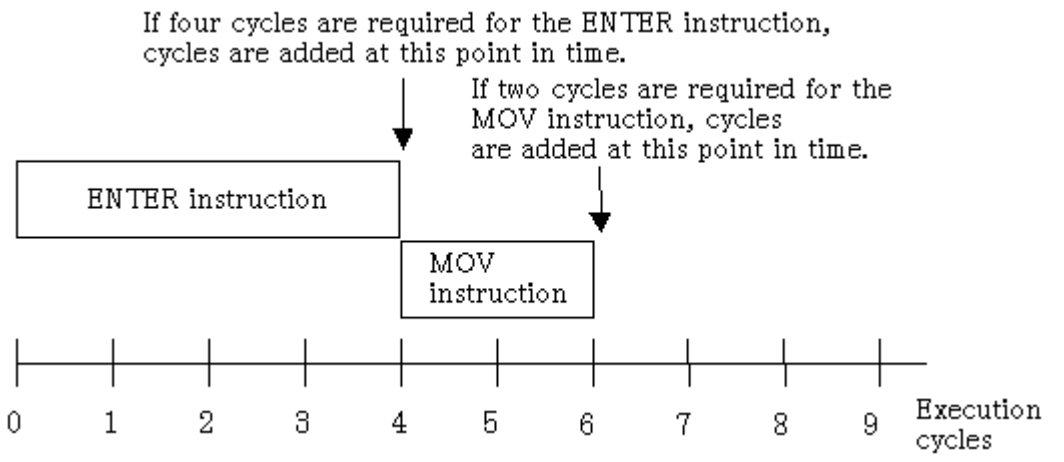

In the above example, no cycles are added while the ENTER or MOV instruction is being executed. The cycles required for each instruction are added after instruction execution. Note that the virtual port input/output and virtual interrupt functions are processed after instruction execution is completed.

### 1.2.1.1.2. Target program execution time measurement

The target program execution time measurement is calculated from the number of cycles described above and the MCU clock and divide-by ratio specified on the MCU tab of the Init dialog box.

### [Note]

Because the simulator's execution time measurement is calculated using the number of cycles described above, it includes some error when compared with the actual chip's execution time.

1.2.1.1.3.WAIT

Executed as an NOP instruction.

Other instructions operate the same as those of the actual MCU.

### 1.2.1.1.4. INT, INTO, UND, BRK

As with the actual MCU, these instructions generate interrupts. (The INTO instruction only generates an interrupt when the O flag is 1.)

### 1.2.1.2 Resetting

- The SFR area is nonexistent in PD30SIM, so the initialization as in the actual chip is not performed.
- THe cycle count is initialized to 0.

Resetting is performed in the same way as the actual MCU.

A reset is also performed when PD30SIM starts. The value  $000F0000_{16}$  is set in the reset vector immediately after starting. The program counter is therefore set to  $F0000_{16}$  immediately after PD30SIM starts.

### 1.2.1.3 Memory

1.2.1.3.1. Memory Space

There is no processor mode. If mapped for memory, the whole 1MB of memory from  $00000_{16}$  to FFFFF<sub>16</sub> can be read from and written to as RAM.

Note, however, that in the initial state, memory between  $10000_{16}$  and EFFFF<sub>16</sub> is not secured and an error will result if an attempt is made to access this part of memory. If this occurs while a program is running, the program will stop with an illegal memory access error. Use the map function, described later, to map this part of memory.

1.2.1.3.2. Memory Structure and Initial Values Immediately after Starting

The memory is set up as follows immediately after starting PDB30SIM.

| 0000016             | - | $003 FF_{16}$       | Filled with 00 <sub>16</sub> .       |
|---------------------|---|---------------------|--------------------------------------|
| 0040016             | - | EFFFF <sub>16</sub> | Filled with FF <sub>16</sub> .       |
| $10000_{16}$        | - | EFFFF <sub>16</sub> | No memory immediately after starting |
| F0000 <sub>16</sub> | - | FFFFF <sub>16</sub> | Filled with FF <sub>16</sub> .       |
| Reset Vecto         | r |                     | Set to 000F0000 <sub>16</sub> .      |

### 1.2.1.3.3. The Map Function: MAP Command

The PD30SIM simulator divides the memory between  $00000_{16}$  and FFFFF<sub>16</sub> into sixteen equal parts, so that the memory space can be mapped in 64KB blocks. Note that the blocks with the lowest address ( $00000_{16}$  to 0FFFF<sub>16</sub>) and with the highest address ( $F0000_{16}$  to FFFFF<sub>16</sub>) are already mapped when the simulator starts.

Use the MAP command to map the simulator memory. Memory mapped using this command is initialized with the value  $FF_{16}$  immediately after being allocated.

### When downloading a target program, the memory is mapped automatically.

### [Note]

Memory space that has been mapped cannot be deleted.

#### 1.2.1.3.4. Accessing an Area Without Memory

There is no actual memory in the 14 memory blocks between 10000<sub>16</sub> and EFFFF<sub>16</sub> unless memory is

secured. If an attempt is made to access this area, an illegal memory access error occurs and execution of the command or program stops.

### 1.2.1.4 I/O

### 1.2.1.4.1.SFR

The actual chip's peripheral I/Os other than the CPU core, such as the timers, DMAC, and serial I/O, are not supported. The SFR area to which the peripheral I/Os are connected is also handled as RAM by the simulator.

However, a method is available that allows you to materialize data input to memory such as the SFR or interrupts such as timer interrupt in an artificial manner. For details about this method, see "I/O Script" and "Interrupts" described later.

### 1.2.1.4.2. I/O Script

• Virtual Port Input Function

This function defines changes of the data that is input from external devices to a specified memory address. Using this function you can simulate data inputs to the ports defined in SFR. The following shows timings at which data can be input to memory:

- 1. When program execution has reached a specified number of cycles
- 2. When a specified memory location is accessed for read by a program
- 3. When a specified virtual interrupt is generated

Virtual interrupts at the above timings can be defined from the I/O Window.

Use of the I/O script function (the function that allows users to define virtual port input or virtual interrupt) makes it possible to specify more elaborate data input timing such as when the program performs fetch or writes to memory or when it executed an instruction a specified number of times.

### • Virtual Port Output Function

When a data write to some memory address by the program occurs, this function records the written data value and the cycle at which the data was written.

The recorded data can be verified in graphic or numeric format from the I/O Window.

The number of data entries that can be recorded by this function equals the number of data entries specified on the Init dialog box's I/O script tab reckoning from the time at which the program started running. When reexecuted, the previous data is cleared.

• The output port simulate function

The output port simulate function provides an efficient means of simulation. When data are written to some memory addresses by a program, it allows you to record the written data values. The recorded data can be displayed on a window or output to a file.

Also, you can verify the data which are output to UARTs by the Printf function.

The number of data entries that can be recorded by this function equals the number of data entries specified on the Init dialog box's I/O script tab reckoning from the time at which the program started running. When reexecuted, the previous data is cleared.

### 1.2.1.4.3. Interrupts

In the actual MCU, peripheral I/O (including external interrupt signals) are generating factors for interrupts. However, PD30SIM has nothing corresponding to peripheral I/O.

PD30SIM provides another method in place of this, which allows you to generate interrupts in a simulated manner (virtual interrupt function). Virtual interrupts can be generated at any time, e.g., in a specified cycle or at an executed address.

• Virtual Interrupt Function

This function defines interrupt generation. Using this function you can generate timer interrupts and key input interrupts in a simulated manner without having to actually generate them.

The following shows timings at which virtual interrupts can be generated:

- 1. When program execution has reached a specified number of cycles.
- 2. When the program has executed a specified address.
- 3. Every specified time interval

Virtual interrupts at the above timings can be defined from the I/O Window. Use of the I/O script function (the function that allows uses to define virtual port input or virtual interrupt) makes it possible to write timer interrupt.

- Differences between Virtual Interrupts and Interrupts in Actual Chip Virtual interrupts differ from interrupts in the actual chip in the following points:
  - 1. Special hardware interrupts cannot be generated as virtual interrupts. Reset, NMI, DBC, watchdog timer, single-step, address match interrupts cannot be generated as virtual interrupts.
  - 2. If virtual interrupts of the same priority occur simultaneously

If in the actual chip, multiple interrupts of the same priority occur simultaneously,they are resolved according to the priority levels set in hardware so that an interrupt of the highest priority is accepted. For virtual interrupts, however, all interrupts belonging to one interrupt type (e.g., peripheral I/O interrupt) are handled as having the same priority. Therefore, if virtual interrupts of the same priority occur simultaneously, the order in which they are accepted is indeterminate.

There are following two methods to set virtual interrupts.

- 1. By using the I/O Window
- 2. By using the I/O script function

With either method, the virtual interrupts are subject to the following limitations.

1. Virtual interrupts set by using the I/O Window

- [Regarding interrupt control for virtual interrupts generated]
- Each Interrupt Control Register's interrupt request bit is not set to 1.
- The priority levels set in each Interrupt Control Register's interrupt priority level select bit are not referenced. The priority of virtual interrupts can be specified when setting virtual interrupts on the I/O Window.
- The Flag Register (FLG)'s interrupt enable flag (I flag) and processor interrupt priority level (IPL) are referenced as in the actual chip.

### 2. Virtual interrupts set by using the I/O script function

[Regarding interrupt control for virtual interrupts generated]

- A statement can be written so that when an interrupt occurs, each Interrupt Control Register's interrupt request bit is set to 1.
- The priority levels set in each Interrupt Control Register's interrupt priority level select bit can be referenced. However, once a virtual interrupt is generated and registered in the simulator, the priority of the virtual interrupt cannot be altered even when the priority levels specified with the interrupt priority level select bit is changed by the user program.
- The Flag Register (FLG)'s interrupt enable flag (I flag) and processor interrupt priority level (IPL) are referenced as in the actual chip.
- I/O Script Function

This function allows you to write virtual port input and virtual interrupt settings to a file in script form. Therefore, it provides a more flexible way to define virtual port inputs and virtual interrupts than can be set from the I/O Window. Specifically, this includes, for example, reading the divideby-N ratios you've set in the timer register and generating a timer interrupt periodically.

### 1.2.1.4.4. Port input/output

• GUI input function

The GUI input function refers to simulating the user target system's simple key input panel on a window. The key input panel is created from the GUI input window. The input panel can have the following parts placed on it:

### [Buttons]

Virtual port input or virtual interrupt can be performed by pressing the button. The following actions can be set for the button:

- Enter data to a specified memory address (virtual port input)
- Generate a specified virtual interrupt
- Generate a specified virtual interrupt and virtual port input at the same time

### [Text]

Display a text string.

• GUI output function

The GUI output function refers to simulating the user target system's simple key output panel on a window. The key output panel is created from the GUI output window. The following parts can be arranged on this output panel:

### [ Character string ]

User-specified character strings are displayed or erased when some value is written to a specified memory address or according to logic 1 or 0 in bits.

[ LED ]

LEDs are lit when some value is written to a specified memory address or according to logic 1 or 0 in bits.

[ Text ] Display a text string.

### 1.2.1.5 Cycle Count: The CYcle (CY) Command

Use of the CYcle command allows you to know an approximate number of cycles and the execution time of the program you've executed.

The number of cycles are represented using the values listed in the microcomputer's software manual. The execution time refers to the target program's execution time calculated from the cumulative number of cycles of the CPU instructions executed and the MCU clock and divide-by ratio specified on the Init dialog box's MCU tab.

### 1.2.1.6 Stack Utilization Monitor: The StackMonitor (SM) Command

Use the StackMonitor command to check the maximum and minimum addresses of the stack, and to determine how much the program has used of what part of the stack.

The stack monitoring continues from the time that a Go or GoFree command is invoked until it is interrupted, the maximum and minimum values being recorded for the two stack pointers (USP and ISP registers).

If, while the program is running, it causes a change in the value of a stack pointer, monitoring of stack utilization of that stack stops at that point.

### 1.2.2 PD308SIM Simulation Specifications

### 1.2.2.1 Operation of Instructions

1.2.2.1.1. Regarding the number of instruction cycles

Time management is exercised in units of cycles. The number of cycles is represented by the values listed in the microcomputer's software manual.

However, this differs from the actual chip in the following points:

- The bus width, queue, and wait states are not considered when measuring the number of cycles.
- The executed cycle of an interrupt sequence is not considered when measuring the number of cycles. (When an interrupt occurs, the executed cycle of an interrupt sequence is 0.)
- PD308SIM starts counting cycles immediately after a reset. (Cycles immediately after a reset are 0.) The number of cycles needed to execute one machine instruction are added on for each instruction executed. (See shown below.)

### [Note]

Because the number of cycles measured by the emulator does not take into account the bus width, queue, wait cycles, etc., it includes some error when compared with the number of cycles in the actual chip.

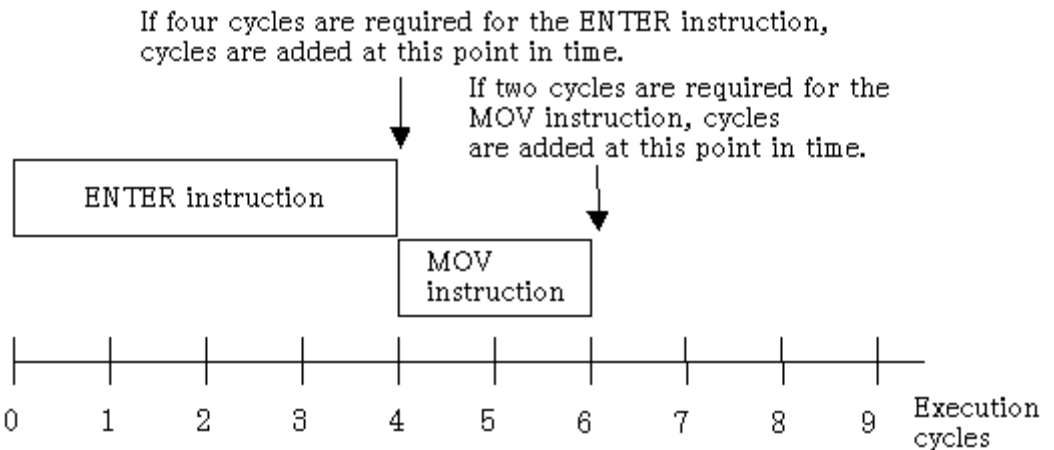

In the above example, no cycles are added while the ENTER or MOV instruction is being executed. The cycles required for each instruction are added after instruction execution. Note that the virtual port input/output and virtual interrupt functions are processed after instruction execution is completed.

### 1.2.2.1.2. Target program execution time measurement

The target program execution time measurement is calculated from the number of cycles described above and the MCU clock and divide-by ratio specified on the MCU tab of the Init dialog box. **[Note]** 

Because the simulator's execution time measurement is calculated using the number of cycles described above, it includes some error when compared with the actual chip's execution time.

### 1.2.2.1.3. WAIT, BRK2

Executed as an NOP instruction.

Other instructions operate the same as those of the actual MCU.

### 1.2.2.1.4. INT, INTO, UND, BRK

As with the actual MCU, these instructions generate interrupts. (The INTO instruction only generates an interrupt when the O flag is 1.)

### 1.2.2.2 Resetting

- The SFR area is nonexistent in PD308SIM, so the initialization as in the actual chip is not performed.
- THe cycle count is initialized to 0.

Resetting is performed in the same way as the actual MCU.

A reset is also performed when PD308SIM starts. The value  $000F0000_{16}$  is set in the reset vector (FFFFC<sub>16</sub> to FFFFF<sub>16</sub>) immediately after starting. The program counter is therefore set to F0000<sub>16</sub> immediately after PD308SIM starts.

### 1.2.2.3 Memory

### 1.2.2.3.1. Memory Space

There is no processor mode. If mapped for memory, the whole 1MB of memory from  $00000_{16}$  to  $FFFFF_{16}$  can be read from and written to as RAM.

Note, however, that in the initial state, memory between  $10000_{16}$  and EFFFF<sub>16</sub> is not secured and an error will result if an attempt is made to access this part of memory. If this occurs while a program is running, the program will stop with an illegal memory access error. Use the map function, described later, to map this part of memory.

1.2.2.3.2. Memory Structure and Initial Values Immediately after Starting

The memory is set up as follows immediately after starting PDB308SIM.

| 0000016              | - | $0003 FF_{16}$       | (SFR area)     | Filled with 0016.                    |
|----------------------|---|----------------------|----------------|--------------------------------------|
| 00040016             | - | 01FFFF <sub>16</sub> |                | Filled with FF16.                    |
| 02000016             | - | FEFFFF <sub>16</sub> |                | No memory immediately after starting |
| FF000016             | - | FFFFFB <sub>16</sub> |                | Filled with FF16.                    |
| FFFFFC <sub>16</sub> | - | FFFFFF <sub>16</sub> | (reset vector) | Set to 0000FF0016.                   |
|                      |   |                      |                |                                      |

### 1.2.2.3.3. The Map Function: MAP Command

The PD308SIM simulator divides the memory between  $00000_{16}$  and FFFFF<sub>16</sub> into sixteen equal parts, so that the memory space can be mapped in 64KB blocks. Note that the blocks with the lowest address ( $00000_{16}$  to 0FFFF<sub>16</sub>) and with the highest address ( $F0000_{16}$  to  $FFFFF_{16}$ ) are already mapped when the simulator starts.

Use the MAP command to map the simulator memory. Memory mapped using this command is initialized with the value  $FF_{16}$  immediately after being allocated.

### When downloading a target program, the memory is mapped automatically.

### [Note]

Memory space that has been mapped cannot be deleted.

### 1.2.2.3.4. Accessing an Area Without Memory

There is no actual memory in the 253 memory blocks between  $020000_{16}$  and FEFFFF<sub>16</sub> unless memory is secured. If an attempt is made to access this area, an illegal memory access error occurs and execution of the command or program stops.

### 1.2.2.4 I/O

### 1.2.2.4.1. SFR

The actual chip's peripheral I/Os other than the CPU core, such as the timers, DMAC, and serial I/O, are not supported. The SFR area ( $000000_{16}$  to  $0003FF_{16}$ ) to which the peripheral I/Os are connected is also handled as RAM by the simulator.

However, a method is available that allows you to materialize data input to memory such as the SFR or interrupts such as timer interrupt in an artificial manner. For details about this method, see "I/O Script" and "Interrupts" described later.

### 1.2.2.4.2. I/O Script

• Virtual Port Input Function

This function defines changes of the data that is input from external devices to a specified memory address. Using this function you can simulate data inputs to the ports defined in SFR. The following shows timings at which data can be input to memory:

- 1. When program execution has reached a specified number of cycles
- 2. When a specified memory location is accessed for read by a program
- 3. When a specified virtual interrupt is generated

Virtual interrupts at the above timings can be defined from the I/O Window.

Use of the I/O script function (the function that allows users to define virtual port input or virtual interrupt) makes it possible to specify more elaborate data input timing such as when the program performs fetch or writes to memory or when it executed an instruction a specified number of times.

• Virtual Port Output Function

When a data write to some memory address by the program occurs, this function records the written data value and the cycle at which the data was written.

The recorded data can be verified in graphic or numeric format from the I/O Window.

The number of data entries that can be recorded by this function equals the number of data entries specified on the Init dialog box's I/O script tab reckoning from the time at which the program started running. When reexecuted, the previous data is cleared.

• The output port simulate function

The output port simulate function provides an efficient means of simulation. When data are written to some memory addresses by a program, it allows you to record the written data values. The recorded data can be displayed on a window or output to a file.

Also, you can verify the data which are output to UARTs by the Printf function.

The number of data entries that can be recorded by this function equals the number of data entries specified on the Init dialog box's I/O script tab reckoning from the time at which the program started running. When reexecuted, the previous data is cleared.

1.2.2.4.3. Interrupts

In the actual MCU, peripheral I/O (including external interrupt signals) are generating factors for interrupts. However, PD308SIM has nothing corresponding to peripheral I/O.

PD308SIM provides another method in place of this, which allows you to generate interrupts in a simulated manner (virtual interrupt function). Virtual interrupts can be generated at any time, e.g., in a specified cycle or at an executed address.

• Virtual Interrupt Function

This function defines interrupt generation. Using this function you can generate timer interrupts and key input interrupts in a simulated manner without having to actually generate them. The following shows timings at which virtual interrupts can be generated:

- 1. When program execution has reached a specified number of cycles.
- 2. When the program has executed a specified address.
- 3. Every specified time interval

Virtual interrupts at the above timings can be defined from the I/O Window. Furthermore, this function can be used in combination with the I/O script function, a function that allows you to define virtual port inputs and virtual interrupts.

• Differences between Virtual Interrupts and Interrupts in Actual Chip Virtual interrupts differ from interrupts in the actual chip in the following points: 1. Special hardware interrupts cannot be generated as virtual interrupts. Reset, NMI, DBC, watchdog timer, single-step, address match interrupts cannot be generated as virtual interrupts.

2. If virtual interrupts of the same priority occur simultaneously

If in the actual chip, multiple interrupts of the same priority occur simultaneously, they are resolved according to the priority levels set in hardware so that an interrupt of the highest priority is accepted. For virtual interrupts, however, all interrupts belonging to one interrupt type (e.g., peripheral I/O interrupt) are handled as having the same priority. Therefore, if virtual interrupts of the same priority occur simultaneously, the order in which they are accepted is indeterminate.

There are following two methods to set virtual interrupts.

- 1. By using the I/O Window
- 2. By using the I/O script function

With either method, the virtual interrupts are subject to the following limitations.

1. Virtual interrupts set by using the I/O Window

- [Regarding interrupt control for virtual interrupts generated]
- Each Interrupt Control Register's interrupt request bit is not set to 1.
- The priority levels set in each Interrupt Control Register's interrupt priority level select bit are not referenced.
- The priority of virtual interrupts can be specified when setting virtual interrupts on the I/O Window.
- The Flag Register (FLG)'s interrupt enable flag (I flag) and processor interrupt priority level (IPL) are referenced as in the actual chip.

2. Virtual interrupts set by using the I/O script function

[Regarding interrupt control for virtual interrupts generated]

- A statement can be written so that when an interrupt occurs, each Interrupt Control Register's interrupt request bit is set to 1.
- The priority levels set in each Interrupt Control Register's interrupt priority level select bit can be referenced. However, once a virtual interrupt is generated and registered in the simulator, the priority of the virtual interrupt cannot be altered even when the priority levels specified with the interrupt priority level select bit is changed by the user program.
- The Flag Register (FLG)'s interrupt enable flag (I flag) and processor interrupt priority level (IPL) are referenced as in the actual chip.
- I/O Script Function

This function allows you to write virtual port input and virtual interrupt settings to a file in script form. Therefore, it provides a more flexible way to define virtual port inputs and virtual interrupts than can be set from the I/O Window. Specifically, this includes, for example, reading the divideby-N ratios you've set in the timer register and generating a timer interrupt periodically.

### 1.2.2.4.4. Port input/output

GUI input function

The GUI input function refers to simulating the user target system's simple key input panel on a window. The key input panel is created from the GUI input window. The input panel can have the following parts placed on it:

### [Buttons]

Virtual port input or virtual interrupt can be performed by pressing the button. The following actions can be set for the button:

- Enter data to a specified memory address (virtual port input)
- Generate a specified virtual interrupt
- Generate a specified virtual interrupt and virtual port input at the same time

[ Text ] Display a text string.

• GUI output function

The GUI output function refers to simulating the user target system's simple key output panel on a window. The key output panel is created from the GUI output window. The following parts can be arranged on this output panel:

[ Character string ]

User-specified character strings are displayed or erased when some value is written to a specified memory address or according to logic 1 or 0 in bits.

[ LED ]

LEDs are lit when some value is written to a specified memory address or according to logic 1 or 0 in bits.

[ Text ] Display a text string.

### 1.2.2.5 Cycle Count: The CYcle (CY) Command

Use of the CYcle command allows you to know an approximate number of cycles and the execution time of the program you've executed.

The number of cycles are represented using the values listed in the microcomputer's software manual. The execution time refers to the target program's execution time calculated from the cumulative number of cycles of the CPU instructions executed and the MCU clock and divide-by ratio specified on the Init dialog box's MCU tab.

### 1.2.2.6 Stack Utilization Monitor: The StackMonitor (SM) Command

Use the StackMonitor command to check the maximum and minimum addresses of the stack, and to determine how much the program has used of what part of the stack.

The stack monitoring continues from the time that a Go or GoFree command is invoked until it is interrupted, the maximum and minimum values being recorded for the two stack pointers (USP and ISP registers).

If, while the program is running, it causes a change in the value of a stack pointer, monitoring of stack utilization of that stack stops at that point.

# 1.3 Starting the Debugger

Click the Windows start button, and then select menu:

Program (P) -> [RENESAS-TOOLS] -> [PDxxSIM V.x.xx Release x] -> [PDxxSIM]

# 2. Setup Debugger

The Init dialog box is provided for setting the items that need to be set when the debugger starts up. The contents set from this dialog box are also effective the next time the debugger starts. The data set in this dialog remains effective for the next start.

|                   |                   | ×                                                                                                    |
|-------------------|-------------------|----------------------------------------------------------------------------------------------------|
| Trace             | 1/0 Script        | ור                                                                                                    |
| Debug Information | Compiler          | 1                                                                                                    |
| su                | Refer             | Ta                                                                                                    |
| source            |                   |                                                                                                    |
| 10                | MHz               |                                                                                                    |
| e 1               |                   |                                                                                                    |
|                   |                   |                                                                                                    |
| Cancel Help       | Next Hide         |                                                                                                    |
|                   | Trace Cancel Help | Trace 1/0 Script<br>Debug Information Compiler<br>Cu Refer<br>source<br>MHz<br>1<br>Cancel Help Next Hide |

| Tob Nome          | Product Name |         |         |         |         |          |
|-------------------|--------------|---------|---------|---------|---------|----------|
| Tab Ivallie       | PD308SIM     | PD30SIM | PD79SIM | PD77SIM | PD38SIM | PD32RSIM |
| MCU               | exist        | exist   | exist   | exist   | exist   | exist    |
| Debug Information | exist        | exist   | exist   | exist   | exist   | exist    |
| Compiler          | -            | exist   | -       | -       | -       | -        |
| Cross Tool        | -            | -       | -       | -       | -       | exist    |
| Resume            | exist        | exist   | exist   | exist   | exist   | exist    |
| Trace             | exist        | exist   | exist   | exist   | exist   | exist    |
| I/O Script        | exist        | exist   | exist   | exist   | exist   | exist    |

To keep the Init dialog closed next time the debugger is started, check "Next Hide" at the bottom of the Init dialog.

You can open the Init dialog using either one of the following methods:

- After the debugger gets started, select Menu [Environment] -> [Init...].
- Start PDxx while holding down the Ctrl key.

# 2.1 MCU Tab

The contents you've specified are also effective the next time you start the debugger.

| MCU: M16c6x.mcu    |    | Refer |
|--------------------|----|-------|
| -Time Count Resour | се |       |
| MCU Clock:         | 10 | MHz   |
| Dividing ratio:    | 1  |       |

### 2.1.1 Specifying the MCU file

| MCU: | М16с6х.тси | Refer |
|------|------------|-------|
|      |            |       |

Click the "Refer" button. This opens a file selection dialog box, so specify the desired MCU file in this dialog box.

The MCU file is stored in a location below the directory where the PDxxSIM is installed (e.g., c:¥mtool¥pdxxsim¥mcufiles).

- The MCU file contains the information specific to the target MCU.
- The MCU file you specify is displayed in the MCU area of the MCU tab.

If the corresponding MCU file is not included in the debugger, you need to create a new MCU file. For details on how to create, see the following:

- Method of making MCU file (PD308SIM) -> 2.8.1
- Method of making MCU file (PD30SIM) -> 2.8.2

### 2.1.2 Specifying Clock Frequency

In the Time Count Resource group's MCU Clock area, specify the operating clock of the target MCU (in MHz). Then, in the Dividing ratio area, specify the divide-by ratio of the target MCU. When using the MCU with 10 MHz divided by 4, specify "10" for the operating clock and "4" for the divide-by ratio.

| Time Count Resource | ce |     |
|---------------------|----|-----|
|                     |    |     |
| MCU Clock:          | 10 | MHz |
| Dividing ratio:     | 4  |     |

# 2.2 Debug Information Tab

Specifies storing of debugging information ahead. The specified content becomes effective when the next being download.

|           | 🔿 On Memory | On Demand |  |
|-----------|-------------|-----------|--|
| Temp Dir: | E:¥TEMP     |           |  |
|           |             |           |  |
|           |             |           |  |
|           |             |           |  |

### 2.2.1 Specify the Storing of Debug Information

To save the debugging information, two methods are available: On Memory, which saves the information in memory, and On Demand which saves the information in the temporary file.

| On Memory | Allows high-speed process because of use of memory. |
|-----------|-----------------------------------------------------|
| On Demand | Minimizes use of memory.                            |

Select the saving method (On Memory is set by default).

|           | 🔿 On Memory | On Demand |
|-----------|-------------|-----------|
| Temp Dir: | E¥TEMP      |           |

To select On Demand, specify the temporary file saving directory in the Temp Dir field. If you do not specify the directory, the system creates a temporary file in the directory in which the downloaded load module file is saved.

### 2.3 Compiler Tab

In this tab, only PD30(SIM) exists. The specified content becomes effective when the next being start.

### 2.3.1 Specify the Compiler

The output format of the object module (IEEE-695 format) file partially varies depending on the compiler that you are using.

Therefore, you must specify which compiler created the object module file.

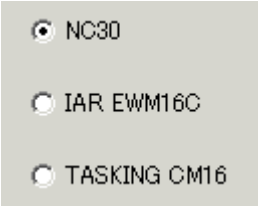

Change the designation according to the compiler that you are using. (NC30 is set by default.)

# 2.4 Cross Tool Tab

In this tab, only PD32RSIM exists.

The specified content becomes effective when the next being start.

### 2.4.1 Specifying the cross tools used

The format in which object module files are output partly differs with each cross tool used. Therefore, you need to specify the cross tool with which the object module file was created.

| © <u>CC32R</u> O T₩32R O D-CC | -Oross Tool |         |        |  |
|-------------------------------|-------------|---------|--------|--|
|                               | © CC32R     | O TW32R | O D-CC |  |

Change the specification here according to the cross tool used. (CC32R is set by default.)

# 2.5 Resume Tab

The operation when the debugger starts is specified.

The specified content becomes effective when the next being start.

| Init File: |                | Refer |
|------------|----------------|-------|
|            | Resume         |       |
|            | T AutoDownLoad |       |
|            |                |       |
|            |                |       |

### 2.5.1 Automatically Execute the Script Commands

To automatically execute the script command at start of Debugger, click the "Refer" button to specify the script file to be executed.

| Init File: | Refer |
|------------|-------|
|            |       |

By clicking the "Refer" button, the File Selection dialog is opened.

The specified script file is displayed in the "Init File:" field.

To disable auto-execution of the script command, erase a character string displayed in the "Init File:" field.

### 2.5.2 Restore the Window Status

To restore the window status (window position, window size) after the previous debugger program is

terminated, check the "Resume" check box (Resume is ON by default).

🔽 Resume

### 2.5.3 Re-download a Load Module

To re-download a load module (target program), check the "AutoDownLoad" check box (Re-download is OFF by default).

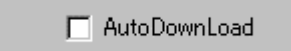

# 2.6 Trace Tab

Specify whether or not to enable trace measurement, and when you chose to enable, specify the trace buffer size.

The contents you specified here are also effective the next time you start the debugger.

| ✓ Use Trace F      | unction |          |
|--------------------|---------|----------|
| Trace Buffer Size: | 32      | K Cycles |

To perform trace measurement, check Use Trace Function.

In the Trace Buffer Size area, specify the size of the buffer in which to store the traced data (in K cycle).

# 2.7 I/O Script Tab

Specify the number of data to be recorded by the I/O Window or Output Port Window's port output function.

The contents you specified here are also effective the next time you start the debugger.

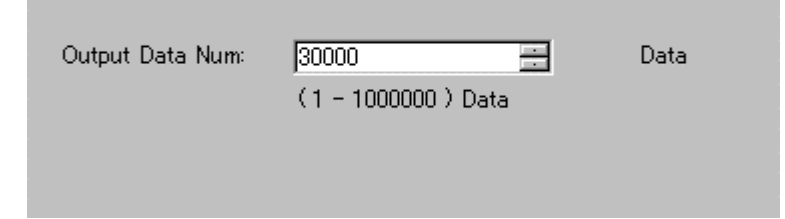

In the Output Data Num area, specify the number of output data to be recorded.

# 2.8 Method of making MCU file

### 2.8.1 Method of making MCU file(PD308SIM)

In the MCU file, write the following contents in the order listed below. For the file name, specify the MCU name. For the extension, specify ".mcu."

1. MCU type ("0" or "1")

- 2. UART0 Transmit/Receive Control Register 1 address
- 3. UART1 Transmit/Receive Control Register 1 address
- 4. UART0 Transmit Buffer Register address
- 5. UART1 Transmit Buffer Register address

The MCU type only needs to be specified for the PD308SIM.

- "0" ... Selects the M16C/8x, M16C/7x
- "1" ... Selects the M32C/8x

Write each address in hexadecimal. Do not add the prefix that represents the radix.

### 2.8.1.1 Example

| 0   |  |  |
|-----|--|--|
| 365 |  |  |
| 36D |  |  |
| 362 |  |  |
| 36A |  |  |

### 2.8.2 Method of making MCU file(PD30SIM)

In the MCU file, write the following contents in the order listed below. For the file name, specify the MCU name. For the extension, specify ".mcu."

- 1. UART0 Transmit/Receive Control Register 1 address
- 2. UART1 Transmit/Receive Control Register 1 address
- 3. UART0 Transmit Buffer Register address
- 4. UART1 Transmit Buffer Register address
- 5. Reset Vector address
- 6. Undefined Instruction Interrupt Vector address
- 7. Overflow Interruput Vector address
- 8. BRK Instruction Interrupt Vector address

Write each address in hexadecimal. Do not add the prefix that represents the radix.

### 2.8.2.1 Example

| 3A5   |  |
|-------|--|
| 3AD   |  |
| 3A2   |  |
| 3AA   |  |
| FFFFC |  |
| FFFDC |  |
| FFFE0 |  |
| FFFE4 |  |

# 3. Simulator engine setup

### 3.1 Simulator engine setup

When Simulator engine simxx starts up, it is registered in the system tray.

6

Right-clicking on the running simxx and selecting [Version...] from the menu bar will open up the Version Information dialog box.

| Version Information                                                                                       |                                                                                                    |
|----------------------------------------------------------------------------------------------------|----------------------------------------------------------------------------------------------------|
| COPYRIGHT(C) 1997<br>COPYRIGHT(C) 1997<br>TECHNOLOGY CORI<br>SOLUTIONS CORPO<br>Application Information : | PD30SIM simulator engine<br>Version 4.10.00<br>(1998,1999,2001,2003) RENESAS<br>PORATION AND RENESAS<br>RATION ALL RIGHTS RESERVED |
| Interface : CONNEC                                                                                        | T Option                                                                                                    |
| MCU Status : STOP                                                                                         | Auto exit                                                                                                    |
|                                                                                                    |                                                                                                    |

- Auto Exit Switch Setting By checking the Auto exit check box, simxx can be terminated at the same time the simulator debugger front-end pdxxsim finishes.
- Communications Connection Status CONNECT is displayed when connected to pdxxsim. CUT is displayed when there is no connection.
- Simulator MCU Status (RUN/STOP) RUN is displayed when the simulator MCU is running, STOP when stopped.
- OK button Closes the Version Information dialog box
- Exit button Exits simxx. Note that you cannot exit simxx while connected to pdxxsim.

# 4. Environmental Setting of Debugger

Specify debugger environment setting in the Customize dialog. You can open this dialog by selecting menu - [Environment] -> [Customize...]. The data set in this dialog remains effective for the next start.

| ustomize           |                                          |                    |                 | ×       |
|--------------------|------------------------------------------|--------------------|-----------------|---------|
| Shortcut Kej       | Download Font                            | Path Tool          | Entry Other     |         |
| — Keu Assir        |                                          |                    |                 |         |
| Category           | <b>.</b>                                 | Keu:               |                 | SAVE    |
| Main Me            | nu                                       | ▼ None             |                 |         |
| Menulis            | .+ ·                                     | Curren             | it Kau Assian : | LOAD    |
| Downlo             | ad machine language                      | e data 🔺           | k Key Assign .  | L ccp 1 |
| Downlo             | ad only machine lang                     | juage 🗖 🛛          |                 |         |
| Downlo             | ad only debugging ini                    | formal             |                 | CB      |
| Append             | machine language d                       | lata               |                 |         |
| Save on            | target program<br>recified memory imag   |                    |                 |         |
| Cave sp<br>Cave di | ecineu memory imagi<br>e-accombly rocult |                    |                 |         |
|                    |                                          |                    | DEL             |         |
| – Current S        | ihortaut Kev List                        |                    |                 |         |
| Key                | Catagory                                 | Monu               |                 |         |
|                    | Main Menu                                | Copu string to cli | inboard         |         |
| Ctrl+F             | Main Menu<br>Main Menu                   | Find string        | poola           |         |
| Ctrl+L             | Program Window                           | Open Line Asse     | mble Dialog 📃 . |         |
| Ctrl+R             | Program Window                           | Select display m   | ode (toggle) 🔳  |         |
|                    |                                          |                    |                 |         |
|                    |                                          | ОК                 | Cancel          | Help    |
|                    |                                          |                    |                 |         |

| Tab         | Description                                                    |  |
|-------------|----------------------------------------------------------------|--|
| ShortcutKey | Register the menus to the shortcut keys                        |  |
| Download    | Setting the automatically Down-load of the Load Module         |  |
|             | Setting the number of load module download histories           |  |
| Font        | Specify the font                                               |  |
|             | Specify the default font for the characters displayed by PDxx. |  |
| Path        | Specify the Search Path of Source Files                        |  |
|             | Specify the Saving Directory of Information File               |  |
| Tool Entry  | Setting the Make File                                          |  |
|             | Specify the Editor                                             |  |
| Other       | Setting the display of the Termination Confirmation Dialog     |  |
|             | Setting the debugger Forced Ending when Error Occurs           |  |
|             | Setting the target Continuance Execution when Debugger Ends    |  |
|             | Setting the display of the Absolute Path of Source File        |  |
|             | Control the Display Mode Switching of Program Window           |  |
|             | Specify the number of execution history of script command      |  |

You can also customize the buttons in the tool bar.

# 4.1 ShortcutKey Tab

The specified content becomes effective when the next being start.

| Category :<br>Main Menu                                                                                                    | Key:<br>None                                  |              |           |
|----------------------------------------------------------------------------------------------------|-----------------------------------------------|--------------|-----------|
| Menu List:                                                                                                    | Current                                       | : Key Assign | :         |
| Download machine langua<br>Download only machine la<br>Download only debugging<br>Append machine languag                   | age data and  anguage data information a data |              | SCR<br>CB |
| Reload target program<br>Save specified memory in                                                                          | nage to a file                                | DEI          |           |
| Reload target program<br>Save specified memory in<br>Save specified memory in<br>Current Shortcut Key List                 | mage to a file                                | DEI          |           |
| Reload target program<br>Save specified memory in<br>Save specified memory in<br>Current Shortcut Key List<br>Key Category | mage to a file                                | DEI          |           |

### 4.1.1 Register the menus to the shortcut keys

You can register the menus to the shortcut keys. You can also register execution of the script file and opening of the Custom window to the shortcut keys.

- Assignable shortcut keys are any one key\*, or combination of Shift/Ctrl/Alt keys + any one key\*. \*Any one key covers the following:
  - Alphabet key
  - Numeric key
  - Function key
  - Symbol key (",", "@", ":" etc.)
- When the shortcut key information is changed, the following dialog appears when exiting from the Customize dialog (when clicking the "OK" button) asking you whether you want to save the changed data or not.

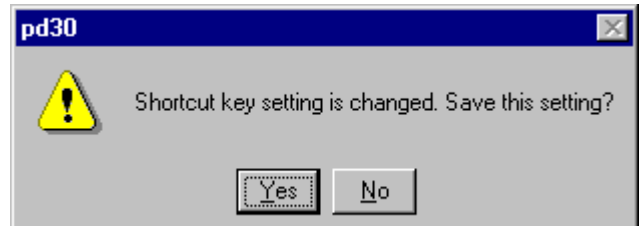

When you save the changed data, the data is automatically loaded at the next start of PDxx.

### <<Specification of Shortcut Key Tab>>

### <u>Key Assign Group</u>

### Category combo box

Displays the menu category. The enabled menus in the selected category are displayed in the Menu List list box.

- The category name [Main Menu] indicates all the menus except the option menus of each window.
- When the category of the window name is selected, the menu options available in that window become enabled.
- When the category name [Custom Window] is selected, the registered Custom windows become enabled.
- When the category name [Script Command] is selected, the registered script commands become enabled.

### <u>Menu List list box</u>

Lists the menus enabled in the menu category selected in the Category combo box. The listed menus are sorted in the alphabet order.

### Key edit box

Specifies the shortcut key to be assigned to the menu selected in the Menu List list box.

### Current Key Assign list box

Displays the shortcut key to be assigned to the menu selected in the Menu List list box.

### ADD button

Enables the shortcut key specified in the Key Edit box.

### DEL button

Disables the shortcut key selected from the Current Key Assign list box.

### **Current Shortcut Key List Group**

Lists the preset shortcut keys.

### SAVE button

Saves the shortcut key information displayed in the Current Shortcut Key List group in a file.

### LOAD button

Reads the shortcut key information from a file.

### SCR button

Registers a script to be assigned to the shortcut key.

### CB button

Registers the Custom window to be assigned to the shortcut key.

### <<Registering the shortcut key>>

1. Select the category of the menu to be registered in the Category combo box in the Key Assign group.

The menus available for the category are displayed in the Menu List list box

- 2. Select the menu to be registered from the Menu List list box and click the Key exit box. PDxx is now waiting for the entry of shortcut key.
- 3. Press the shortcut key to be assigned. The content of the shortcut key is displayed in the Key edit box.
- 4. Click the ADD button below the Current Key Assign list box.

### <<Deleting the shortcut key>>

- 1. Select the shortcut key to be deleted using one of the following methods:
  - Select the shortcut key from the list in the Current Shortcut Key List group.

- Select the Menu List list box in the Key Assign group.
- 2. Click the DEL button in the Current Shortcut Key List group.

### <<Saving/reading the shortcut key>>

To use (save/read) the assigned shortcut key information separately, you need to specify the file. Click the SAVE button and specify the file name.

To read the shortcut key information, click the LOAD button and specify the file name.

All of the registered shortcut key information is deleted.

### ATTENTION

- You cannot assign the same shortcut key to multiple menus. If you register the assigned key, the information on the previously assigned shortcut key is overwritten.
- The shortcut key is enabled only for the active window. If two or more same windows are opened, the shortcut key is not reflected to all of them.
- The shortcut key is enabled only for the active window. If two or more same windows are opened, the shortcut key is not reflected to all of them.

# 4.2 Download Tab

The specified content becomes effective when the next being start.

| Auto Download<br>© Enable (with confirmation)                      |
|--------------------------------------------------------------------|
| <ul> <li>Enable (without confirmation)</li> <li>Disable</li> </ul> |
| File History<br>Number of Files (1-16): 4                          |
|                                                                    |
|                                                                    |

### 4.2.1 Automatically Down-load of the Load Module

When the downloaded load module is updated by re-compile assemble, the file can be autodownloaded.

The load module is updated at timing when it is operated by a command of execution group (Go, Step, etc).

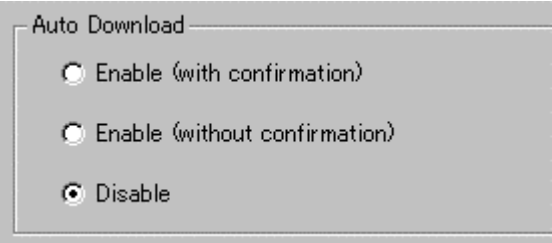

In the Auto Download group, select any one of the following ("Disable" is selected by default).

| Enable (with confirmation)    | Asks for confirmation at auto-download.         |
|-------------------------------|-------------------------------------------------|
| Enable (without confirmation) | Does not ask for confirmation at auto-download. |
| Disable                       | Does not auto-download the load module file.    |

### 4.2.2 Setting the number of load module download histories

You can set the number of load module download histories ("4" is set by default).

| File History            |   |
|-------------------------|---|
| Number of Files (1-16): | 4 |
|                         |   |

Specify the number of histories in the File History Number field in the File History group. You can specify the number from 1 to 16.

# 4.3 Font Tab

The specified content becomes effective when the next being start.

### 4.3.1 Specify the font

Specify the default font for the characters displayed by PDxx.

| Font : FixedSys Size: 11 Font | -ron | it     |          |       |    |      |
|-------------------------------|------|--------|----------|-------|----|------|
|                               |      | Font : | FixedSys | Size: | 11 | Font |

Click the "Font..." button. The Font selection dialog opens. Enter the font and font size.

### Note

You can set the font independently in each window. With the target window active, select [Option]->[Font...] from the menu in the PDxx Window to open the font selection dialog.

### 4.3.2 Specify the Displaying Tab Width

In a window, which displays the source files (Program Window, Coverage source window, etc.), you can specify the display tab width.

| Tab           |
|---------------|
| TAB(1-32) : 8 |
|               |

Specify the default tab values for the Program Window, Source Window. You can specify TAB values between 1 and 32.

### Note

You can set the tab width by window.

Select the PDxx window Menu - [Option] -> [TAB] while the target window is active. The TAB designation dialog is opened.

# 4.4 Path Tab

The specified content becomes effective when the next being start.

| -File Search Path                                   |            |
|-----------------------------------------------------|------------|
| D:¥USR¥MIN¥pd30¥prog<br>D:¥USR¥MIN¥OTHER¥pd30¥prog  | Add        |
|                                                     | Delete     |
|                                                     | Delete All |
|                                                     |            |
| Directory Setting                                   |            |
| Watch Points :                                      | Refer      |
| Use the same directory as the absolute module file. |            |
| Other Settings :                                    | Refer      |
|                                                     |            |
|                                                     |            |
|                                                     |            |

### 4.4.1 Specify the Search Path of Source Files

You can specify the directory position (search path) of the source file to be displayed in a window such as the Program Window.

This method is useful when the source file does not exist in the current directory or divided into multiple directories.

| F | ile Search Path                                    |            |
|---|----------------------------------------------------|------------|
|   | D:¥USR¥MIN¥pd30¥prog<br>D:¥USR¥MIN¥OTHER¥pd30¥prog | Add        |
|   |                                                    | Delete     |
|   |                                                    | Delete All |
|   |                                                    |            |

To register the search path, click the Add... button in the File Search Path group.

The folder selection dialog is opened.

Specify the directory in which the source file exists.

To delete a certain search path, click the target search path and click the Delete button. To delete all search paths, click the Delete All button.

### 4.4.2 Specify the Saving Directory of Information File

You can specify the directory in which the ASM/C watch point information file and other information file are saved.

Other files cover the following:

- Script command execution history file
- Break information file

The default saving destination directory of the ASM/C watch point information file is a directory in which the load module exists.

The default saving destination directory of other information file is a directory in which PDxxSIM has been installed (example: c:¥mtool¥pdxxsim).

| Directory Setting                                   |       |
|-----------------------------------------------------|-------|
| Watch Points :                                      | Refer |
| Use the same directory as the absolute module file. |       |
| Other Settings :                                    | Refer |

To change the directory in which the ASM/C watch point information file is saved, reset a check mark from the "Use the same directory as the absolute module file" check box in the Directory Setting group. Then, the "Watch Points:" field is enabled.

Click the Refer... button on the right of the "Watch Points:" field and specify the saving destination directory from the Directory Selection dialog.

To change to directory, in which other information file is saved, click the Refer... button on the right of the "Other Settings:" field and specify the saving destination directory from the Directory Selection dialog.

# 4.5 Tool Entry Tab

The specified content becomes effective when the next being start.

### 4.5.1 Execute the Make File

Prepare a PIF file to start the Make file.

| Make:         | <br>  |
|---------------|-------|
| Directory:    | Refer |
| PIF Filename: |       |
|               | <br>  |

Click the Refer button in the Make group. The Directory Selection dialog is opened. Specify the directory in which the Make file exists.

Name the PIF file to be registered in the PIF Filename field.

### 4.5.1.1 Creating a PIF file

- 1. Create a keyboard shortcut for command.com located in the Windows directory. Command.com is in the Windows directory in Windows Me/98/95. It is in the system32 directory (The example: ¥winnt¥system32) under the Windows directory in Windows 2000/NT4.0.
- 2. For the keyboard shortcut thus created, assign a file name xxxx.pif (xxxxx denotes a name specified by the user) and moves the file into the directory that contains makefile.
- 3. Open the property dialog box for this file and input the same command in the command line of this dialog box that was input on the DOS window.
- 4. Open the property dialog box for this file and input the same command in the command line of this dialog box that was input from the DOS window.
| Make Properties ? 🗙                   |                            |  |
|---------------------------------------|----------------------------|--|
| General Progr                         | am Font Memory Screen Misc |  |
|                                       | Make                       |  |
| Cmd Jine:                             | make.exe -f sample.mak     |  |
| Working:                              | C:\work                    |  |
| <u>B</u> atch file:                   |                            |  |
| <u>S</u> hortout key:                 | None                       |  |
| <u>B</u> un:                          | Normal window              |  |
|                                       | Close on e <u>x</u> it     |  |
| Windows <u>N</u> T <u>Change Icon</u> |                            |  |
|                                       | OK Cancel Apply            |  |

### 4.5.2 Specify the Editor

You can start the Editor in a window, which displays the source file (Program window, Coverage source window).

| Argument:<br>Filename = %F Number = %L | - Editor<br>Path: |                           | Refer |
|----------------------------------------|-------------------|---------------------------|-------|
| Filename = %F Number = %L              | Argument:         |                           |       |
|                                        |                   | Filename = %F Number = %L |       |

Click the Refer button in the Editor group. The File Selection dialog is opened. Specify the item file of the editor to be used.

Specify the editor parameter in the Argument field. File names are stored in "%F", and line numbers are stored in "%L". To specify the editor options, see the Editor Manual/Help.

### 4.6 Other Tab

The specified content becomes effective when the next being start.

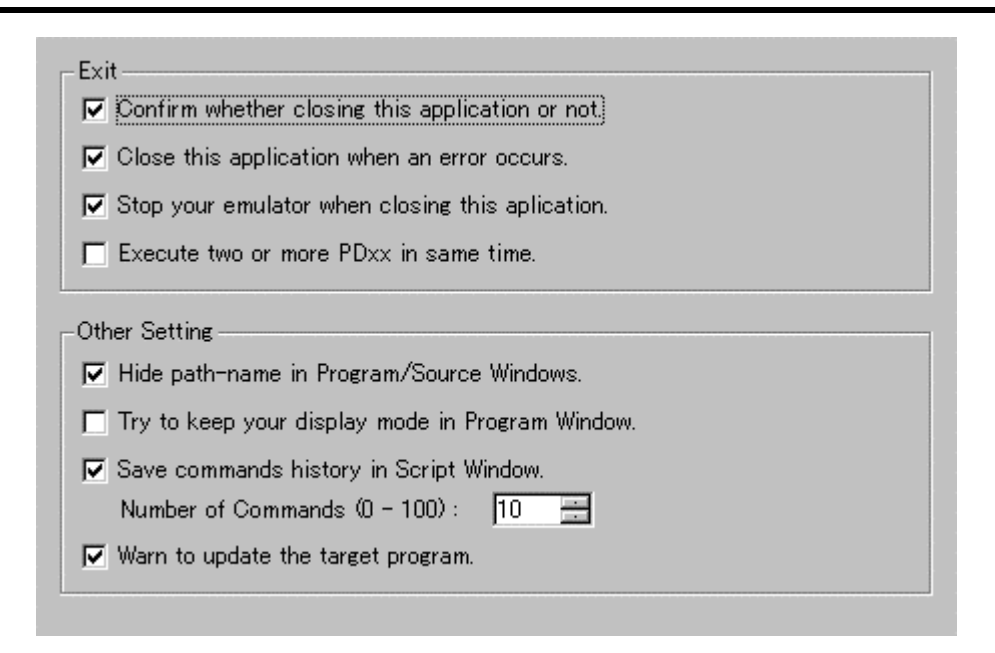

### 4.6.1 Display the Termination Confirmation Dialog

You can set a parameter so that the termination confirmation dialog will not be opened, which is supposed to be opened when exiting from the debugger.

Confirm whether closing this application or not.

To keep the dialog closed, remove a check mark from the above check box in the Exit group.

### 4.6.2 Debugger Forced Ending when Error Occurs

You can set a parameter so that the debugger will not be forced to end when a communication error occurs (The debugger is forced to end by default).

Close this application when an error occurs.

To do this, remove a check mark from the above check box in the Exit group.

# 4.6.3 Target Continuance Execution when Debugger Ends(not supported for the PDxxSIM)

When exiting from the debugger during execution of the target program, you can select to continue execution or stop execution of the emulator (The emulator is stopped by default).

To continue execution, remove a check mark from the above check box in the Exit group.

#### ATTENTION

The target program, which is executed continuously, cannot be re-controlled next time the debugger gets started.

To start the debugger, press the system reset switch on the emulator to reset the target program.

### 4.6.4 Enabling multiple startup(not supported for the PDxxSIM)

Multiple PDxx startup can be enabled (By default, multiple startup is disabled.).

Execute two or more PDxx in same time.

To enable multiple startup, check the above check box included in the Exit group.

### 4.6.5 Display the Absolute Path of Source File

When the file name is displayed with the absolute path in the title bar in the Program (Source) window, you can hide the absolute path from the screen.

☑ Hide path-name in Program/Source Windows.

To hide the file path, check the above check box in the Other Setting group.

### 4.6.6 Control the Display Mode Switching of Program Window

You can set switching of the display mode at stop of the target program to "Suppress" (keep the current display mode) in the Program window (However, the display mode may be switched depending on where the target program is stopped).

```
Try to keep your display mode in Program Window.
```

To control the display mode switching, check the above check box in the Other Setting group.

### 4.6.7 Execution History of Script Command

You can save the execution history of the script command (Ten sets of history data are saved by default).

| ₽ | Save commands history in Script V | /indow. |   |
|---|-----------------------------------|---------|---|
|   | Number of Commands (0 - 100) :    | 10      | - |

To change the history of script commands, specify the number of history in the Number of Commands field. (0 to 100) To clear history of script commands, remove a check mark from the above check box in the Other Setting group.

### 4.6.8 Source file update warning

If any source file exists that has been updated after creating the target program, an warning dialog box can be displayed when issuing the commands associated with target execution. (Warned, by default)

If source file update warnings are unnecessary, uncheck the above check box. If the check box is checked, the warning dialog box shown below appears

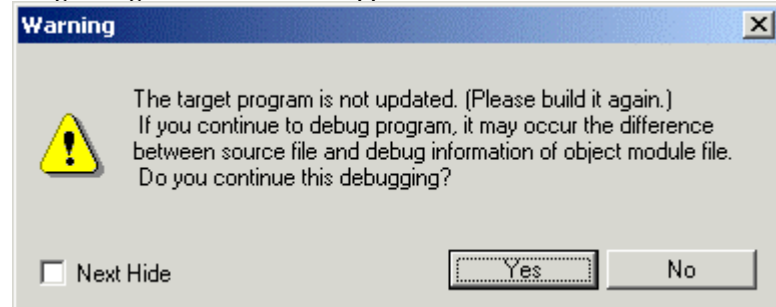

Choosing "No" in this warning dialog box cancels the target execution command that was going to be issued. Build and download the target program.

Choosing "Yes" accepts the target execution command that was going to be issued, so that the command is processed normally. From the next time on (until the next time downloading is processed), no warnings will be displayed even when using target execution commands.

If the warning dialog box is closed by checking the Next Hide check box, no source file update warnings are displayed from the next time on (This is the same as when the Warn to update the target program check box is unchecked.).

### 4.7 Customizing of Toolbar

The toolbar buttons on each window can be customized. To customize any button, right-click on the window's toolbar. The popup menu shown below appears.

| Flat style             |
|------------------------|
| ✓ Text labels          |
| ✓ Labels on right side |
| Customize              |

| Flat style Flattens the button when checked. |                                                     |
|----------------------------------------------|-----------------------------------------------------|
| Text labels                                  | Shows text below the button when checked.           |
| Labels on right side                         | Shows text to the right of the button when checked. |
| Customize                                    | Opens a toolbar customize dialog box.               |

### 4.7.1 Assigning Buttons to the Toolbar

To do this, select the menu "Customize..." or double-click an area in which no button is placed in the tool bar in the window. The Customize Tool Bar dialog opened.

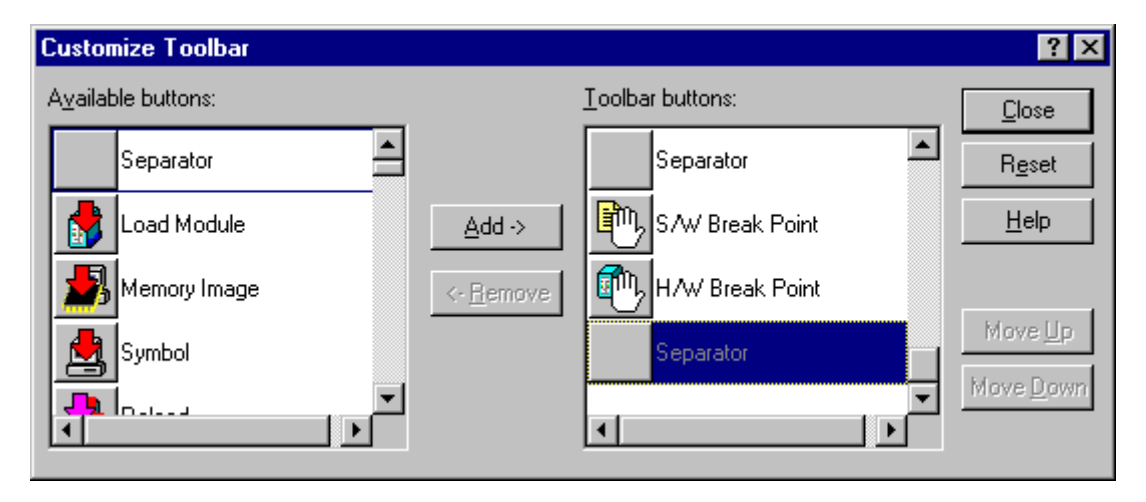

- The buttons corresponding to the option menus in the window are provided.
- You can only add the buttons, which are enabled in each window. You cannot add the buttons for other windows.

### 4.7.1.1 Adding a button

Click the buttons to be added in the "Available Button" list box at right of the Customize Tool Bar dialog. Then, click the "Add" button in the center of the dialog.

### 4.7.1.2 Deleting a button

Click the button to be deleted in "Tool Bar Button" list box at left of the Customize Tool Bar dialog. Then, click the "Delete" button in the center of the dialog.

### 4.7.1.3 Changing the button display order

Use the "Up" button or "Down" button at right of the dialog to change the display order. Click the button for which the display order is to be changed in the "Tool Bar Button" list box at left of the Customize Tool Bar dialog. Then, click the "Up" or "Down" button to change the display position.

### 4.7.1.4 Resetting the display buttons

Click the "Help" button at right of the dialog. The display buttons are reset to the default settings.

## 5. Ending the Debugger

To ending the debugger, select Menu - [File] -> [Exit]. The Confirmation dialog opens.

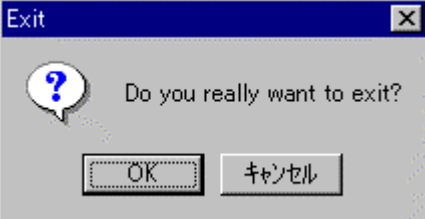

When ending the PDxx, click the "OK" button.

"Other Tab of Customize Dialog"

To keep the dialog closed, refer to "4.6.1 Display the Termination Confirmation Dialog".

### [MEMO]

# Reference

## 1. Windows/Dialogs

#### • Windows

The window of this debugger is shown below.

| Window Name                |
|----------------------------|
| PDxxSIM Window             |
| Program Window             |
| Source Window              |
| Register Window            |
| Memory Window              |
| Dump Window                |
| RAM Monitor Window         |
| ASM Watch Window           |
| C Watch Window             |
| Local Window               |
| File Local Window          |
| Global Window              |
| Call Stack Window *1       |
| Script Window              |
| Trace Point Setting Window |
| Trace Window               |
| Coverage Window            |
| MR Window *1               |
| I/O Window                 |
| GUI Input Window           |
| GUI Output Window          |
| Outport Window             |

\*1 Not support PD38 (SIM).

#### • Dialogs

The dialog of this debugger is shown below.

| Dialog                             |  |  |
|------------------------------------|--|--|
| S/W Break Point Setting Dialog Box |  |  |
| H/W Break Point Setting Dialog Box |  |  |

### 1.1 PDxxSIM Window

The PDxx Window is the main window for PDxx. This window displays the main commands on a toolbar. You can click on the buttons on this toolbar to run the target program in normal or one-step mode. The main display area accommodates windows such as the Target Program Window.

### 1.1.1 Configuration of PDxxSIM Window

| ************************************                                                                                                    |
|----------------------------------------------------------------------------------------------------|
| Go Come Step Over Return Stop Break Reset S/W H/W                                                                                                    |
| Image: Source Image: Source   Image: Source Image: Source                                                                                                    |
| Difference Difference                                                                                                    |
| Image: Control of the sec in the sec in the |

- The main commands, such as execution/stop of the target program and step execution, are located to the tool bar.
- The Option menu is dependent on the active window. When the active window is changed, the Option menu is automatically changed.
- The status bar at the bottom of the PDxx window shows the following information:
  - Explanation/display of menus and buttons
  - Execution time required from start to end of the target program execution
  - Execution state of the target program (during execution or execution stopped)

### 1.1.2 Tool Bar

A basic operation is allocated to the toolbar.

| Button Name Contents |        | Contents                                                                                        |
|----------------------|--------|-------------------------------------------------------------------------------------------------|
| Go                   | Go     | Execute target Program.                                                                         |
| Come                 | Come   | Execute the target program from the value in the program counter to the position of the cursor. |
| Step                 | Step   | One-step execution of target program.                                                           |
| <b>Over</b>          | Over   | Step over function/subroutine call.                                                             |
| <b>لے</b><br>Return  | Return | Run the program up to the higher routine.                                                       |
| Stop                 | Stop   | Stop execution of the target program.                                                           |
| n <b>P</b><br>Break  | Break  | Set S/W breakpoint.                                                                             |
| E<br>Reset           | Reset  | Set H/W breakpoint.                                                                             |
| ₽<br>s/₩             | SW     | Set S/W breakpoint.                                                                             |
| ₩                    | HW     | Set H/W breakpoint.                                                                             |

### 1.1.3 Option

In the PDxx window, the following menus are prepared.

| F <u>ile Opera</u> | tion                |                                                          |
|--------------------|---------------------|----------------------------------------------------------|
| Menu               | Menu Options        | Function                                                 |
| <u>F</u> ile       | <u>D</u> ownload    | Download target program                                  |
|                    | Load Module         | Download machine language data and debugging information |
|                    | Memory Image        | Download only machine language data                      |
|                    | <u>S</u> ymbol      | Download only debugging information                      |
|                    | <u>R</u> om Data    | Additional download machine language data                |
|                    | <u>R</u> eload      | Reload target program                                    |
|                    | <u>U</u> pload      | Upload target program                                    |
|                    | <u>S</u> ave Disasm | Save disassembly result                                  |
|                    | (Download File)     | List the file name of target program downloaded          |
|                    | E <u>x</u> it       | Terminate PDxx                                           |

Editing

| Menu         | Menu Options   | Function                                       |
|--------------|----------------|------------------------------------------------|
| <u>E</u> dit | <u>С</u> ору   | Copy character strings specified to clipboard. |
|              | <u>P</u> aste  | Paste character strings of clipboard.          |
|              | Cu <u>t</u>    | Cut character strings specified to clipboard.  |
|              | <u>D</u> elete | Cut character strings specified.               |
|              | <u>U</u> ndo   | Undo of edit.                                  |

| Eind | Find character strings |
|------|------------------------|

Display

| Menu         | Menu Options            | Function                                                |  |
|--------------|-------------------------|---------------------------------------------------------|--|
| <u>V</u> iew | <u>T</u> ool Bar        | Switch display or non-display of toolbar                |  |
|              | <u>S</u> tatus Bar      | Switch display or non-display of status bar             |  |
|              | Tool <u>B</u> ar(Child) | Switch display or non-display of toolbar (child window) |  |

Setup

| Menu                 | Menu Options      | Function                                    |  |
|----------------------|-------------------|---------------------------------------------|--|
| E <u>n</u> vironment | <u>I</u> nit      | Environment setup(open the Init dialog box) |  |
|                      | <u>S</u> tart Up  | Startup function settings                   |  |
|                      | <u>C</u> ustomize | Open Customize dialog box                   |  |

#### Debugging (Basic)

| Menu          | Menu Options               | Function                                     |  |  |
|---------------|----------------------------|----------------------------------------------|--|--|
| <u>D</u> ebug | <u>G</u> o                 | Start target program                         |  |  |
|               | <u>G</u> o                 | Run from current program counter             |  |  |
|               | Go <u>O</u> ption          | Run from specified address                   |  |  |
|               | Go <u>F</u> ree            | Free-run target program                      |  |  |
|               | <u>C</u> ome               | Run to cursor position                       |  |  |
|               | <u>S</u> tep               | Step execution                               |  |  |
|               | <u>S</u> tep               | Execute one step                             |  |  |
|               | Step <u>O</u> ption        | Execute specified No. of steps               |  |  |
|               | <u>O</u> ver               | Over-step execution                          |  |  |
|               | O <u>v</u> er              | Execute one over-step                        |  |  |
|               | Over <u>O</u> ption…       | Execute specified No. of over-steps          |  |  |
|               | Retur <u>n</u>             | Execute until return from current subroutine |  |  |
|               | <u>R</u> eset              | Reset target program                         |  |  |
|               | Stop                       | Stop target program                          |  |  |
|               | <u>B</u> reak Point        | Set break point                              |  |  |
|               | <u>S</u> /W Break Point    | Open S/W Break Point Setting dialog box      |  |  |
|               | <u>H</u> /W Break Point    | Open H/W Break Point Setting Window box.     |  |  |
|               | <u>C</u> hip Break Point * | Open Chip Break Point Setting dialog box     |  |  |
|               | <u>B</u> reak              | Set/cancel software break at cursor          |  |  |
|               | CB *                       | Reference/Deleting dialog box                |  |  |
|               | Trace Point                | Open Trace Point Setting Window              |  |  |
|               | Scop <u>e</u>              | Open Scope Setting dialog box                |  |  |
|               | <u>M</u> ake               | Make target program                          |  |  |

\*Does not exist in PD308, PD30, PD77 PD38 and PDxxSIM.

#### Debugging (Option)

| Menu           | Menu Options                                                                             | Function |  |  |
|----------------|------------------------------------------------------------------------------------------|----------|--|--|
| <u>O</u> ption | The content of option menu depends on the active window.                                 |          |  |  |
|                | The content of the menu changes automatically when an active window changes.             |          |  |  |
|                | Please refer to the reference of each window for the content of the menu of each window. |          |  |  |

#### Window Operations (Basic Window)

| Menu          | Menu Options    | Function        |
|---------------|-----------------|-----------------|
| <u>B</u> asic | <u>C</u> ascade | Cascade windows |
| Windows       |                 |                 |

| <u>T</u> itle          | Tile windows                         |
|------------------------|--------------------------------------|
| Arrange Icon           | Arrange icons                        |
| Program Window         | Make Program Window active           |
| Source Window          | Open Source Window                   |
| Register Window        | Open Register Window                 |
| Memory Window          | Open Memory Window                   |
| Dump Window            | Open Dump Window                     |
| RAM Monitor Window     | Open RAM Monitor Window              |
| ASM Watch Window       | Open ASM Watch Window                |
| <u>C</u> Watch Windows | Open C (language-level) Watch Window |
| C Watch Window         | Open C Watch Window                  |
| <u>L</u> ocal Window   | Open Local Window                    |
| File Local Window      | Open File Local Window               |
| <u>G</u> lobal Window  | Open Global Window                   |
| Call Stack Window*     | Open Call Stack Window               |
| Script Window          | Open Script Window                   |

\*Dose not support in PD38(SIM).

#### Window Operations (Optional Window)

| Menu              | Menu Options               | Function               |  |  |
|-------------------|----------------------------|------------------------|--|--|
| O <u>p</u> tional | IO Window_                 | Open IO Window         |  |  |
| Windows           | <u>G</u> UI Windows        | Open GUI Window        |  |  |
|                   | <u>G</u> UI Input Window   | Open GUI Input Window  |  |  |
|                   | G <u>U</u> I Output Window | Open GUI Input Window  |  |  |
|                   | Output Window              | Open Output Window     |  |  |
|                   | MR Window                  | Open MR Window         |  |  |
|                   | T <u>r</u> ace Window      | Open Trace Window      |  |  |
|                   | Coverage Window            | Open Coverage Window   |  |  |
|                   | Custom Windows             | Custom Windows         |  |  |
|                   | <u>O</u> ption             | Entry Custom Window    |  |  |
|                   | (Custom Window)            | Open the custom window |  |  |

Help

| Menu         | Menu Options                                | Function                    |  |
|--------------|---------------------------------------------|-----------------------------|--|
| <u>H</u> elp | <u>C</u> ontents                            | Display Help                |  |
|              | Active Window Display Help of Active Window |                             |  |
|              | About                                       | Display version information |  |

### **1.2 Program Window**

The Program window always displays the source file corresponding to the current program counter position.

This window is opened automatically at start. The background of the program counter position is displayed in yellow.

This window allows you to execute the source program up to the cursor position, set/reset the software breakpoint, and perform line assemble.

The Program window provides the three display modes as below:

- Source display mode
- Displays the source file of the target program.Can also be used to edit the source file.
- Disassemble Mode

Displays the disassemble result of the target program.

• MIX display mode

Displays the source file of the target program and its disassemble result in a mixed style.

### 1.2.1 Configuration of Source Display Mode

The program window has the following two source display modes. These display modes can be changed from menus on the program window.

- Debug mode
- This mode is used to debug (e.g., run or stop) the target program.
- Edit mode

This mode is used to edit the source file.

The program window's source display mode (debug mode) is configured as shown below.

|           |                |                   | loolbar Current Pro        | sram Counter |
|-----------|----------------|-------------------|----------------------------|--------------|
| 💐 Program | n Window [samp | o.c]              |                            |              |
| 🔒 View    | Sour           | ₿ <sub>₹</sub> MI | IX 💙 Dis                   |              |
| Line      | Address        | BRK               | Source                     | ▲            |
| 00006     |                |                   | main()                     |              |
| 00007     | 0F012C         | -                 |                            |              |
| 00008     |                |                   | int i;                     |              |
| 00009     |                |                   |                            |              |
| 00010     | 0F012F         | -                 | Init();                    |              |
| 00011     |                |                   |                            |              |
| 00012     | 0F0132         | -                 | i = 0;                     |              |
| 00013     | 0F0135         | -                 | while(1){                  |              |
| 00014     | 0F013B         | -                 | for(i=_0_; i < DATA_SIZE ; | i++ ) {      |
| 00015     | 0F0146         | -                 | dataLiJ++;                 |              |
| 00016     | 0F0156         | -                 | dataLi+l]++;               |              |
| 00017     | 0F0162         | -                 | dataLi+2]++;               |              |
| 00018     | 0F016F         | -                 | dataLi+3]++;               |              |
| 00013     | 050101         |                   | }                          |              |
| 00020     |                | -                 | sub();                     |              |
| 00021     | UFU185         | -                 | j                          |              |
| 00022     | 0F0187         | -                 | 1                          |              |
|           | · •            | ╵┶╅╌┤             | •                          |              |
|           |                |                   |                            |              |
|           |                | Brea              | akpoint                    |              |
|           | Address        |                   |                            |              |
| Source    | e Line         |                   | Program                    |              |

- You can switch "Display/Hide" for the line number display area / address display area.
- You can change the source file to be displayed by double-clicking the line number display area.
- You can change the display start address/display start line by double-clicking the address display area.
- You can set/reset the breakpoint by clicking (or double-clicking) the breakpoint display area.
- By staying the mouse cursor on a C language variable for a given period of time (about 0.5 second), the variable data is popped up.
- You can drag the function name and then click the mouse right button to display the source file corresponding to the function.
- You can drag the C language variable and then click the mouse right button to register the variable as the C watch point.
- You can drag the assembler symbol and then click the mouse right button to register the symbol as the ASM watch point.

- You can open the displayed source file on the editor (You must have registered the editor name).
- The source file being displayed can be edited on the window.
- You can display the coverage measurement result by specifying the option (It is not displayed by default).
- You can line-assemble the clicked position.

The program window's source display mode (edit mode) is configured as shown below.

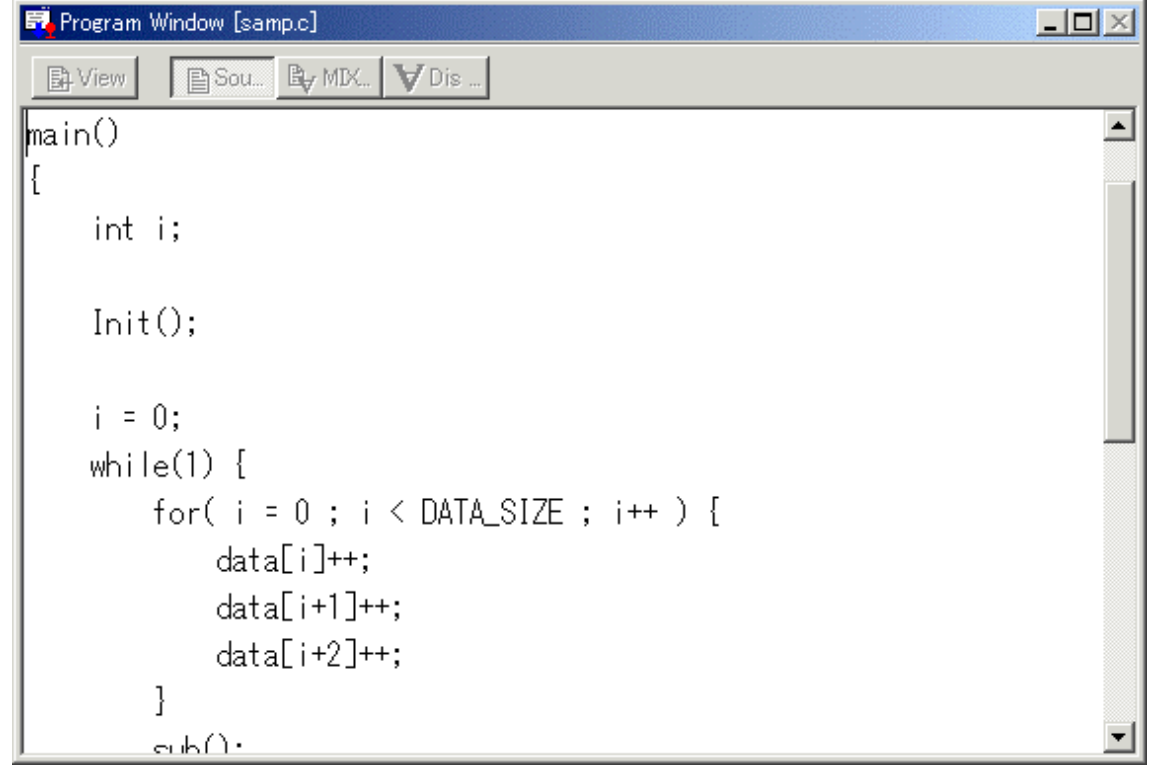

- The line number display, address display, and breakpoint display areas are not shown.
- The right-click menu changes for exclusive use in edit mode.
- The status bar on the PDxxSIM window shows the line and column numbers of the cursor position.

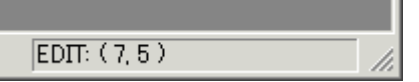

### 1.2.2 Configuration of MIX Display Mode

The mix display mode of the window is the following configurations.

| Toolbar           |                              |      |                      |        |                       |  |  |
|-------------------|------------------------------|------|----------------------|--------|-----------------------|--|--|
| 👼 Program         | 🖏 Program Window [samp.c]    |      |                      |        |                       |  |  |
| 📑 Vie w           | 📴 Vie w 📄 Sour 📴 MIX 💙 Dis 🔻 |      |                      |        |                       |  |  |
| Line              | Address                      | BRK  | Objcode              | Label  | Source/Mnemonic       |  |  |
| 00006             |                              |      |                      |        | main()                |  |  |
| 00007             | 0F012C                       | -    | 7CF202               | _main  | ÈNTER #02H            |  |  |
| 00008             |                              |      |                      |        | inti; 📕 📕             |  |  |
| 00009             |                              |      |                      |        | Init():               |  |  |
| 00010             | 0F012F                       | -    | F55900               |        | JSR.W _Init F0189H    |  |  |
| 00011             |                              |      |                      |        |                       |  |  |
| 00012             | 0F0132                       | -    | D90BEE               |        | MOV.W #0H2H[FB]       |  |  |
| 00013             | 010102                       |      | 50001 E              |        | while(1) {            |  |  |
|                   | 0F0135                       | -    | D900                 |        | MOV.W #0H,R0          |  |  |
|                   | 0F0137<br>0F0139             | -    | 6A4D                 |        | JEQ F0187H            |  |  |
| 00014             |                              |      |                      |        | for( i = 0 ; i <      |  |  |
|                   | 0F013B                       | -    | D90BFE               |        | MOV.₩ #0H,-2HLFB]<br> |  |  |
|                   | UFUIDE                       | Ē    |                      |        |                       |  |  |
|                   |                              |      |                      |        |                       |  |  |
|                   | u<br>Address                 |      |                      | Labe I |                       |  |  |
| - I - '<br>Source | Line                         | Brea | Ubject Cod<br>kpoint | e      | Program               |  |  |

- You can switch "Display / Hide" for the line number display area / address display area / object code display area.
- You can change the source file to be displayed by double-clicking the line number display area.
- You can change the display start address / display start line by double-clicking the address display area.
- You can set / reset the breakpoint by clicking (or double clicking) the breakpoint display area.
- You can change the display ratio between the object code display area and the label display area, and between the label display area and the program display area, using the mouse.
- You can open the displayed source file on the editor (You must have registered the editor name).
- You can display the coverage measurement result by specifying the option (It is not displayed by default).
- The MIX display result can be saved as a text file.
- You can line-assemble the clicked position.
- You can scroll the display up/down in units of source line.

### 1.2.3 Configuration of Disassemble Display Mode

The disassemble display mode of the window is the following configurations.

| Toolbar                                                                                                    |                                         |                                                                                                    |                |                                                                                                    |                                                                                                    |                                                                               |  |  |
|----------------------------------------------------------------------------------------------------|-----------------------------------------|----------------------------------------------------------------------------------------------------|----------------|----------------------------------------------------------------------------------------------------|----------------------------------------------------------------------------------------------------|-------------------------------------------------------------------------------|--|--|
| 🖏 Program                                                                                                    | 💀 Program Window                        |                                                                                                    |                |                                                                                                    |                                                                                                    |                                                                               |  |  |
| 🔒 View                                                                                                    | 🖹 So                                    | our 🕞 MIX                                                                                                    | VDis           | ,                                                                                                    |                                                                                                    |                                                                               |  |  |
| Address<br>0F012C<br>0F012F<br>0F0132<br>0F0135<br>0F0137<br>0F0139<br>0F0138<br>0F0138<br>0F0138<br>0F0138<br>0F0138<br>0F0146<br>0F0146<br>0F0140<br>0F0140<br>0F0152<br>0F0156<br>0F0159<br>0F0154 | BRK                                     | 0bj code<br>7CF202<br>F55900<br>D90BFE<br>D900<br>D110<br>6A4D<br>D90BFE<br>778BFEFF0<br>7DCA3C<br>73B4FE<br>73B5FE<br>72CD58045<br>C81D5804<br>73B4FE<br>B2<br>75C05804<br>A104 | Label<br>_main | Minema<br>ENTEF<br>JSR.N<br>MOV.N<br>MOV.N<br>JEQ<br>MOV.N<br>CMP.N<br>JGE<br>MOV.N<br>MOV.N<br>MOV.N<br>MOV.N<br>MOV.N<br>MOV.N<br>ADD.N | Dnic<br>R #02H<br>W _Init F<br>W #0H,-2H<br>W #0H,R0<br>W #1H,R0<br>F0187H<br>W #00FFH,<br>F0181H<br>W -2H[FB]<br>W -2H[FB]<br>W -2H[FB]<br>W -2H[FB]<br>W -2H[FB]<br>W 40<br>W #0458H,<br>W R0,A0 | 0189H<br>[FB]<br>-2H[FB]<br>,A0<br>,A1<br>0],0458H[A1]<br>8H[A1]<br>,A0<br>R0 |  |  |
|                                                                                                    | Object Code Label Program<br>Breakpoint |                                                                                                    |                |                                                                                                    |                                                                                                    |                                                                               |  |  |

### Address

- You can switch "Display / Hide" for the address display area/object code display area.
- You can change the display start address by double-clicking the address display area.
- You can set / reset the breakpoint by clicking (or double clicking) the breakpoint display area.
- You can change the display ratio between the object code display area and the label display area, and between the label display area and the program display area, using the mouse.
- You can display the coverage measurement result by specifying the option (It is not displayed by default).
- You can line-assemble the clicked position.

### 1.2.4 Extended Menus

The Program window provides the following menu when being active (This menu is called Program window option).

| Menu           | Menu Options    | Function                                       |  |  |
|----------------|-----------------|------------------------------------------------|--|--|
| <u>O</u> ption | <u>F</u> ont    | Change font                                    |  |  |
|                | <u>T</u> AB     | Set source file display tabs                   |  |  |
|                | <u>C</u> olor   | Change display color                           |  |  |
|                | <u>V</u> iew    | Change contents of display                     |  |  |
|                | <u>S</u> ource  | Display from specified source file or function |  |  |
|                | <u>A</u> ddress | Display from specified address or line No      |  |  |
|                | Program Counter | Display from current program counter           |  |  |
|                | <u>M</u> ode    | Switch display mode                            |  |  |

| Source Made           | Switch to course display mode                   |
|-----------------------|-------------------------------------------------|
| <u>S</u> ource Mode   | Switch to source display mode                   |
| <u>M</u> ix Mode      | Switch to MIX display mode                      |
| <u>D</u> isasm Mode   | Switch to disassemble display mode              |
| <u>L</u> ayout        | Set layout                                      |
| <u>L</u> ine Area     | Turn on / off line No. area                     |
| <u>A</u> ddress Area  | Turn on / off address area                      |
| <u>C</u> ode Area     | Turn on / off object code area                  |
| Line <u>A</u> ssemble | Open Line Assemble dialog                       |
| Save Mix              | Saves MIX display result                        |
| Co <u>v</u> erage     | Set Coverage measurement                        |
| <u>O</u> n/Off        | Turn on / off Measurement result                |
| <u>B</u> ase          | Change coverage RAM base address                |
| <u>C</u> lear         | Initialize coverage measurement result          |
| <u>R</u> efresh       | Update display of coverage measurement result   |
| <u>E</u> dit          | Edit functions                                  |
| <u>O</u> n            | Turns editing on or off                         |
| <u>S</u> ave          | Saves the edited contents by overwriting        |
| Save <u>A</u> s…      | Saves the edited contents with another name     |
| Save A <u>I</u> I     | Saves all of the edited contents by overwriting |

### 1.2.5 Shortcut Menu

The Program window provides the shortcut menu by clicking the mouse right button within the window (This menu is called Program window right-click menu).

The menu content varies depending on the clicked position.

- When right-clicking the line number display area or address display area: The shortcut menu same as the option menu appears.
- When right-clicking the breakpoint display area: The shortcut menu does not appear. Hardware break can be set.
- When right-clicking other area: The following shortcut menu appears.

| (Debug | Mode) |
|--------|-------|
| Debug  | mouch |

| Menu        | Menu Options        | Function                                                |
|-------------|---------------------|---------------------------------------------------------|
| Right-Click | Jump to function    | Display the selected function                           |
|             | Open Source Window  | Display the selected function(by Source Window)         |
|             | Add C Watch         | Register the C watch point on selected variable         |
|             | Add C Watch Pointer | Register the C watch point on selected pointer variable |
|             | Add ASM Watch       | Register the ASM watch point on selected symbol         |
|             | BitAdd ASM Watch    | Register the ASM watch point on selected bit symbol     |
|             | Open with HEW       | Open the source file with the HEW                       |
|             | Open Editor         | Open the source file with the editor                    |
|             | Line Assemble       | Open the Line Assemble dialog                           |
|             | Save Mix            | Saves MIX display result                                |
|             | Edit                | Edit functions                                          |
|             | On                  | Turns editing on or off                                 |

(Edit Mode)

| Sale mouly  |              |                                                |  |
|-------------|--------------|------------------------------------------------|--|
| Menu        | Menu Options | Function                                       |  |
| Right-Click | Сору         | Copy character strings specified to clipboard. |  |

| Paste    | Paste character strings of clipboard.           |
|----------|-------------------------------------------------|
| Cut      | Cut character strings specified to clipboard.   |
| Delete   | Cut character strings specified.                |
| Undo     | Undo of edit.                                   |
| Find     | Find character strings.                         |
| Font     | Change font.                                    |
| Tab      | Set source file display tabs.                   |
| Edit     | Edit functions                                  |
| On       | Turns editing on or off                         |
| Save     | Saves the edited contents by overwriting        |
| Save As  | Saves the edited contents with another name     |
| Save All | Saves all of the edited contents by overwriting |

### **1.3 Source Window**

The Source window continuously displays any position of the source file. (The Program window always displays the source file corresponding to the current program counter position.)

When the program counter points the displayed source file position, its background is displayed in yellow.

Like the Program window, the Source window allows you to execute the source program up to the cursor position, set/reset the software breakpoint and perform line-assemble. You can open up to 30 Source windows.

### 1.3.1 Configuration of Source Window

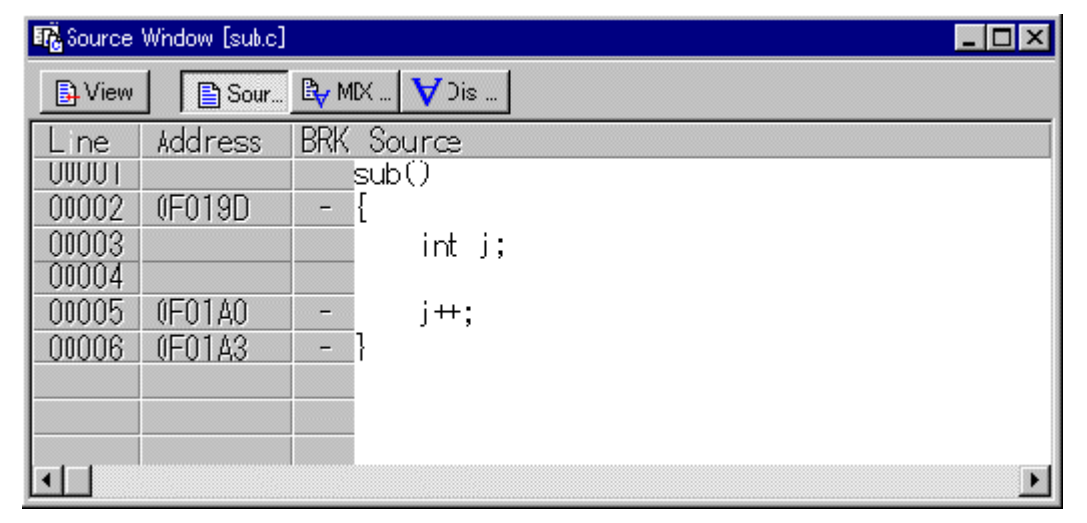

The Source Window configuration, toolbar and option menu is the same as that in the Program Window.

### **1.4 Register Window**

The Register window displays the register data and flag data. You can change a register/flag value from the window.

### 1.4.1 Configuration of Register Window

The figure below shows a Register window of the debugger PD30 (SIM) for M16C/60, 20 series.

| 👢 0 Bank · | - Register Window | <u>∧ _ □ ×</u> |
|------------|-------------------|----------------|
| Name       | Value             | Radix          |
| PC         | 0F0121            | Hex            |
| RO         | 0000              | Hex            |
| R1         | 0010              | Hex            |
| R2         | 0000              | Hex            |
| R3         | 0000              | Hex            |
| AO         | 0412              | Hex            |
| A1         | 0000              | Hex            |
| FB         | 0000              | Hex            |
| USP        | 079F              | Hex            |
| ISP        | 0A9F              | Hex            |
| SB         | 0400              | Hex            |
| INTB       | 0FFD00            | Hex            |
| IPL        | UIOBS             | ZDC            |
| 0          | 10000             | 100            |

- If a register/flag value is changed, the value is displayed in red.
- Double-clicking the register display line opens a dialog, which allows you to change a register value.
- You can change a flag value by clicking the button corresponding to the flag.
- The right-click menu allows you to change the display radix point and the register bank (Only PD308 (SIM) and PD30 (SIM) support the register bank switching function).
- You can change the display ratio between the register name display area and the register value display area, and between the register value display area and the radix point display area, using the mouse.

### 1.4.2 Extended Menus

The Register window provides the following menu when being active (This menu is called Register window option).

| Menu           | Menu Options          | Function                                  |  |
|----------------|-----------------------|-------------------------------------------|--|
| <u>O</u> ption | Bank <u>0</u> *1      | Display registers of bank 0               |  |
|                | Bank <u>1</u> *1      | Display registers of bank 1               |  |
|                | Hide <u>D</u> PR1-3*2 | Turn on/off DPR 1, DPR 2, DPR 3 registers |  |
|                | <u>L</u> ayout        | Set layout                                |  |
|                | Hide <u>R</u> adix    | Turn on/off radix                         |  |
|                | Hide <u>F</u> LAGs    | Turn on/off flags display area            |  |
|                | <u>F</u> ont          | Change font                               |  |

\*1 Only PD308 (SIM) / PD30 (SIM) \*2 Only PD79 (SIM)

### 1.4.3 Shortcut Menu

Press the right button on the register display area in Register Window to display shortcut menu.

| Menu        | Menu Options               | Function                    |
|-------------|----------------------------|-----------------------------|
| Right Click | Hex Display in hexadecimal |                             |
|             | <u>D</u> ec                | Display in decimal          |
|             | <u>B</u> in                | Display in binary           |
|             | Bank <u>0</u> *            | Display registers of bank 0 |

| Bank <u>1</u> *    | Display registers of bank 1    |
|--------------------|--------------------------------|
| Layout             | Set layout                     |
| Hide <u>R</u> adix | Turn on/off radix              |
| Hide <u>F</u> LAGs | Turn on/off flags display area |
| <u>F</u> ont       | Change font                    |

\* Only PD308 (SIM) / PD30 (SIM)

### **1.5 Memory Window**

The Memory Window displays the contents of contiguous memory in "address", "label", and "data (contents of memory)" formats.

The display is updated after each command is executed. Data can be displayed in binary, decimal, hexadecimal, and ASCII. You can open up to 30 Memory Windows.

You can use the Memory Windows to modify the contents of memory, and also to fill and move specified blocks of memory.

### **1.5.1 Configuration of Memory Window**

|              | 001                        | bar          |               |     |               |          |
|--------------|----------------------------|--------------|---------------|-----|---------------|----------|
| 🐴 Memory Wir | ndow [000 <mark>4</mark> 0 | ID]          |               |     |               | - 🗆 ×    |
| B BIN        | D DEC                      | H HEX dbc AS | icii 🛛 🚴 sjis | க்க | 🧑 Refresh 🛛 🗖 | Cache    |
| Address      | LABEL                      | DATA         |               |     |               | <b>▲</b> |
| 00040D       |                            | 00           |               |     |               |          |
| 00040E       | _gui                       | 00           |               |     |               |          |
| 00040F       |                            | 00           |               |     |               |          |
| 000410       | _gss                       | 00           |               |     |               |          |
| 000411       | ~ ~                        | 00           |               |     |               |          |
| 000412       | gus                        | 01           |               |     |               |          |
| 000414       | gsl                        | 00           |               |     |               |          |
| 000415       |                            | 01           |               |     |               |          |
| 000416       | 11                         | 00           |               |     |               |          |
| 000417       |                            | 54           |               |     |               |          |
| 000418       | _gul                       | 03           |               |     |               |          |
| 000419       |                            | OF           |               |     |               |          |
| 00041A       |                            |              |               |     |               |          |
| 00041B       |                            | 11           |               |     |               |          |
| 000410       |                            | 03<br>0E .   |               |     |               |          |
|              |                            |              |               |     |               | -        |
|              |                            |              |               |     |               |          |
|              | Label                      |              |               |     |               |          |
| <br>         |                            | Data         |               |     |               |          |
| Address      |                            | Data         |               |     |               |          |

- You can select the display data from 1 byte, 2 bytes, 4 bytes (PD38 (SIM) does not support a display in 4 bytes), binary, decimal, hexadecimal, ASCII, SJIS and JIS (The display data is set to the 1 byte hexadecimal format by default).
- You can select the window open menu while holding down the Ctrl key to specify the display start address.
- Double-clicking the address display area opens a dialog, which allows you to change the display start address.
- A dialog, which allows you to change the memory data at the clicked address by double-clicking

the label display area/memory data, display area.

- A memory cache is provided to speed up display (By default, cache is set to "Disable").
- You can change the display ratio between the label display area and the memory data display area using the mouse.
- Can keep track of the stack pointer position. (Not tracked by default.)

### 1.5.2 Option Menu

The Memory window provides the following menu when being active (This menu is called Memory window option).

| Menu           | Menu Options           | Functions                                        |  |
|----------------|------------------------|--------------------------------------------------|--|
| <u>O</u> ption | <u>F</u> ont           | Change font                                      |  |
|                | ⊻iew                   | Change contents of display                       |  |
|                | S <u>c</u> roll Area   | Specify scroll range                             |  |
|                | <u>A</u> ddress        | Specify display starting address                 |  |
|                | (xxxxx) *1             | (Product dependence menu)                        |  |
|                | Followed Stack Pointer | Keep tracking of the stack pointer position.     |  |
|                | Data Length            | Specify data length                              |  |
|                | <u>B</u> yte           | Display in 1-byte units                          |  |
|                | <u>W</u> ord           | Display in 2-byte units                          |  |
|                | <u>L</u> word*2        | Display in 4-byte units                          |  |
|                | Radi <u>x</u>          | Specify data radix                               |  |
|                | <u>B</u> in            | Display in binary                                |  |
|                | <u>D</u> ec            | Display in decimal                               |  |
|                | Hex                    | Display in hexadecimal                           |  |
|                | <u>A</u> SCII          | Display as ASCII characters                      |  |
|                | <u>S</u> JIS           | Display as SJIS characters                       |  |
|                | JIS                    | Display as JIS characters                        |  |
|                | <u>R</u> efresh        | Refresh display                                  |  |
|                | <u>D</u> ebug          | Set memory contents                              |  |
|                | <u>S</u> et            | Set data at specified address                    |  |
|                | <u>F</u> ill           | Fill specified memory block with data            |  |
|                | <u>M</u> ove           | Move specified memory block to specified Address |  |
|                | Cache On               | Use the cache of memory                          |  |

<sup>\*2</sup> Does not exist in PD38 (SIM). In PD79 (SIM) / PD77 (SIM), it is displayed as "Dword".

#### \*1 Product Dependence Menu

| Product     | Menu Options | Function                                                   |
|-------------|--------------|------------------------------------------------------------|
| PD308(SIM), | <u>F</u> B   | Change display starting address to value of FB register    |
| PD30(SIM)   | <u>S</u> B   | Change display starting address to value of SB register    |
|             | <u>U</u> SP  | Change display starting address to value of USP register   |
|             | ISP          | Change display starting address to value of ISP register   |
| PD79(SIM)   | <u>S</u>     | Change display starting address to value of Stack Pointer  |
|             | DPR <u>0</u> | Change display starting address to value of DPR0 register  |
|             | DPR <u>1</u> | Change display starting address to value of DPR1 register  |
|             | DPR <u>2</u> | Change display starting address to value of DPR2 register  |
|             | DPR <u>3</u> | Change display starting address to value of DPR3 register  |
| PD77(SIM)   | <u>S</u>     | Change display starting address to value of Stack Pointer. |
|             | D <u>P</u> R | Change display starting address to value of DPR register.  |
| PD38(SIM)   | <u>S</u>     | Change display starting address to value of Stack Pointer. |

Change display starting address to value of Stack Pointer.

### 1.5.3 Shortcut Menu

The Memory window provides the shortcut menu by clicking the mouse right button in the window.

| Menu        | Menu Options           | Functions                                         |  |  |  |  |  |
|-------------|------------------------|---------------------------------------------------|--|--|--|--|--|
| Right-Click | Set                    | Set data at specified address.                    |  |  |  |  |  |
|             | Fill                   | Fill specified memory block with data.            |  |  |  |  |  |
|             | Move                   | Move specified memory block to specified Address. |  |  |  |  |  |
|             | Byte                   | Display in 1-byte units                           |  |  |  |  |  |
|             | Word                   | Display in 2-byte units                           |  |  |  |  |  |
|             | Lword                  | Display in 4-byte units                           |  |  |  |  |  |
|             | Radix                  | Specify data radix                                |  |  |  |  |  |
|             | Bin                    | Display in binary                                 |  |  |  |  |  |
|             | Dec                    | Display in decimal                                |  |  |  |  |  |
|             | Hex                    | Display in hexadecimal                            |  |  |  |  |  |
|             | ASCII                  | Display as ASCII characters                       |  |  |  |  |  |
|             | SJIS                   | Display as SJIS characters                        |  |  |  |  |  |
|             | JIS                    | Display as JIS characters                         |  |  |  |  |  |
|             | Register               | Display the specified register.                   |  |  |  |  |  |
|             | (xxxxx)                | (Product dependence menu)                         |  |  |  |  |  |
|             | Followed Stack Pointer | Keep tracking of the stack pointer position.      |  |  |  |  |  |
|             | Refresh                | Refresh display.                                  |  |  |  |  |  |
|             | Scroll Area            | Specify scroll range.                             |  |  |  |  |  |
|             | Font                   | Change font.                                      |  |  |  |  |  |

### 1.6 Dump Window

The Dump Window displays the contents of contiguous memory in dump format. The display is updated after each command is executed. You can open up to 30 Dump Windows. You can use the Dump Windows to modify the contents of memory, and also to fill and move specified blocks of memory.

### 1.6.1 Configuration of Register Window

The display is updated after each command is executed. You can open up to 30 Dump Windows. You can use the Dump Windows to modify the contents of memory, and also to fill and move specified blocks of memory.

|             |      |    |       |      |          | -    | Foo I I | bar |    |        |     |      |      |    |    |    |       |      |   |
|-------------|------|----|-------|------|----------|------|---------|-----|----|--------|-----|------|------|----|----|----|-------|------|---|
| 🖳 Dump Wind | low  |    |       |      |          |      |         |     |    |        |     |      |      |    |    |    |       |      | × |
| D DEC       | H HE | X  | dbc / | SOI  | <b>.</b> | 5JIS | b       | JIS |    | 🤁 Refr | esh | D Ca | iche |    |    |    |       |      |   |
| Address     | 0    | 1  | 2     | 3    | 4        | 5    | 6       | 7   | 8  | 9      | A   | B    | С    | D  | E  | F  | ASCII |      |   |
| 000000      | 00   | 00 | 00    | 00   | 00       | 7E   | 48      | 20  | 01 | FC     | 00  | FE   | 00   | FE | 00 | 1F |       | ~Н   |   |
| 000010      | 00   | 00 | 00    | FE   | 00       | 00   | 00      | FE  | 00 | FE     | 00  | FE   | 00   | FE | 00 | FE |       |      |   |
| 000020      | 00   | 00 | 00    | 00   | 00       | 00   | 00      | 00  | 00 | 00     | 00  | 00   | 00   | 00 | 00 | 00 |       |      |   |
| 000030      | 00   | 00 | 00    | 00   | 00       | 00   | 00      | 00  | 00 | 00     | 00  | 00   | 00   | 00 | 00 | 00 |       |      |   |
| 000040      | 00   | 00 | 00    | 00   | 00       | 00   | 00      | 00  | 00 | 00     | 00  | 08   | 08   | 00 | 00 | 00 |       |      |   |
| 000050      | 00   | 00 | 00    | 00   | 00       | 00   | 00      | 00  | 00 | 00     | 00  | 00   | 00   | 00 | 00 | 00 |       |      |   |
| 000060      | 00   | 00 | 00    | 00   | 00       | 00   | 00      | 00  | 00 | 00     | 00  | 00   | 00   | 00 | 00 | 00 |       |      |   |
| 000070      | 00   | 00 | 00    | 00   | 00       | 00   | 00      | 00  | 00 | 00     | 00  | 00   | 00   | 00 | 00 | 00 |       |      |   |
| 000080      | 00   | 00 | 00    | 00   | 00       | 00   | 00      | 00  | 00 | 00     | 00  | 00   | 00   | 00 | 00 | 00 |       |      |   |
| 000090      | 00   | 00 | 00    | 00   | 00       | 00   | 00      | 00  | 00 | 00     | 00  | 00   | 00   | 00 | 00 | 00 |       |      |   |
| 0A0000      | 00   | 00 | 00    | 00   | 00       | 00   | 00      | 00  | 00 | 00     | 00  | 00   | 00   | 00 | 00 | 00 |       |      |   |
| 0000B0      | 00   | 00 | 00    | 00   | 00       | 00   | 00      | 00  | 00 | 00     | 00  | 00   | 00   | 00 | 00 | 00 |       |      |   |
| 000000      | 00   | 00 | 00    | 00   | 00       | 00   | 00      | 00  | 00 | 00     | 00  | 00   | 00   | 00 | 00 | 00 |       |      |   |
| 000,000     | 00   | 00 | 00    | _00  | 00       | 00   | 00      | 00  | 00 | 00     | 00  | 00   | 00   | 00 | 00 | 00 | L,    |      |   |
|             |      |    |       | 1    |          |      |         |     |    |        |     |      |      |    |    |    |       |      |   |
|             |      |    |       |      |          |      |         |     |    |        |     |      |      |    |    |    |       |      |   |
| Address     | ;    |    |       | Data | a        |      |         |     |    |        |     |      |      |    |    |    | ASCII | Code |   |

- You can select the display data from 1 byte, 2 bytes, 4 bytes (PD38 (SIM) does not support a display in 4 bytes), decimal, hexadecimal, ASCII, SJIS and JIS (The display data is set to the 1 byte hexadecimal format by default).
- You can select the window open menu while holding down the Ctrl key to specify the display start address.
- Double-click the address display area to change the display starting address.
- Double-click a label or the memory display area to change the contents of memory.
- A memory cache is provided to speed up display (By default, cache is set to "Disable").

### 1.6.2 Extended Menus

The Dump window provides the following menu when being active (This menu is called Dump window option).

| Menu           | Menu Options        | Function                                         |  |  |  |  |  |
|----------------|---------------------|--------------------------------------------------|--|--|--|--|--|
| <u>O</u> ption | <u>F</u> ont        | Change font                                      |  |  |  |  |  |
|                | <u>V</u> iew        | Change contents of display                       |  |  |  |  |  |
|                | <u>S</u> croll Area | Specify scroll range                             |  |  |  |  |  |
|                | <u>A</u> ddress     | Specify display starting address                 |  |  |  |  |  |
|                | <u>D</u> ata Length | Specify data length                              |  |  |  |  |  |
|                | <u>B</u> yte        | Display in 1-byte units                          |  |  |  |  |  |
|                | <u>W</u> ord        | Display in 2-byte units                          |  |  |  |  |  |
|                | <u>L</u> word *     | Display in 4-byte units                          |  |  |  |  |  |
|                | Radi <u>x</u>       | Specify radix                                    |  |  |  |  |  |
|                | <u>D</u> ec         | Display in decimal                               |  |  |  |  |  |
|                | <u>H</u> ex         | Display in hexadecimal                           |  |  |  |  |  |
|                | <u>A</u> SCII       | Display as ASCII characters                      |  |  |  |  |  |
|                | <u>S</u> JIS        | Display as SJIS characters                       |  |  |  |  |  |
|                | <u>J</u> IS         | Display as JIS characters                        |  |  |  |  |  |
|                | <u>R</u> efresh     | Refresh display                                  |  |  |  |  |  |
|                | <u>D</u> ebug       | Set memory contents                              |  |  |  |  |  |
|                | <u>S</u> et         | Set data at specified address                    |  |  |  |  |  |
|                | <u>F</u> ill        | Fill specified memory block with data            |  |  |  |  |  |
|                | <u>M</u> ove        | Move specified memory block to specified Address |  |  |  |  |  |
|                | <u>C</u> ache On    | Use the cache of memory                          |  |  |  |  |  |

\*Does not exist in PD38 (SIM). In PD79 (SIM) / PD77 (SIM), it is displayed as "Dword".

### 1.6.3 Shortcut Menu

The Dump window provides the shortcut menu by clicking the mouse right button in the window.

| Menu        | Menu Options | Functions                                         |  |  |  |  |
|-------------|--------------|---------------------------------------------------|--|--|--|--|
| Right-Click | Set          | Set data at specified address.                    |  |  |  |  |
|             | Fill         | Fill specified memory block with data.            |  |  |  |  |
|             | Move         | Move specified memory block to specified Address. |  |  |  |  |
|             | Byte         | Display in 1-byte units                           |  |  |  |  |
|             | Word         | Display in 2-byte units                           |  |  |  |  |
|             | Lword        | Display in 4-byte units                           |  |  |  |  |
|             | Radix        | Specify data radix                                |  |  |  |  |
|             | Bin          | Display in binary                                 |  |  |  |  |
|             | Dec          | Display in decimal                                |  |  |  |  |
|             | Hex          | Display in hexadecimal                            |  |  |  |  |
|             | ASCII        | Display as ASCII characters                       |  |  |  |  |
|             | SJIS         | Display as SJIS characters                        |  |  |  |  |
|             | JIS          | Display as JIS characters                         |  |  |  |  |
|             | Refresh      | Refresh display.                                  |  |  |  |  |
|             | Scroll Area  | Specify scroll range.                             |  |  |  |  |
|             | Font         | Change font.                                      |  |  |  |  |

### **1.7 RAM Monitor Window**

The RAM Monitor Window displays the contents of memory in the RAM monitor area in dump format. Up to 10 RAM monitor windows can be opened. The display is updated at constant intervals (default = 100ms) during execute ion of the target program. You can set any contiguous address area as the RAM monitor area.

### **1.7.1 Configuration of RAM Monitor Window**

|   | Re   | ef resh  | Rate         | e      |      |     |      |      | Too | lbar |      |      |     |           |       |    |            |    |           |                        |                 |              |
|---|------|----------|--------------|--------|------|-----|------|------|-----|------|------|------|-----|-----------|-------|----|------------|----|-----------|------------------------|-----------------|--------------|
| ą | , RA | M Monito | r Wind       | ow [_] | SB_] |     |      |      |     |      |      |      |     |           |       |    |            |    |           |                        | _               |              |
|   | D    | DEC H    | HEX          | db     | ASCI | i 🚴 | SJIS | க பா | s   | 🥃 Ba | ase  | 🍇 ci | ear |           |       |    |            |    |           |                        |                 |              |
| K |      | 101ms]   | $\mathbf{D}$ | 1      | 2    | 3   | 4    | 5    | 6   | 7    | 8    | 9    | A   | В         | С     | D  | E          | F  | ASCI I    | [                      |                 | <b>_</b>     |
|   | 00   | 10330    | 00           | 00     | 00   | 00  | 00   | 00   | 00  | 00   | 00   | 00   | 00  | 00        | 00    | 00 | 00         | 00 |           |                        |                 |              |
|   | -00  | 10340    | 00           | 00     | 00   | 00  | 00   | 00   | 00  | 00   | 00   | 00   | 00  | 00        | 00    | 00 | 00         | 00 |           |                        |                 |              |
|   | 00   | 10350    | 00           | 00     | 00   | 00  | 00   | 00   | 00  | 00   | 00   | 00   | 00  | 00        | 00    | 00 | 00         | 00 |           |                        |                 |              |
|   | 00   | 10360    | 00           | 00     | 00   | 00  | 00   | 00   | 00  | 00   | 00   | 00   | 00  | 00        | 00    | 00 | 00         | 00 |           |                        |                 |              |
|   | 00   | 10370    | 00           | 00     | 00   | 00  | 00   | 00   | 00  | 00   | 00   | 00   | 00  | 00        | 00    | 00 | 00         | 00 |           |                        |                 |              |
|   | 00   | 10380    | 00           | 00     | 00   | 00  | 00   | 00   | 54  | 31   | 00   | B1   | 41  | FA        | 09    | 11 | 18         | A6 |           | .11                    | Α               |              |
| H | 00   | 10390    | 96           | D7     | 00   | 86  | BO   | 81   | 00  | 00   | 00   | 00   | 00  | 20        | 20    | 20 | 20         | 20 |           |                        | · _             |              |
| H | 00   | IU3AU    | 00           | 20     | FF.  | 20  | 08   | 02   | FF. | UI   | 15   | 40   | FF  | UI        | 00    | 00 | ⊢ <b>⊢</b> | UI |           | · · · <mark>. (</mark> | <mark></mark> . | •            |
| H | 00   | 103B0    | 00           | UI     | 00   | UI  | 00   | UI   | 10  | 01   | 00   | UI   | 00  | UI        | FF.   | 85 | ήE         | 85 | $\cdots$  | • • • • •              | ņ               | •            |
| H | 00   | 0300     | 3E           | 00     | FB   | 00  | UA   | 00   | IB  | 00   | 80   | 00   | D2  | 00        | 00    | 00 | 7C         | 00 | · · · · · |                        | · · · · I       | •            |
| H | 00   | 103D0    | 10           | 00     | 10   | 00  | 00   | 00   | 00  | 00   | 00   | 00   | 00  | 00        | 00    | 00 | 00         | 00 | 1.1       |                        |                 | •            |
| H | 00   | IU3EU    | 00           | 00     | 00   | 00  | 00   | 00   | 00  | 00   | 70   | 00   | 80  | FF<br>NOO | 00    | 00 | 00         | 00 |           | · · · <b>  </b>        |                 | • 🔲          |
| Ľ | UU   |          | 20           | 00     | 20   | 00  | 00   | 00   | 00  | 00   | 100  | 00   | UU  | 00        | 50    | 00 | 00         | 00 |           | •••••                  | P               | - <u>-</u> - |
| _ |      |          |              |        |      | T   |      |      |     |      |      |      |     |           |       |    |            |    |           |                        |                 |              |
|   |      | Addres   | s            |        |      | Dat | ta   |      |     | Rea  | d(Gr | een) | W   | rite      | (Red) | I  |            |    | ASCI      | I Cod                  | е               |              |

- The default RAM monitor area is from 0h to 3FFh. By clicking the Area button, a dialog is opened, which allows you to change the RAM monitor area.
- By double-clicking the address display area, a dialog is opened, which allows you to change the

display start address. If the specified address is outside the RAM monitor area, the RAM monitor area is also changed.

- The update interval during execution of the target program is displayed in the update interval display field. (When the target is stopped, a character string "Address" is displayed.)
- The update interval may be delayed from the specified update interval depending on the operational factors (listed below).
  - Host machine performance
  - Window size (memory display capacity)
  - Number of memories in which the values have been changed
- The background color of the data display area and ASCII code display area change as below depending on the access attribute (Without any access, the background color is white).
  - Address which is accessed to read.
  - The background color turns green.
  - Address which is accessed to write.
  - The background color turns red.
  - You can change the display color by specifying an option.
  - The access attribute is cleared through the following action:
  - Click the Clear button.
  - Download the target program.
- You can select the display data from 1 byte, 2 bytes, 4 bytes (PD38 (SIM) does not support a display in 4 bytes), decimal, hexadecimal, ASCII, SJIS and JIS (The display data is set to the 1 byte hexadecimal format by default).

#### ATTENTION

- The real-time RAM monitor function acquires the data of the bus access. Therefore, changes in the RAM/SFR area without the access by the target program are not reflected.
- If you are displaying data in the RAM monitor area in 2-byte or 4-byte units (by selecting Word or Lword under [Option] -> [View] -> [Data Length]), the memory access attribute may differ for each of the bytes. If there are such mismatches in the access attributes within one data item, the data item is displayed in parentheses, as shown below. Note that the memory display background color is set to the color for the access attribute of the 1st byte.

| 001B | 00C8   | 00D2 | 0000 | -007C |
|------|--------|------|------|-------|
| 0000 | 0000   | 0000 | 0000 | 0000  |
| 0000 | (007C) | FF8C | 0000 | 0000  |
| 0000 | 0000   | 0000 | 0050 | 0000  |

### 1.7.2 Extended Menus

The RAM Monitor window provides the following menu when being active (This menu is called RAM Monitor window option).

| Menu           | Menu Options        | Functions                      |  |  |  |  |
|----------------|---------------------|--------------------------------|--|--|--|--|
| <u>O</u> ption | <u>F</u> ont        | Change font                    |  |  |  |  |
|                | <u>V</u> iew        | Change contents of display     |  |  |  |  |
|                | <u>A</u> ddress     | Display from specified address |  |  |  |  |
|                | <u>D</u> ata Length | Specify data length            |  |  |  |  |
|                | <u>B</u> yte        | Display in 1-byte units        |  |  |  |  |
|                | <u>W</u> ord        | Display in 2-byte units        |  |  |  |  |
|                | <u>L</u> word *     | Display in 4-byte units        |  |  |  |  |
|                | Radi <u>x</u>       | Specify radix                  |  |  |  |  |
|                | <u>D</u> ec         | Display in decimal             |  |  |  |  |
|                | <u>H</u> ex         | Display in hexadecimal         |  |  |  |  |
|                | <u>A</u> SCII       | Display as ASCII characters    |  |  |  |  |
|                | <u>s</u> jis        | Display as SJIS characters     |  |  |  |  |

| JIS                  | Display as JIS characters               |
|----------------------|-----------------------------------------|
| <u>C</u> lear        | Clear access attribute                  |
| <u>L</u> ayout       | Set layout                              |
| <u>A</u> scii        | Turn on/off ASCII strings               |
| RAM Monitor          | Area Set RAM monitor area               |
| <u>C</u> olor        | Set color of access attribute display   |
| <u>S</u> ampling per | iod Set sampling period for RAM monitor |

\*Does not exist in PD38 (SIM). In PD79 (SIM) / PD77 (SIM), it is displayed as "Dword".

These menus can be selected even by the short cut menu by a right click in the window.

### 1.8 ASM Watch Window

The ASM Watch Window allows you to check the values at any specified address.

You can specify the point to watch as an address (symbol or global variable), as an address and bit No., or as a bit symbols.

The display is updated after each command is executed.

### 1.8.1 Configuration of ASM Watch Window

| Loc                                                        | lbar                                                        |                                                                                    |   |
|------------------------------------------------------------|-------------------------------------------------------------|------------------------------------------------------------------------------------|---|
| 🧱 ASM Watch Wind                                           | o w                                                         |                                                                                    | X |
| Add 🔤 Bit                                                  | Add 🥖 Set 🛛 🗙 De                                            | Delete 🕅 Dele 🛛 💾 HEX 🚺 DEC 🛛 🖁 BIN                                                |   |
| Addr:Bit<br>00F80000<br>00F80654<br>00F8462C<br>00F8464C:2 | Expression<br>RUNtsk<br>•_BufTask7+1<br>Dbg_cnt<br>Dbg_mode | Size Radix Data<br>Hword Dec 1<br>Byte Bin 0000:0010<br>Word Dec -1<br>Hword Bit 0 |   |
| Address/Bit                                                | Expression No.                                              | Radix Data                                                                         |   |

- An address to be referenced is called watch point. You can register one of the following as the watch point:
  - Address (can be specified with symbol)
  - Address + Bit number
  - Bit symbol
- By double-clicking the radix point display area, the radix display changes (Hex -> Dec -> Bin).
- The registered watch point information is saved in the environment setting file when closing the ASM Watch window. When re-opening the file, the information is automatically registered.
- When you specify a symbol/bit symbol as the watch point, the debugger re-calculates the address expression when downloading the target program and displays the memory data using new addresses.
- A disabled watch point is displayed as "--<not active>--".

#### ATTENTION

• The RAM monitor obtains the data accessed through the bus. Any change other than the access from the target program will not be reflected.

• If the display data length of the RAM monitor area is not 1 byte, the data's access attribute to the memory may varies in units of 1 byte. In such a case that the access attribute is not unified within a set of data, the data's access attribute cannot be displayed correctly. In this case, the background colors the access attribute color of the first byte of the data.

### 1.8.2 Extended Menus

The ASM Watch window provides the following menu when being active. (This menu is called ASM Watch window option.)

| Menu           | Menu Options            | Functions                                             |  |  |  |  |  |
|----------------|-------------------------|-------------------------------------------------------|--|--|--|--|--|
| <u>O</u> ption | <u>F</u> ont            | Change font.                                          |  |  |  |  |  |
|                | <u>W</u> atch           | Register / delete watch point.                        |  |  |  |  |  |
|                | <u>A</u> dd             | Register watch point.                                 |  |  |  |  |  |
|                | <u>B</u> itadd          | Register bit-level watch point.                       |  |  |  |  |  |
|                | <u>S</u> et             | Set new data to be written to selected watch point.   |  |  |  |  |  |
|                | <u>D</u> el             | Delete selected watch point.                          |  |  |  |  |  |
|                | De <u>l</u> All         | Delete all watch points.                              |  |  |  |  |  |
|                | <u>R</u> efresh         | Refresh display.                                      |  |  |  |  |  |
|                | Radi <u>x</u>           | Change display radix.                                 |  |  |  |  |  |
|                | <u>B</u> in             | Display value at selected watch point in binary.      |  |  |  |  |  |
|                | <u>D</u> ec             | Display value at selected watch point in decimal.     |  |  |  |  |  |
|                | <u>H</u> ex             | Display value at selected watch point in hexadecimal. |  |  |  |  |  |
|                | <u>L</u> ayout          | Set layout.                                           |  |  |  |  |  |
|                | <u>A</u> ddress Area    | Turn on/off address/bit area.                         |  |  |  |  |  |
|                | <u>S</u> ize Area       | Set color of access attribute display.                |  |  |  |  |  |
|                | RAM Monitor             | Display RAM monitor.                                  |  |  |  |  |  |
|                | RAM Monitor Area        | Set RAM monitor area.                                 |  |  |  |  |  |
|                | <u>C</u> olor           | Set color of access attribute display.                |  |  |  |  |  |
|                | <u>S</u> ampling period | Set sampling period for RAM monitor.                  |  |  |  |  |  |
|                | C <u>l</u> ear          | Set color of access at tribute display.               |  |  |  |  |  |
|                | F <u>i</u> le           | Save/Load the watch points.                           |  |  |  |  |  |
|                | <u>S</u> ave            | Save the watch points.                                |  |  |  |  |  |
|                | <u>L</u> oad            | Load the watch points.                                |  |  |  |  |  |

These menus can be selected even by the short cut menu by a right click in the window.

### 1.9 C Watch Window

The C Watch Window displays C expressions and their values (results of calculations).

The C expressions displayed in the C Watch Window are known as C watchpoints. The displays of the results of calculating the C watchpoints are updated each time a command is executed. When RAM monitor function is effective and the C watch points are within the RAM monitor area, the displayed values are updated during execution of the target program.

### **1.9.1 Configuration of C Watch Window**

|                                                                                                    | To                                                                                                    | olbar                                                                                    |                                                                            |          |               |      |
|----------------------------------------------------------------------------------------------------|----------------------------------------------------------------------------------------------------|------------------------------------------------------------------------------------------|----------------------------------------------------------------------------|----------|---------------|------|
| 🥰 C Watch                                                                                                    | ) Window                                                                                                    |                                                                                          |                                                                            |          |               |      |
| Add                                                                                                    | Add                                                                                                    | 🗙 Del                                                                                    | 🔀 Dele                                                                     | 🖉 Set    | stars Ganciel | ∰Cha |
| (double<br>(float)<br>(long d<br>(char)<br>(signed<br>(long)<br>(unsign<br>(unsign<br>(unsign<br>(long)<br>Type | e) gd = -<br>) gf = 0.<br>gsc = <mark>14</mark><br>d int) gs<br>ned char)<br>ned char)<br>ned int)<br>ned long)<br>ned short<br><u>answer</u> =<br>Name | 2.00000<br>000000E<br>dd = -3<br>i = 1<br>guc =<br>gui = 4<br>gui = 4<br>int) g<br>Value | 100000000<br>E+000<br>3.00000000<br>3.00000000<br>3.00000000<br>3.00000000 | 100E+000 | )<br>IOE+000  |      |
| •                                                                                                    |                                                                                                    |                                                                                          |                                                                            |          |               |      |

- A C language expression to be referenced is called C watch point. You can register one of the following as the C watch point:
  - C symbol
    - Variable name and function name defined by the C language source program
  - C language expression
    - C symbols combined with expressions.
- If a C language expression cannot be calculated correctly (for example, when a C symbol has not been defined), it is registered as invalid C watch point.

It is displayed as "--<not active>--". If that C language expression can be calculated correctly at the second time, it becomes an effective C watch point.

- You can change the display radix by C language expression (Hex -> Dec -> Bin).
- The address display of pointers is fixed to hexadecimal regardless of the display radix.
- You cannot change the values of the C watch points listed below:
  - Floating-point variables
  - Bit field variables
  - Register variables
  - C watch point which does not indicate an address(invalid C watch point)
- The registered C watch point information is saved in the C watch point information file when closing the C Watch window. When re-opening the file, the information is automatically registered.

A C watch point information file is created for each object file that is loaded. (The file includes the object file name information.)

• The order of arrangement can be altered (using the Drag & Drop function).

#### ATTENTION

- The RAM monitor obtains the data accessed through the bus. Any change other than the access from the target program will not be reflected.
- If the display data length of the RAM monitor area is not 1 byte, the data's access attribute to

the memory may varies in units of 1 byte. In such a case that the access attribute is not unified within a set of data, the data's access attribute cannot be displayed correctly. In this case, the background colors the access attribute color of the first byte of the data.

### 1.9.2 Extended Menus

The C Watch window provides the following menu when being active. (This menu is called C Watch window option.)

| Menu           | Menu Options           | Functions                                 |  |  |  |  |  |
|----------------|------------------------|-------------------------------------------|--|--|--|--|--|
| <u>O</u> ption | <u>F</u> ont           | Change font.                              |  |  |  |  |  |
|                | <u>W</u> atch          | Register/delete C watch point.            |  |  |  |  |  |
|                | <u>A</u> dd            | Register C watch point.                   |  |  |  |  |  |
|                | Add <u>P</u> ointer    | Register C watch point (pointer).         |  |  |  |  |  |
|                | <u>D</u> el            | Delete selected C watch point.            |  |  |  |  |  |
|                | <u>S</u> et            | Set new value for selected C watch point. |  |  |  |  |  |
|                | <u>C</u> ancel         | Cancel selection of C watch point.        |  |  |  |  |  |
|                | De <u>l</u> All…       | Delete all C watch points.                |  |  |  |  |  |
|                | <u>V</u> iew           | Change contents of display.               |  |  |  |  |  |
|                | <u>R</u> adix          | Change radix.                             |  |  |  |  |  |
|                | <u>L</u> ayout         | Turn on/off type name.                    |  |  |  |  |  |
|                | <u>S</u> ort           | Sort.                                     |  |  |  |  |  |
|                | <u>D</u> isplay String | Display the string / Display character.   |  |  |  |  |  |
|                | RAM Monitor            | Display RAM monitor.                      |  |  |  |  |  |
|                | <u>E</u> nable         | Turn on/off RAM monitor area.             |  |  |  |  |  |
|                | RAM Monitor Area       | Set RAM monitor area.                     |  |  |  |  |  |
|                | <u>C</u> olor          | Set color of access attribute display.    |  |  |  |  |  |
|                | <u>Sampling period</u> | Set sampling period for RAM monitor.      |  |  |  |  |  |
|                | C <u>l</u> ear         | Clear access attribute.                   |  |  |  |  |  |

These menus can be selected even by the short cut menu by a right click in the window.

### 1.10 Local Window

The Local Window lists local variables in the C function with their values. The display is updated after each command is executed.

### 1.10.1 Configuration of Local Window

| Function File name which contains PC Toolbar |
|----------------------------------------------|
| 🕰 Local Window                               |
| 🖃 Add 🖉 Set 🚥 Gancel 🎇 Cha                   |
| Euno: main Eilename: cexpr1.c                |
| (double) ad = -1.193802823038449E-173        |
| (float) af = -4.487326E-022                  |
| [[long_double]_ald = -1.193802823038449E-173 |
| (char) asc = ' •                             |
| (signed int) asi = -25593                    |
| (long) asl = -1677222144                     |
| (short int) ass = -25593                     |
| (unsigned char) auc = 1                      |
| (unsigned int) aui = 39943                   |
| (unsigned long) aul = 2617745152             |
| (unsigned short int) aus = 39943             |
| Type Name Value                              |
|                                              |
|                                              |

• The window displays a local variable of the function corresponding to the program counter position.

If the corresponding function is changed by step execution or other operation, the local variable after changing the function is automatically displayed.

- You can register the selected C language variable to the C Watch window as a C watch point.
- The address display such as a pointer is fixed to hexadecimal regardless of the display radix.
- You can change the display radix for each C language variable. (Hex -> Dec -> Bin).

### 1.10.2 Extended Menus

The Local window provides the following menu when being active. (This menu is called Local window option.)

| Menu                                   | Menu Options                                                  | Functions                               |  |  |  |  |
|----------------------------------------|---------------------------------------------------------------|-----------------------------------------|--|--|--|--|
| <u>O</u> ption                         | <u>F</u> ont                                                  | Change font.                            |  |  |  |  |
|                                        | <u>W</u> atch                                                 | Operations related to C-function.       |  |  |  |  |
|                                        | <u>C</u> watch Register selected C variable as C watch point. |                                         |  |  |  |  |
|                                        | Register pointer of selected C variable as C watchpoint.      |                                         |  |  |  |  |
| Set new value for selected C variable. |                                                               |                                         |  |  |  |  |
|                                        | C <u>a</u> ncel                                               | Cancel selection of C variable.         |  |  |  |  |
|                                        | <u>V</u> iew                                                  | Change contents of display.             |  |  |  |  |
|                                        | <u>R</u> adix                                                 | Change radix.                           |  |  |  |  |
|                                        | <u>L</u> ayout                                                | Turn on/off type name.                  |  |  |  |  |
|                                        | <u>S</u> ort                                                  | Sort.                                   |  |  |  |  |
|                                        | <u>D</u> isplay String                                        | Display the string / Display character. |  |  |  |  |

These menus can be selected even by the short cut menu by a right click in the window.

### 1.11 File Local Window

The File Local Window lists local variables in the C file with their values. The display is updated after each command is executed.

When RAM monitor function is effective and the C watch points are within the RAM monitor area, the

displayed values are updated during execution of the target program.

### 1.11.1 Configuration of File Local Window

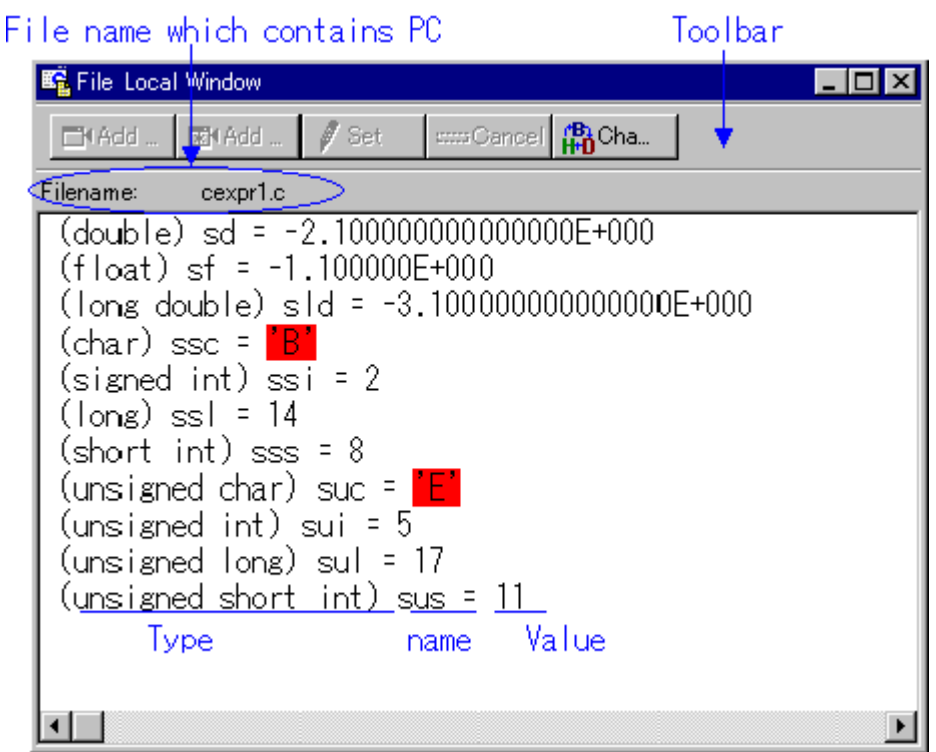

• The window displays a file local variable of the function corresponding to the program counter position.

If the corresponding function is changed by step execution or other operation, the local variable after changing the function is automatically displayed.

- You can register the selected C language variable to the C Watch window as a C watch point.
- The address display such as a pointer is fixed to hexadecimal regardless of the display radix.
- You can change the display radix for each C language variable. (Hex -> Dec -> Bin).

### 1.11.2 Extended Menus

The File Local window provides the following menu when being active. (This menu is called File Local window option.)

| Menu           | Menu Options           | Functions                                                |
|----------------|------------------------|----------------------------------------------------------|
| <u>O</u> ption | <u>F</u> ont           | Change Fonts.                                            |
|                | <u>W</u> atch          | Operations related to C-function.                        |
|                | <u>C</u> watch         | Register selected C variable as C watch point.           |
|                | Cwatch Pointer         | Register pointer of selected C variable as C watchpoint. |
|                | <u>S</u> et            | Set new value for selected C variable.                   |
|                | C <u>a</u> ncel        | Cancel selection of C variable.                          |
| <u>V</u> iew   |                        | Change contents of display.                              |
|                | <u>R</u> adix          | Change radix.                                            |
|                | <u>L</u> ayout         | Turn on/off type name.                                   |
|                | <u>S</u> ort           | Sort.                                                    |
|                | <u>D</u> isplay String | Display the string / Display character.                  |
|                | RAM Monitor            | Display RAM monitor.                                     |

| 1 | 1                       |                                         |
|---|-------------------------|-----------------------------------------|
|   | <u>E</u> nable          | Turn on/off RAM monitor area.           |
|   | RAM Monitor Area        | Set RAM monitor area.                   |
|   | <u>C</u> olor           | Set color of access at tribute display. |
|   | <u>S</u> ampling period | Set sampling period for RAM monitor.    |
|   | C <u>l</u> ear          | Clear                                   |

### 1.12 Global Window

The Global Window lists C global variables and their values. The display is updated after each command is executed.

When RAM monitor function is effective and the C watch points are within the RAM monitor area, the displayed values are updated during execution of the target program.

### 1.12.1 Configuration of Global Window

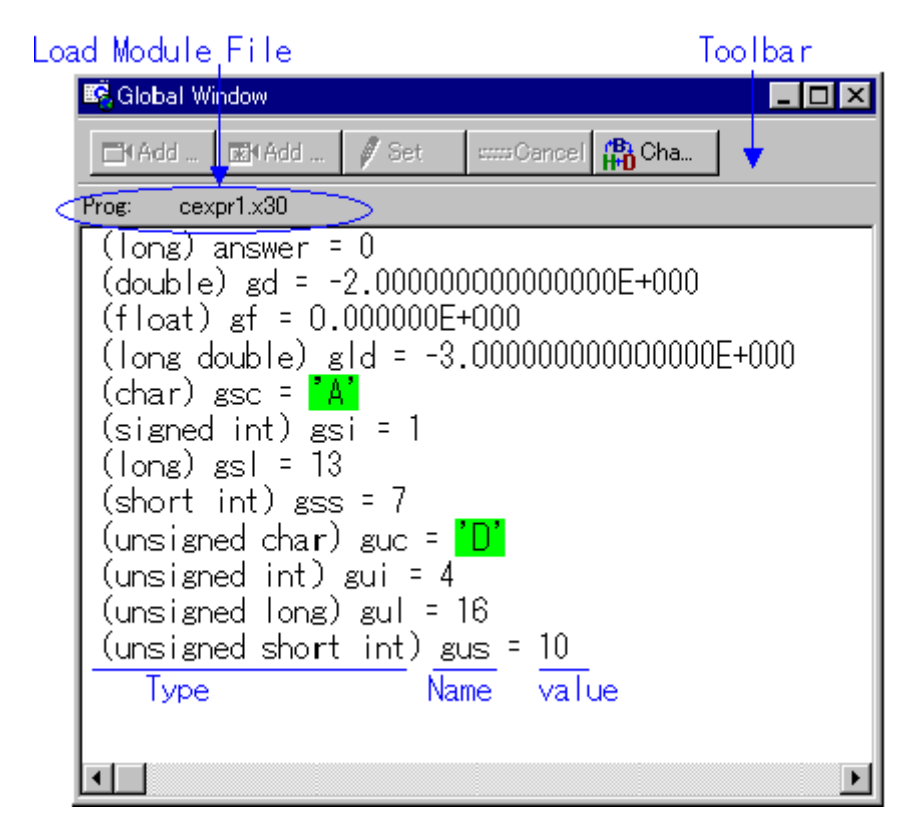

- You can register the selected C language variable to the C Watch window as a C watch point.
- The address display such as a pointer is fixed to hexadecimal regardless of the display radix.
- You can change the display radix for each C language variable. (Hex -> Dec -> Bin).

### 1.12.2 Extended Menus

The Global window provides the following menu when being active. (This menu is called Global window option.)

| l | Menu | Menu Options | Functions |
|---|------|--------------|-----------|
|   |      |              |           |

| <u>O</u> ption | <u>E</u> ont           | Change Font.                                             |
|----------------|------------------------|----------------------------------------------------------|
|                | <u>W</u> atch          | Operations related to C-function.                        |
|                | <u>C</u> watch         | Register selected C variable as C watch point.           |
|                | Catch Pointer          | Register pointer of selected C variable as C watchpoint. |
|                | <u>S</u> et            | Set new value for selected C variable.                   |
|                | C <u>a</u> ncel        | Cancel selection of C variable.                          |
|                | <u>V</u> iew           | Change contents of display.                              |
|                | <u>R</u> adix          | Change radix.                                            |
|                | <u>L</u> ayout         | Turn on/off type name.                                   |
|                | <u>S</u> ort           | Sort.                                                    |
|                | Display String         | Display the string / Display character.                  |
|                | RAM Monitor            | Display RAM monitor.                                     |
|                | <u>E</u> nable         | Turn on/off RAM monitor area.                            |
|                | RAM Monitor Area       | Set RAM monitor area.                                    |
|                | <u>C</u> olor          | Set color of access at tribute display.                  |
|                | <u>Sampling period</u> | Set sampling period for RAM monitor.                     |
|                | C <u>l</u> ear         | Clear                                                    |

### 1.13 Call Stack Window

The Call Stack window displays the C language function call state of the target program. PD38 (SIM) does not support this function.

### 1.13.1 Configuration of Call Stack Window

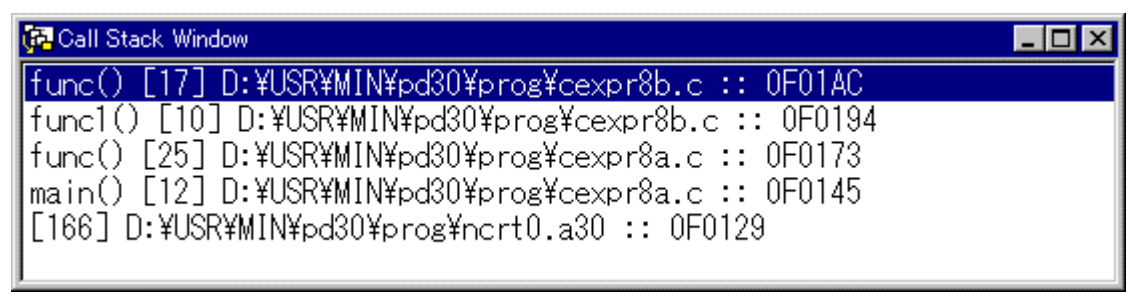

- The window displays the name of the called function and the function call position (file name, line number, address) sequentially from the current program counter position.
- The top line shows a function at the current PC position. The last line shows a function call source.
- By double-clicking the function name, the call position (line) of the function is displayed in the Program window.

### 1.13.2 Extended Menus

The Call Stack window provides the following menu when being active. (This menu is called Call Stack window option.)

| Menu           | Menu Options       | Functions                                               |  |  |  |
|----------------|--------------------|---------------------------------------------------------|--|--|--|
| <u>O</u> ption | <u>E</u> ont       | Change font.                                            |  |  |  |
|                | <u>J</u> ump       | Displays the specified function on Program Window.      |  |  |  |
|                | <u>N</u> ew window | Displays the specified function on a new Source Window. |  |  |  |

### 1.14 Script Window

The Script Window displays the execution of text -format script commands and the results of that execution.

Script commands can be executed using a script file or interactively. You can also write script commands in the script file so that they are automatically executed. The results of script command execution can also be stored in a previously specified log file.

### 1.14.1 Configuration of Script Window

| looibar                                | ،۲                         |                          |         |
|----------------------------------------|----------------------------|--------------------------|---------|
| 😴 Script Window                        |                            |                          | _ 🗆 ×   |
| 🕞 Run 🚺 Step 🚺 Open 🕇 💥                | Close 🛛 🕞 Log ON 🐘 Log OFF | 🚽 Save 🛛 📉 Olear 🔹 🔴 Rec | Rec     |
| Script File Name                       | Log File Name              |                          |         |
| ADDRESS> LABEL PROGRA<br>0F0149 _main: | :AM                        |                          |         |
| Execution Results                      | sult Area                  |                          |         |
|                                        |                            |                          |         |
|                                        |                            |                          |         |
|                                        |                            |                          |         |
| •                                      |                            |                          | F       |
| assemble _main                         |                            |                          |         |
| Command History                        | y Area                     |                          |         |
|                                        |                            |                          | F       |
| Enter Command Input Are                | Эa                         |                          | <u></u> |

- The Script Window has a view buffer that stores the results of executing the last 1000 lines. The results of execution can therefore be stored in a file (view file) without specifying a log file.
- When a script file is opened, the command history area changes to become the script file display area and displays the contents of the script file. When script files are nested, the contents of the last opened script file are displayed. The script file display area shows the line currently being executed in inverse vide.
- When a script file is open, you can invoke script commands from the command input area provided the script file is not being executed.
- The Script Window can record the history of the executed commands to a file. This function is not the same as the log function. This function records not the result but only the executed commands, so the saved files can be used as the script files.

### 1.14.2 Extended Menus

The Script window provides the following menu when being active. (This menu is called Script window option.)

| Menu           | Menu Options   | Functions                          |
|----------------|----------------|------------------------------------|
| <u>O</u> ption | <u>F</u> ont   | Change font.                       |
|                | <u>S</u> cript | Script file operations.            |
|                | <u>O</u> pen   | Open script file.                  |
|                | <u>R</u> un    | Run script file.                   |
|                | S <u>t</u> ep  | One-step execution of script file. |
|                | <u>C</u> lose  | Close script file.                 |

| 1 |                |                                         |
|---|----------------|-----------------------------------------|
|   | <u>V</u> iew   | View buffer operations.                 |
|   | <u>S</u> ave   | Save view buffer file.                  |
|   | <u>C</u> lear  | Clear view buffer.                      |
|   | <u>L</u> og    | Log file operations.                    |
|   | O <u>n</u>     | Open log file (start output to file).   |
|   | Off            | Close log file (stop output to file).   |
|   | <u>R</u> ecord | Record the executed commands            |
|   | O <u>n</u>     | Record the executed commands to a file. |
|   | <u>O</u> ff    | Stop Recording the executed commands.   |

### **1.15 Trace Point Setting Window**

The Trace Point Setting window is used to set trace points. This window cannot be used on the  $PC4701L\ emulator.$ 

### 1.15.1 Configuration of Trace Point Setting Window

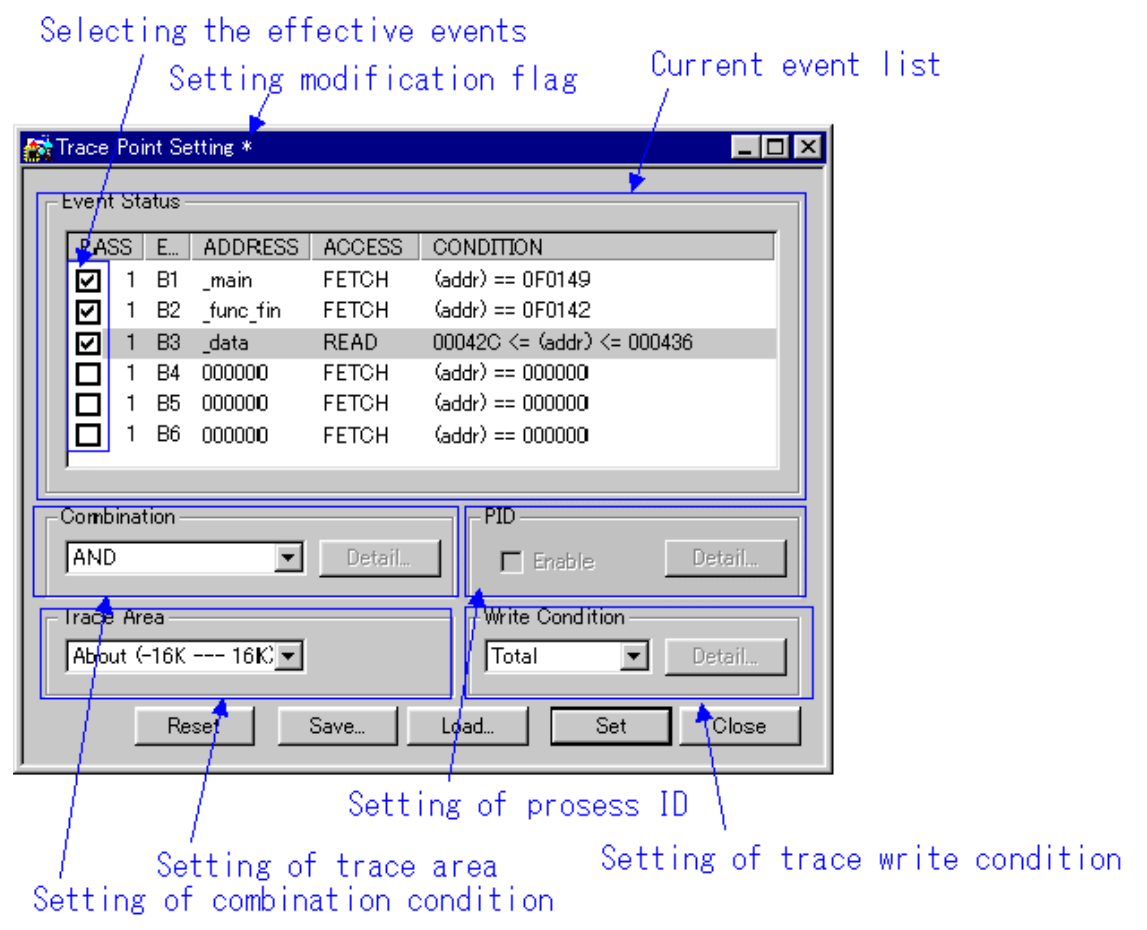

• The events listed below can be specified as trace events. If the contents of events are altered, they are marked by an asterisk (\*) on the title bar. The asterisks (\*) are not displayed after setting up the emulator.

| Event | Product Name |      |      |      |      |          |         |
|-------|--------------|------|------|------|------|----------|---------|
| Event | PD308        | PD30 | PD79 | PD77 | PD38 | PD308SIM | PD30SIM |
| Fetch         | X* | 0 | 0 | X* | 0 | 0 | 0 |
|---------------|----|---|---|----|---|---|---|
| Memory Access | 0  | 0 | 0 | 0  | 0 | 0 | 0 |
| Bit Access    | 0  | 0 | 0 | 0  | 0 | 0 | 0 |
| Interrupt     | Х  | 0 | Х | Х  | 0 | Х | Х |
| Trigger       | 0  | 0 | 0 | 0  | 0 | Х | Х |

- Events at up to six points can be used. These six events can be combined in one of the following ways:
  - Trace when all of the valid events are established (AND condition)
  - Trace when all of the valid events are established at the same time (simultaneous AND condition)
  - Trace when one of the valid events is established (OR condition)
  - Trace upon entering a break state during state transition (State Transition condition)

### 1.15.2 Specify the Trace Event

To set events, double-click to select the event you want to set from the event setting area of the Trace Point Setting Window. This opens the dialog box shown below.

Event name

| Specify the event type                                         |
|----------------------------------------------------------------|
| B1 - Set Event Status                                          |
| Event Type:                                                    |
| Address                                                        |
| -Setting                                                       |
| Range: (addr) == Address1                                      |
| Address 1: _main 💌 Address 2: 000000                           |
| Function:                                                      |
|                                                                |
| ACCESS: FETCH<br>ADDRESS: _main<br>CONDITION: (addr) == 0F0149 |
|                                                                |
| OK Cancel                                                      |
|                                                                |

## Contents change with the setting of Event Type.

Following events can be set by specifying Event Type in this dialog box.

#### • When FETCH is selected

Traces for the instruction fetch (PD308 and PD77 not support. When using these products, use memory access instead).

| Range:     | (addr) == Address1        | • |
|------------|---------------------------|---|
| Address 1: | _main  Address 2:  000000 |   |
| Function:  |                           | - |
|            |                           |   |

• When DATA ACCESS is selected Traces for the memory access.

| Range:  | Data1 <= (data | a) <= Data2 | •    | 1 |
|---------|----------------|-------------|------|---|
| Data 1: | 0000           | Data 2:     | 0000 | 1 |
| Access: | R/W            | 💌 🔽 Mask:   | FFFF | 1 |
|         |                |             |      |   |

• When BIT SYMBOL is selected Traces for the bit access.

| Address:      | 400                   | Bit No.: 2 |
|---------------|-----------------------|------------|
| C Bit Symbol: | <b>_</b>              |            |
| Condition     |                       |            |
| Access:       | WRITE                 |            |
| Value:        | 1 💌                   |            |
|               |                       |            |
| DDRESS: _pool | 000400 (45+580004) 00 | 10.4       |
|               | 000400, Malax00047 00 | 104        |

### • When INTERRUPT is selected

Traces for the interrupt occurrence or termination (PD308,PD79,PD77 and PDxxSIM not support).

| Occurence     |  |  |
|---------------|--|--|
| C Termination |  |  |
|               |  |  |
|               |  |  |
|               |  |  |
|               |  |  |
|               |  |  |
|               |  |  |
|               |  |  |
|               |  |  |

### • When TRIGGER is selected

Traces for the status of signal input from external trace cable (PDxxSIM not support).

| Trigger Detect Condition | 1 |
|--------------------------|---|
| 7 6 5 4 3 2 1 0          |   |
| ΗLL                      |   |
|                          |   |
|                          |   |
|                          |   |
|                          |   |
|                          |   |
|                          |   |

## 1.15.3 Specify the Combinatorial Condition

To specify a combinatorial condition, specify the desired condition from the combinatorial condition specification area.

#### • When AND or OR is selected

In the event specification area, the event used and a pass count for that event can be specified. To alter the pass count, while the event to alter is being selected, click the pass count value of that event.

| Г | Event | Sta | atus - |          |
|---|-------|-----|--------|----------|
|   | PAS   | S   | E      | ADDRE    |
|   |       |     | B1     | _main    |
|   |       | 1   | B2     | _g_index |
|   |       | 1   | B3     | _c       |
|   |       | 1   | B4     | _main    |
|   |       | 1   | B5     | 000000   |
|   |       | 1   | B6     | 000000   |
|   | 1     |     |        |          |

### • When AND (Same Time) is selected

In the event specification area, the event used can be specified. No pass counts can be specified.

#### • When State Transition is selected

Click the Details... button, and the dialog box shown below appears. Specification by a state(not supported for the PDxxSIM) transition diagram or sequential specification can be used. If the content of any event is altered, it is marked with an asterisk (\*) on the title bar. Once conditions are set in the emulator, asterisks are not displayed. A time-out time in each state can also be specified(not supported for the PDxxSIM).

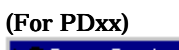

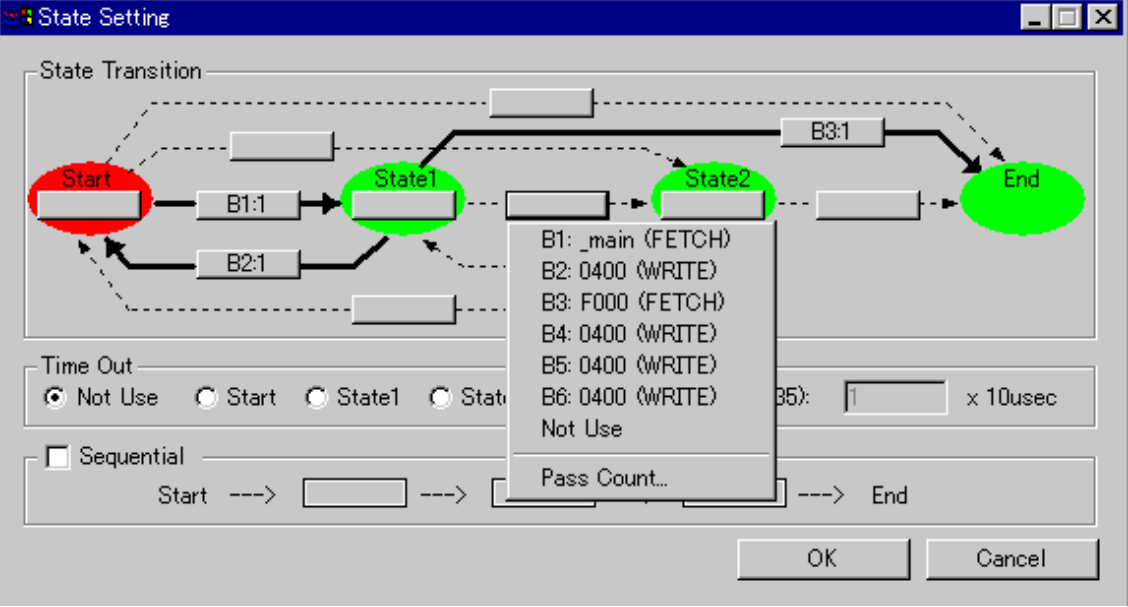

(For PDxxSIM)

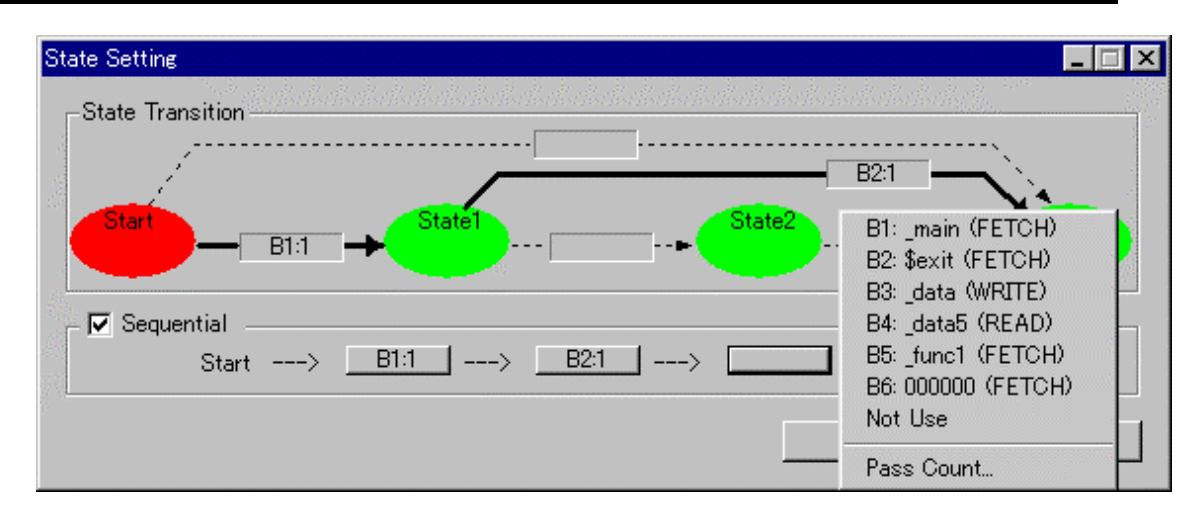

### 1.15.4 Specify the Process ID (PD79,PD77 and PDxxSIM not support)

By specifying a process ID, it is possible to detect only event establishment under specific conditions.

| - PID    |        |
|----------|--------|
| 🔽 Enable | Detail |
|          |        |

Example: Enable only the event that occurs in a specific task when using the realtime OS

## 1.15.5 Specify the Trace Range

For the emulator debugger PDxx, 32K cycles equivalent of data can be recorded. For the simulator debugger PDxxSIM, as many cycles as specified on the Init dialog box's Trace tab can be recorded (Descriptions below are written assuming 32K cycles).

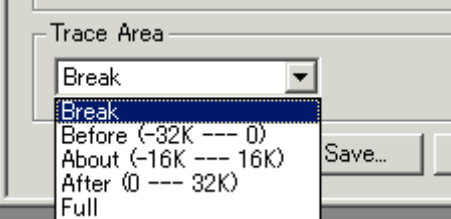

Break

Stores the 32K cycles (-32K to 0 cycles) to the point at which the target program stops.

- Before
- Stores the 32K cycles (-32K to 1 cycles) to the point at which the trace point is passed.
- About

Stores the 16K cycles (-16K to 16K cycles) either side of the trace point.

• After

Stores the 32K cycles (0 to 32K cycles) of trace data after the trace point.

Full

Stores the 32K cycles (-32K to 0 cycles) of trace data after the trace starts.

## 1.15.6 Specify the Trace Write Condition

Conditions for cycles to be written to trace memory (32K cycles accommodated) can be specified.

| -Write Condition |        |
|------------------|--------|
| Total 🔹          | Detail |
| Total            |        |
| ad Exclude       | Close  |

| Total   | Writes all cycles.                                                   |
|---------|----------------------------------------------------------------------|
| Pick up | Writes only the cycles where specified condition holds true.         |
| Exclude | Writes only the cycles where specified condition does not hold true. |

Also, following three write modes are supported.

|             | Only cycles where specified event is established.                                             |
|-------------|-----------------------------------------------------------------------------------------------|
|             | Cycles from where specified event is established to where specified event is not established. |
| <u>r⊷→n</u> | Cycles from where start event is established to where end event is established.               |

### 1.15.7 Command Button

The buttons at the bottom of the Trace Point Setting window have the following meanings.

| Button Name | Content                                                                     |
|-------------|-----------------------------------------------------------------------------|
| Deset       | Discards the contents being displayed in the window and loads contents from |
| Reset       | the emulator in which they were set.                                        |
| Save        | Saves the contents set in the window to a file                              |
| Load        | Loads event information from a file in which it was saved                   |
| Set         | Sends the contents set in the window to the emulator                        |
| Close       | Closes the window                                                           |

## 1.15.8 Extended Menus

The Trace Point Setting Window has popup menus that can be brought up by right-clicking in the window.

✓ Use input history for address

If this menu is checked, input history for address input is available in an event setting dialog box opened from the Trace Point Setting Window. if not, the labels of program are listed for it.

## 1.16 Trace Window

The Trace window displays the measurement result of the real time trace function installed in the emulator PC4701M/PC4701HS.

The Trace window provides the three display modes as below:

- Bus mode Allows you to reference the bus information by cycle. The information is displayed in the order of execution path.
- Disassemble Mode
   Allows you to reference the executed command. The commands are displayed in the order of execution path.
   Source Mode
  - Source Mode Allows you to reference the source program execution path. Operate the buttons in the tool bar to reference the path.

The Trace window displays the measurement result when the real time measurement is completed. If the real time measurement has not been completed, the Trace window displays nothing.

By default, 32 K cycles before the target program is stopped are recorded.

To change the trace measurement range to the desired event position, set the required data in the Trace Point Setting Window.

For details on the Trace Point Setting Window, see "1.15 Trace Point Setting Window".

### 1.16.1 Configuration of Bus Mode

The bus mode of the trace window is the following configurations. Following figures are examples of displaying PD30.

| Toolbar  |                  |            | Curr       | ent ( | Cycle       | е        |      | E    | kecution T | ime of   | Current    | Cycle     |             |      |
|----------|------------------|------------|------------|-------|-------------|----------|------|------|------------|----------|------------|-----------|-------------|------|
| Tr       | ace cycle<br>    | Trad       | ce Area    |       |             |          |      | Add  | dres       | s of     | Current (  | Vole      |             |      |
| 🙀 Trac   | ≈e Window        |            |            |       |             |          |      |      |            |          |            |           |             | ×    |
| 😽 Tr     | a <b>  ∎</b> ≣BU | . 🔽 🗸 🗸 🗸  | 🗋 Sau 🛛 🦷  | Sea   | ASea.       |          | Step |      | Gom        | e 🗸      | -Save 🔁 Lo | ad        | [a 🔽]       | fra. |
| Range: · | -32511, 00000    | Are        | ea: Break  | File: | Cyc         | ole: -00 | )835 |      | Addr       | ess: Ol  | F002C      | Time: 00° | 00'00:849.3 | 95   |
| Cycl     | e Label          | Address    | ; Data BUS | BIU 8 | R∕₩         | RWT      | CPU  | QN   | B-T        | Q-T      | 76543210   | h‴ m'     | s: ms.      |      |
| -008     | :35              | 0F002C     | 8B77 16k   | ⊳ I₩  | R           | 0        | CW   | 3    | 1          | - 0      | 10000000   | 00″00'    | 00:849.     |      |
| -008     | 34               | 0F002E     | FFFA 16b   | ⊳ I₩  | R           | 0        | RB   | - 4  | 1          | - 0      | 10000000   | 00″00'    | 00:849.     |      |
| -008     | :33              | 0F0030     | -6900-16k  | ) IW  | R           | 0        | CW   | - 4  | 1          | -0       | 10000000   | 00″00'    | 00:849.     |      |
| -008     | 32               | 000850     | -00D7-16k  | > DW  | R           | 0        | RB   | 3    | 1          | - 0      | 10000000   | 00″00'    | 00:849.     |      |
| -008     | 31               | 000850     | 00D7 16k   | ) (   | -           | 1        |      | 3    | 1          | - 0      | 10000000   | 00″00'    | 00:849.     |      |
| -008     | 30               | 0F0032     | FD23 16k   | ⊳ I₩  | R           | 0        | RW   | 3    | 1          | - 0      | 10000000   | 00″00'    | 00:849.     |      |
| -008     | 29               | 0F0034     | 0926 16k   | > IW  | R           | 0        | CB   | - 4  | 1          | - 0      | 10000000   | 00″00'    | 00:849.     |      |
| -008     | 28               | 0F0034     | 0926 16k   | ) (   | -           | 1        | RB   | 3    | 1          | - 0      | 10000000   | 00″00'    | 00:849.     |      |
| -008     | 27               | 0F0036     | 020F 16k   | > IW  | R           | 0        | CB   | 4    | 1          | - 0      | 10000000   | 00″00'    | 00:849.     |      |
| -008     | 26               | 0F0038     | 32FF 16b   | > IW  | R           | 0        | RW   | 4    | 1          | - 0      | 10000000   | 00″00'    | 00:849.     |      |
| -008     | 25               | 0F0038     | 32FF 16k   | ) (   | -           | 1        | RB   | 3    | 1          | - 0      | 10000000   | 00″00'    | 00:849.     |      |
| -008     | 24 _rand         | 0F0926     | E27D 16k   | > IW  | R           | 0        | QC   | 2    | 1          | - 0      | 10000000   | 00″00'    | 00:849.     |      |
| -008     | 23               | 0F0928     | 41C6 16k   | > IW  | R           | 0        |      | 4    | 1          | - 0      | 10000000   | 00″00'    | 00:849.     |      |
| -008     | 22               | 00084D     | -3700-16k  | > DW  | W           | Û        |      | 4    | 1          | - 0 -    | 10000000   | 00″00'    | 00:849.     |      |
| -008     | :21              | 00084E     | 2700 164   | , nw  | W           | Ó        |      | Â.   | 1          | <u>Ó</u> | 1000000    | 00″00'    | 00.840      |      |
| ш        |                  |            |            |       | •           |          |      |      |            |          |            | 4         | •           |      |
|          | Labe             | el Display |            | Bus   | l<br>Inforr | natic    | n Di | spla | av         |          | Exec       | ution T   | ime Dis     | play |

Cycle Display

Bus Information Display

Execution Time Display

- By double-clicking the cycle count display area, you can change the start cycle to be displayed.
- By double-clicking the Address line in the bus information display area, you can search the execution address.
- You can change the display ratio between the label display area and the bus information display area, using the mouse.

#### 1.16.1.1 Display of bus information on PD308

From left to right, the contents are as follows:

- Address
  - The status of address bus.
- Data
  - The status of data bus.
- BUS
- The width of the external data bus ("8b" for an 8-bit data bus, and "16b" for a 16-bit data bus). BIU

This shows the status between the BIU (bus interface unit) and memory, and BIU and I/O.

| -    | No access                  |
|------|----------------------------|
| WAIT | Executing wait instruction |
| RBML | Read access (bytes, ML on) |

| F    | Fetch access                              |
|------|-------------------------------------------|
| QC   | Discontinuous Fetch access (queue buffer) |
| RWML | Read access (words, ML on)                |
| INT  | Interrupt acknowledge                     |
| RB   | Read access (bytes)                       |
| WB   | Write access (bytes)                      |
| DRB  | Read access by DMA (bytes)                |
| DWB  | Write access by DMA (bytes)               |
| RW   | Read access (words)                       |
| WW   | Write access (words)                      |
| DRW  | Read access by DMA (words)                |
| DWW  | Write access by DMA (words)               |

• R/W

Shows the status of the data bus ("R" for r ead, "W" for wr it e, "-" for no access).

RWT

This signal shows the effective position in the bus cycle ("0" when effective. Address, Data, and BIU signals are valid when RWT is "0".

• CPU, OPC, OPR

This shows the signal between CPU and BIU. In the column  $\ gCPU$  h, the data shows whether CPU accesses BIU or not . In the Column  $\ gOPC$  h, the data shows the byte size of read operat ion code. In the Column  $\ gOPR$  h, the data shows the byte size of read operand.

| Representation |     |     | Status                        |               |  |
|----------------|-----|-----|-------------------------------|---------------|--|
| CPU            | OPC | OPR | Operation code size           | Operand size  |  |
| -              | -   | -   | No acc                        | essing        |  |
| CPU            | 0   | 1   | 0byte                         | 1byte         |  |
| CPU            | 0   | 2   | 0byte                         | 2byte         |  |
| CPU            | 0   | 3   | 0byte                         | 3byte         |  |
| CPU            | 1   | 0   | 1byte                         | <b>O</b> byte |  |
| CPU            | 1   | 1   | 1byte                         | 1byte         |  |
| CPU            | 1   | 2   | 1byte                         | 2byte         |  |
| CPU            | 1   | 3   | 1byte                         | 3byte         |  |
| CPU            | 2   | 0   | 2byte                         | <b>O</b> byte |  |
| CPU            | 2   | 1   | 2byte                         | 1byte         |  |
| CPU            | 2   | 2   | 2byte                         | 2byte         |  |
| CPU            | 3   | 0   | 3byte                         | <b>O</b> byte |  |
| CPU            | 3   | 1   | 3byte                         | 1byte         |  |
| DMA            | -   | -   | DMA ac                        | cessing       |  |
| DMAT           | -   | -   | DMA accessing(terminal count) |               |  |

• B-T

Shows the level of the external break trigger (the EXTIN7 pin of the external trace signal input cable). High level = "1", Low level = "0".

• Q-T

Shows the level of the external trace trigger (the EXTIN6 pin of the external trace signal input cable). High level = "1", Low level = "0".

- 76543210 Shows the status of the 8-bit external signal (pins EXTIN0 to EXTIN7 of the external trace signal input cable). High level = "1", Low level = "0".
- h" m' s: ms.us
   Show the elapsed time from the target program beginning.

### 1.16.1.2 Display of bus information on PD30

From left to right, the contents are as follows:

Address

The status of address bus.

- Data
- The status of data bus.
- BUS
  - The width of the external data bus ("8b" for an 8-bit data bus, and "16b" for a 16-bit data bus). BIU

This shows the status between the BIU (bus interface unit) and memory, and BIU and I/O.

| Display format | Status                                            |
|----------------|---------------------------------------------------|
| -              | No change                                         |
| DMA            | Data access other than a CPU cause such as DMA    |
| INT            | Start of INTACK sequence                          |
| IB             | Instruction code read due to CPU cause (bytes)    |
| DB             | Instruction data access due to CPU cause (bytes)  |
| IW             | Instruction code read due to CPU cause (words)    |
| DW             | Instruction data a ccess due to CPU cause (words) |

- R/W
  - Shows the status of the data bus ("R" for read, "W" for write, "-" for no access).
- RWT

This signal shows the effective position in the bus cycle ("0" when effective. Address, Data, and BIU signals are valid when RWT is "0".

• CPU

Shows the status between CPU and BIU (bus interface unit).

| Display format | Status                         |
|----------------|--------------------------------|
| -              | No change                      |
| СВ             | Operation code read (bytes)    |
| RB             | Operand read (bytes)           |
| QC             | Instruction queue buffer clear |
| CW             | Operation code read (words)    |
| RW             | Operand read (words)           |

<sup>•</sup> QN

Shows the number of bytes stored in the instruction queue buffer in the range 1 to 4.

• B-T

Shows the level of the external break trigger (the EXTIN7 pin of the external trace signal input cable). High level = "1", Low level = "0".

• Q-T

Shows the level of the external trace trigger (the EXTIN6 pin of the external trace signal input cable). High level = "1", Low level = "0".

- 76543210
   Shows the status of the 8-bit external signal (pins EXTIN0 to EXTIN7 of the external trace signal input cable). High level = "1", Low level = "0".
- h" m' s: ms.us
   Show the elapsed time from the target program beginning.

### 1.16.1.3 Display of bus information on PD79

From left to right, the contents are as follows:

- Address
- The status of address bus.
- Data
  - The status of data bus.
- BHE\*

Indicates the status (0 or 1) of the BHE (Byte High Enable) signal. If BHE\*=0, it means that the CPU is accessing an odd address.

• BHE\*

Indicates the status (0 or 1) of the BHE (Byte High Enable) signal. If BHE\*=0, it means that the CPU is accessing an odd address.

• BUS16\*

Indicates the bus width status. The information displayed here is "16b" for the 16-bit bus, "8b" for the 8-bit bus, or "--" for instruction execution.

- DMAC
  - Indicates that data is being handled by the DMA controller (DMAC).
- CH

Indicates the DMA operation channel by numbers 0 to 7. When DMAC = 0, it indicates "--".

• BRN

Indicates branch status. When BRN = 1, the information means the start address after branching.

• CYNC

Indicates execution address/instruction code detection. When SYNC = 1, the information means instruction execution.

• INTACK\*

Indicates interrupt start status. When  $INTACK^* = 0$ , the information means the start address of the interrupt routine.

• R/W

Indicates the MCU data status. The information displayed here is "R" for a read, "W" for a write, or "-" otherwise.

• 76543210

Shows the status of the 8-bit external signal (pins EXTIN0 to EXTIN7 of the external trace signal input cable). High level = "1", Low level = "0".

h" m' s: ms.us
 Show the elapsed time from the target program beginning.

### 1.16.1.4 Display of bus information on PD77

From left to right, the contents are as follows:

- Address
  - The status of address bus.
- Data
  - The status of data bus.
- BUS
  - The width of the external data bus ("8b" for an 8-bit data bus, and "16b" for a 16-bit data bus).
- BHE

This shows the status of BHE (Byte High Enable) signal (0 or 1). When this signal = 0 (low), it means that odd address is being accessed.

• R/W

Shows the status of the data bus ("R" for read, "W" for write, "-" for no access).

- DMA
  - Indicates 1 when 1-bus transfer in DMAtransfer has been performed; otherwise, it indicates 0. VDA
- VDA
   Showe
  - Shows the status of VDA ( Valid Data Address ) signal (  $0 \mbox{ or } 1$  ).
- VPA

Shows the status of VPA ( Valid Program Address ) signal (  $0 \mbox{ or } 1$  ).

• QC

Shows the status of QCL ( Queue Buffer Clear ) signal. When this signal = Q, it means that Queue Buffer is beeing cleared.

- MX Shows the status of M ( -
- Shows the status of M ( m flag) or X (x flag ) signal ( 0 or 1 ).
- ST0

Shows the status of M37720 exclusive external signal ST0 (  $0 \mbox{ or } 1).$ 

```
• ST1
```

- Shows the status of M37720 exclusive external signal ST1 (0 or 1).
- B-T
  - Shows the level of the external break trigger (the EXTIN7 pin of the external trace signal input cable). High level = "1", Low level = "0".
- Q-T
  - Shows the level of the external trace trigger (the EXTIN6 pin of the external trace signal input cable). High level = "1", Low level = "0".
  - 76543210 Shows the status of the 8-bit external signal (pins EXTIN0 to EXTIN7 of the external trace signal input cable). High level = "1", Low level = "0".
- h" m' s: ms.us
   Show the elapsed time from the target program beginning.

#### 1.16.1.5 Display of bus information on PD38

- From left to right, the contents are as follows:
  - Address
    - The status of address bus.
  - Data
    - The status of data bus.
  - Sync

This signal is output when fetching an instruction op-code. When an op-code is being fetched, this signal indicates a logic 1. This Sync value is sometimes displayed as e(1) f. In this case, it denotes a dummy Sync meaning that the instruction on the line is not actually executed.

Read

This signal determines the direct ion of the data bus. When data is to be read, this signal indicates a logic 0.

• Write

This signal determines the direct ion of the data bus. When data is to be written, this signal indicates a logic 0.

• B-T

Shows the level of the external break trigger (the EXTIN7 pin of the external trace signal input cable). High level = "1", Low level = "0".

• Q-T

Shows the level of the external trace trigger (the EXTIN6 pin of the external trace signal input cable). High level = "1", Low level = "0".

• 76543210

Shows the status of the 8-bit external signal (pins EXTIN0 to EXTIN7 of the external trace signal input cable). High level = "1", Low level = "0".

h" m' s: ms.us
 Show the elapsed time from the target program beginning.

#### 1.16.1.6 Display of bus information on PDxxSIM

- Address
  - The status of the address bus
- Data
  - The status of the data bus
- Size

Indicates the data access size.

| Product  | Display format | Size  |
|----------|----------------|-------|
| PD30SIM  | DB             | 8bit  |
| PD308SIM | DW             | 16bit |
| PD77SIM  |                |       |
| PD79SIM  |                |       |

| PD30SIM<br>PD38SIM |    |       |
|--------------------|----|-------|
| PD32RSIM           | DB | 8bit  |
|                    | DH | 16bit |
|                    | DW | 32bit |

Type

Indicates that data has been accessed

| Display format | Status            |
|----------------|-------------------|
| Code *         | Instruction fetch |
| Data           | Data access       |

\* The Code data displayed by the PD30SIM, PD308SIM, PD77SIM, and PD79SIM are fixed to 16 bits long, with the rest of data omitted

• R/W

Indicates the data access status.

| Display format | Status |
|----------------|--------|
| R              | Read   |
| W              | Write  |

If Type is Code, the status is always R (code read).

h" m' s: ms.us

Show the elapsed time from the target program beginning.

The value enclosed in ( ) that follows indicates a total amount of instruction execution cycles reckoning from when the program started to run.

## 1.16.2 Configuration of Disassemble Mode

The disassemble mode of the trace window is the following configurations. Following figures are examples of displaying PD30.

| Toolbar        |           |            | Current C   | Vela        | Executio            | on Time of | Current    | Ovelle       |       |
|----------------|-----------|------------|-------------|-------------|---------------------|------------|------------|--------------|-------|
| Trace C        | )ycle     | Trace Ar   | rea         |             | Address of          | Current    | Cycle      | ourront      | 0,010 |
|                |           |            |             |             |                     | ourrone    | 0,010      |              | =1    |
| 🥂 Trace Windo  | W         |            |             |             |                     |            |            | _ 🗆 ×        |       |
| 😽 Tra          | BU V      | Dis 🖹 Scu  | Sea         | 🔶 Sea 📘 S   | itep 🔽 Come 🕌       | 🖬 Save 🛛 🚘 | Load       | a 🔽 Tra      |       |
| Range: -32511, | 00000     | Area: Brea | ak File:    | Cycle: -008 | 335 Address: 0      | F002C      | Time: 00″0 | 0'00:849.395 |       |
| Cycle A        | ddress    | Obj-code   | Label       | Mnemonic    |                     | h          | ″m's∶ms    | .us 🔺        |       |
| -00835 0       | F002C     | 778BFAFF0  |             | CMP.W       | #00FFH,-6H[F        | B]  00'    |            | .395         |       |
| -00833 0       | F0031     | 6923       |             | JGTU        | F0055H              | 001        | 00'00:849  | .396         |       |
| -00830 0       | IF0033    | FD26090F   |             | JSR.A       | rand F0926H         | 00         | 100100:849 | .399         |       |
| -00824 0       | IF0926    | 7DE2C641   | _rand       | PUSH.W      | #41C6H              | 00         | 00'00:849  | .403         |       |
| -00817 0       | IF092A    | 7DE26D4E   |             | PUSH.W      | #4E6DH              | 001        | 00'00:849  | .409         |       |
| -00813 0       | F092E     | 73F01004   |             | MOV.W       | 0410H,R0            | 00         | 00'00:849  | .412         |       |
| -00808 0       | F0932     | 73F21204   |             | MOV.W       | 0412H,R2            | 00         | '00'00:849 | .416         |       |
| -00806 0       | F0936     | FE01       |             | JMP.B       | F0938H              | 00         | ″00'00:849 | .418         |       |
| -00801 0       | F0938     | FD5C090F   |             | JSR.A       | i4mulU_F09          | 5CH 00'    | ″00'00:849 | .422         |       |
| -00796 0       | F095C     | EC50       | i4mulU      | PUSHM       | R1,R3               | 00         | '00'00:849 | .426         |       |
| -00795 0       | IF095E    | 75B107     |             | MOV.W       | 7H[SP],R1           | 00         | '00'00:849 | .427         |       |
| -00789 0       | F0961     | 7121       |             | MULU.W      | R2,R1               | 00         | "00'00:849 | .431         |       |
| -00782 0       | IF0963    | 7312       |             | MOV.W       | R1,R2               | 00         | '00'00:849 | .437         | 1     |
| -00780 0       | F0965     | 75B109     |             | MOV.W       | 9H[SP],R1           | 001        | 00'00:849  | .439 🗖       |       |
| L-00772        |           | 7101       |             |             |                     | Looʻ       |            | <u> </u>     | 1     |
|                |           | <b>^</b>   | T           |             |                     |            |            |              | 2     |
| 1              | Address E | )isplay 📄  | Label [     | )isplay     | l<br>Disassemble Di | isnlav     |            |              |       |
| Cvcle Di       | splav     | Obje       | ect Code Di | splay       | Dradaschibre Dr     | (Spray     | Execution  | Time Di      | splay |

- By double-clicking the cycle count display area, you can change the start cycle to be displayed.
- By double-clicking the address display area, you can search the execution address.
- You can change the display ratio between the object code display area and the label display area, between the label display area and the inverted-assemble result display area, and

between the inverted-assemble result display area and the execution time display area, using the mouse.

## 1.16.3 Configuration of Source Mode

The source mode of the trace window is the following configurations. Following figures are examples of displaying PD30.

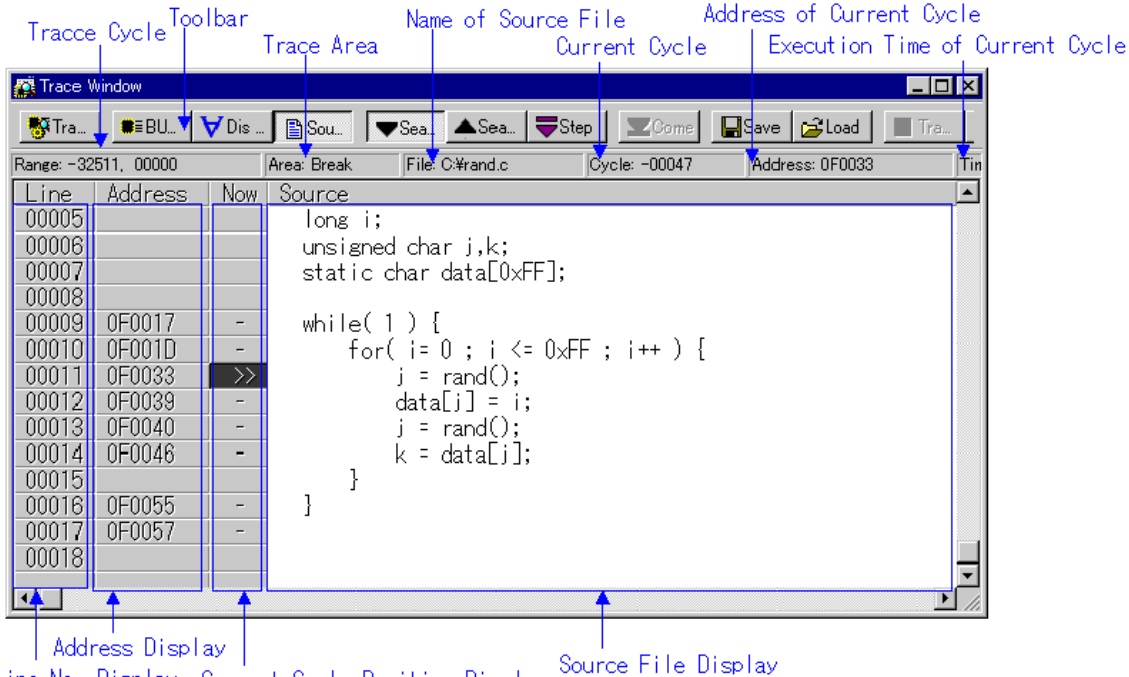

Line No. Display Current Cycle Position Display

- You can switch "Display/Hide" for the line number display area/address display area/object code display area.
- By double-clicking the line number display area, you can change the source file to be displayed.
- By double-clicking the address display area, you can search the execution address.
- By clicking the source file display area and then clicking the Come button, you can search the address at the clicked position (Come search).
- In the reference cycle position display area, the current cycle position is displayed as ">>". A display of "-" indicates a line with the address information (a line for which Come search can be executed).

### 1.16.4 Extended Menus

The Trace window provides the following menu when being active (This menu is called Trace window option).

| Menu           | Menu Options    | Function                           |
|----------------|-----------------|------------------------------------|
| <u>O</u> ption | <u>F</u> ont    | Change font                        |
|                | <u>т</u> АВ     | Set tabs for source file display   |
|                | <u>V</u> iew    | Change contents of display         |
|                | <u>C</u> ycle   | Specify cycle                      |
|                | Address Search  | Search cycle by specifying address |
|                | S <u>o</u> urce | Change by specifying source file   |
| Mode           |                 | Change display mode                |
|                | <u>B</u> us     | Select bus mode                    |

| <u>D</u> isasm        | Select disassemble mode                             |
|-----------------------|-----------------------------------------------------|
| <u>S</u> ource        | Select source mode                                  |
| <u>L</u> ayout        | Set layout                                          |
| <u>L</u> ine Area     | Turn on/off line No. area                           |
| <u>A</u> ddress Area  | Turn on/off address area                            |
| Tr <u>a</u> ce        | Search trace results                                |
| <u>F</u> orward       | Search for ward (in direction of execution)         |
| <u>B</u> ackward      | Search backward (in reverse direction of execution) |
| <u>S</u> tep          | Search one step (Step search)                       |
| <u>C</u> ome          | Search specified line (Come search)                 |
| <u>S</u> ave          | Save real-time trace data to file                   |
| <u>L</u> oad          | Load real-time trace data to file                   |
| Trace Stop            | Stop tracing                                        |
| Trace <u>R</u> estart | Restart tracing                                     |

These menus can be selected even by the short cut menu by a right click in the window.

## 1.17 Coverage Window

The Coverage window allows you to reference the coverage measurement result of the functions of the target program downloaded.

Two types of windows are provided: the Coverage window in which you can check the start address/end address of the functions and coverage measurement results; and the Coverage Source in which you can check execution/non-execution by source line.

You cannot use these windows if you are using the emulator PC4701L.

- The coverage, which can be measured, is C0 coverage.
- The coverage measurement area is an any 256 KB area starting from the 64 KB boundary. (For PD38 and simulator debugger PDxxSIM, all the space is the target for coverage measurement.)
- The top address of the coverage measurement area is called coverage base address. By default, the coverage base address is set to 0h

## 1.17.1 Configuration of Coverage Window

|                          | Toolbar         | 0             |                          |                       |
|--------------------------|-----------------|---------------|--------------------------|-----------------------|
|                          |                 | Love          | rage ocope               |                       |
| 👼 Coverage Window        |                 |               |                          | _ 🗆 🗡                 |
| Cov 🕉Cov 🍒Cov            |                 |               |                          |                       |
| Coverage Base Addr       | ess : 00000     | 0 - OFFFF     | F)                       |                       |
| Function                 | Start           | End           | Coverage                 |                       |
| main                     | OF012C          | 0F0188        | 90.32 %                  |                       |
| Init                     | 0F0 <b>1</b> 89 | 0F019C        | 5.00 %                   |                       |
| sub                      | 0F0 <b>1</b> 9D | 0F01A4        | 100.00 %                 |                       |
|                          |                 |               |                          |                       |
|                          |                 |               |                          |                       |
|                          |                 |               | · •                      |                       |
|                          |                 |               |                          |                       |
| Function Name            | Function        | n Scope       | Coverage Rate            |                       |
| • By double clicking any | function line,  | the correspon | nding function appears i | n the Coverage Source |
| window.                  |                 |               |                          |                       |

• During coverage measurement, "-%" appears in the coverage display area.

• You can change the display ratio between the function name display area and the function range display area, using the mouse.

The Base button does not exist in PD38 (SIM) and Simulator Debugger PDxxSIM.

#### Note:

#### [PDxxSIM]

When the target program is executed using a GO or STEP command, the coverage display area of the coverage window changes to '--'. The display is not automatically updated. If you want to update it, press the Refresh button on the toolbar (or select [Option] -> [Refresh] from the menu). The display of the coverage source window is automatically updated when the program has stopped.

#### 🗱 Coverage Window [samp.c] - 🗆 × Address Source Line + 00006 main() 00007 0F012C Ł 80000 int i: 00009 00010 0F012F Init(); 00011 00012 0F0132 = 0; 00013 0F0135 while(1 00014 0F013B = 0 ; i < DATA\_SIZE ; i++ ) { for( 00015 0F0146 i |++• 00016 0F0156 data[i+1]++; 00017 0F0162 data[i+2]++; 00018 0F016F data[i+3]++: } 00019 00020 0F0181 sub(); } 00021 0F0185 00022 0F0187 Address Program Line No.

## 1.17.2 Configuration of Coverage Source Window

- The background of the executed line is displayed in sky blue. The background of the non-executed line is displayed in gray. The background of the line having no line number information (comment line, null line) is displayed in white.
- You can switch "Display/Hide" for the line number display area/address display area.

## 1.17.3 Extended Menus

The Coverage window provides the following menu when being active (This menu is called Coverage window option).

| Menu           | Menu Option               | Function                                      |
|----------------|---------------------------|-----------------------------------------------|
| <u>O</u> ption | <u>F</u> ont              | Change font                                   |
|                | <u>R</u> efresh           | Update display of coverage measurement result |
|                | <u>C</u> lear             | Initialize coverage measurement result        |
|                | <u>B</u> ase <sup>*</sup> | Change coverage base address                  |
|                | Fil <u>e</u>              | Input/output coverage measurement result file |
|                | <u>S</u> ave              | Save coverage measurement result file         |
|                | <u>L</u> oad              | Load coverage measurement result file         |

| <u>L</u> ayout      | Set Layout                                  |
|---------------------|---------------------------------------------|
| <u>A</u> ddress Are | a Turn address range display area on or off |

Does not exist in PD38 (SIM) and Simulator Debugger PDxxSIM

The Coverage Source window provides the following menu when being active (This menu is called Coverage Source window option).

| Menu           | Menu Option       | Function                                  |  |  |  |  |
|----------------|-------------------|-------------------------------------------|--|--|--|--|
| <u>O</u> ption | <u>F</u> ont      | Change font                               |  |  |  |  |
|                | <u>т</u> АВ       | Set tabs for displaying source file       |  |  |  |  |
|                | <u>L</u> ayout    | Set layout                                |  |  |  |  |
|                | <u>L</u> ine Area | Turn line number display area on or off   |  |  |  |  |
|                | Address Area      | Turn address range display area on or off |  |  |  |  |

These menus can be selected even by the short cut menu by a right click in the window.

## 1.18 MR Window

Use the MR Window to display the status of the real-time OS (PD38 SIM) does not support). You can only use the MR Window when you have downloaded a program that uses the real-time OS (if the downloaded program does not use the MR, nothing is displayed in the MR Window when it is opened).

## 1.18.1 Configuration of MR Window

You can open the MR window as many as the number of display modes (9 at maximum currently).

|     | in c mindom    |             |                   |               |                |         |         |          | لنغاك |
|-----|----------------|-------------|-------------------|---------------|----------------|---------|---------|----------|-------|
| ٩   | Tas 💈 Rea      | 🗿 Tim ┣ Ev  | /e <b>  ===</b> S | ie 🚺 Mail 🚺 O | yc 🛜 Alar 📘 Me |         |         |          |       |
| Cur | rent Run Task: | [1] (_main) |                   |               |                |         |         |          |       |
| ID  | StaAddr        | (name)      | Pri               | Status        | wup_count      | timeout | flg_ptn | flg_mode |       |
| L   | 1 0F179CH      | (_main)     | 1                 | RUN           | 0000H          |         |         |          |       |
|     | 2 0F1972H      | (_task2)    | 2                 | RDY           | 0000H          |         |         |          |       |
|     | 3 0F1982H      | (_task3)    | 2                 | SUS           | 0000H          |         |         |          |       |
|     | 4 0F1992H      | (_task4)    | 1                 | WAI(SLP)      | 0000H          |         |         |          |       |
|     | 5 OF19A8H      | (_task5)    | 1                 | WAI(SLP)-SUS  | 0000H          |         |         |          |       |
|     | 6 OF19BEH      | (_task6)    | 1                 | WAI(DLY)      | 0000H          | 7CBAH   |         |          |       |
|     | 7 0F19D8H      | (_task7)    | 1                 | WAI(DLY)-SUS  | 0000H          | 7CBCH   |         |          |       |
|     | 8 0F19F2H      | (_task8)    | 1                 | WAI(FLG)      | 0000H          |         | 1111H   | TWF_ORW  |       |
|     | 9 0F1A10H      | (_task9)    | 1                 | WAI(FLG)-SUS  | 0000H          |         | 1111H   | TWF_ORW  |       |
| 1   | 0 OF1A2EH      | (_task10)   | 1                 | WAI(SEM)      | 0000H          |         |         |          |       |
| 1   | 1 OF1A46H      | (_task11)   | 1                 | WAI(SEM)-SUS  | 0000H          |         |         |          | -     |

By clicking the desired button, the MR window display mode changes and the display data also changes.

By double-clicking the desired task line, you can display the context data of the task. You can drag the cursor to change the width of the display area in each mode.

If the downloaded program does not use MR, you cannot select all menus, which will select the display mode.

If a target program created on MR30 V.1.00 is downloaded, the MPL mode cannot be used on MR30 You cannot select the menu which changes the current mode to the MPL mode).

### 1.18.2 Extended Menus

The MR window provides the following menu when being active (This menu is called MR window

| Menu           | Menu Options           | Function                                    |
|----------------|------------------------|---------------------------------------------|
| <u>O</u> ption | <u>F</u> ont           | Change font                                 |
|                | <u>M</u> ode           | Switch display mode                         |
|                | <u>T</u> ask           | Display Task status                         |
|                | <u>R</u> eady Queue    | Display Ready queue status                  |
|                | T <u>i</u> meout Queue | Display Timeout queue status                |
|                | <u>E</u> vent Flag     | Display Event flag status                   |
|                | <u>S</u> emaphore      | Display Semaphore status                    |
|                | <u>M</u> ailbox        | Display Mailbox status                      |
|                | <u>C</u> yclic Handler | Display Cycle handler status                |
|                | <u>A</u> larm Handler  | Display Alarm handler status                |
|                | Memory <u>P</u> ool    | Display Memory pool status                  |
|                | M <u>R</u>             |                                             |
|                | <u>C</u> ontext        | Display Context                             |
|                | <u>L</u> ayout         | Set Layout                                  |
|                | <u>S</u> tatus Bar     | Switch display or non-display of status bar |

option).

# 1.19 I/O Window

This window is used to set and display virtual port input/outputs or virtual interrupts. Virtual port inputs, virtual interrupt settings, and virtual port output results can be displayed for your reference in numeric or graphic mode.

## 1.19.1 Configuration of I/O Window

This window is split into three sections, each displaying the setup contents of virtual port inputs, the output results of virtual port outputs, and the setup contents of virtual interrupts.

| 🚮 I/O Wind | ow.       |        |        |        |            |           |       |             |       |         |              |                | _ 🗆 ×    |
|------------|-----------|--------|--------|--------|------------|-----------|-------|-------------|-------|---------|--------------|----------------|----------|
| 🚮 Setup    | Modify    | Delete | é      | ;Load  | 🥂 М        | ode 🗖 🚥   | Scale | Col         | or    | I/O S   | cript File   |                | 1        |
| Input:     | cycle     |        |        |        |            |           | Cycle | :           |       |         |              |                | _<br>    |
| Address    | Bit       | 10     | 20 3   | 0 40   | 50 6       | 0 70      | 80    | 90          | 100 1 | 10 1    | 20   13      | 0 140          | 150_     |
| 0003E0     | #7        |        |        |        |            |           |       | <br>   <br> | +-    |         | <br> <br> +  |                |          |
| 0003E0     | #6        |        |        |        |            |           |       |             |       | ,       |              | ,              |          |
| 0003E0     | #5        |        |        |        |            |           |       | <u>+</u>    |       |         | <del>-</del> | ;              |          |
| 0003E0     | #4        |        |        |        |            |           |       |             |       |         |              |                |          |
| 0003E0     | #3        |        |        |        |            |           | -i    | ÷;-         |       |         | ·            |                |          |
| 0003E0     | #2        |        |        |        |            |           |       | ÷;-         |       |         |              | ;              | ÷        |
|            |           |        |        |        |            |           |       |             |       |         |              |                | ··       |
| Output:    | cycle     |        |        |        |            | [         | Cycle | :           |       |         |              |                | -        |
| Address    | Bit       | 3408   | 3640   | 3920   | 4200       | 4480      | 476   | 0 50        | )40 ! | 5320    | 5600         | 588            | 0 6_     |
| 0003E0     | #7        |        |        |        | <br>-<br>- | <br> <br> |       |             |       |         | 1            | 1              |          |
| 0003E0     | #6        |        |        | 1      |            |           |       |             |       |         | !<br>!<br>\  | - <del>-</del> |          |
| 0003E0     | #5        |        |        |        |            | <br> <br> |       |             |       |         |              |                |          |
| 0003E0     | #4        |        |        | 1      |            | ·         |       |             |       |         |              | <br> <br>      |          |
| 0003E0     | #3        |        |        |        |            | <u> </u>  |       |             |       |         |              |                |          |
| 0003E0     | #2        |        |        |        |            |           |       |             |       |         |              |                |          |
| 0003E0     | #1        |        |        |        |            | ШП        | ſГ    | ШШ          |       |         |              |                |          |
| 0003E0     | #0        |        |        |        |            |           |       |             |       |         |              |                |          |
| •          |           |        |        |        |            |           |       |             |       |         |              |                | ••••     |
| Interru    | pt: cycle |        |        |        |            |           | Cycl  | е           |       |         |              |                |          |
| Vec.       | Pri.      | 10000  | ) 1000 | 1 1000 | 02   1000  | 03   100  | 104 1 | 0005        | 1000  | 3   100 | 007 1        | 8000           | 10009    |
| 13         | 5         |        |        |        |            |           |       |             | 1     | 1       |              | 1              |          |
|            |           |        |        |        | 1          |           |       |             | 1     | -       |              |                |          |
| •          |           |        |        |        |            |           |       |             |       |         |              |                | <u> </u> |

### 1.19.1.1 Virtual Port Input

Virtual Port Input refers to a function that defines changes in the data that is input from external sources to a specified memory address. Use of this function makes it possible to simulate data inputs to the ports defined in the SFR. The defined input data can be referenced by displaying it in chart, numeric (hexadecimal),or graphic mode. There are following three types of virtual port inputs: 1. Cycle synchronized input

The input data can be written to memory when program execution has reached a specified number of cycles. The data size that can be input is one byte. The diagram below shows an example of a virtual port input that is synchronized to machine cycles

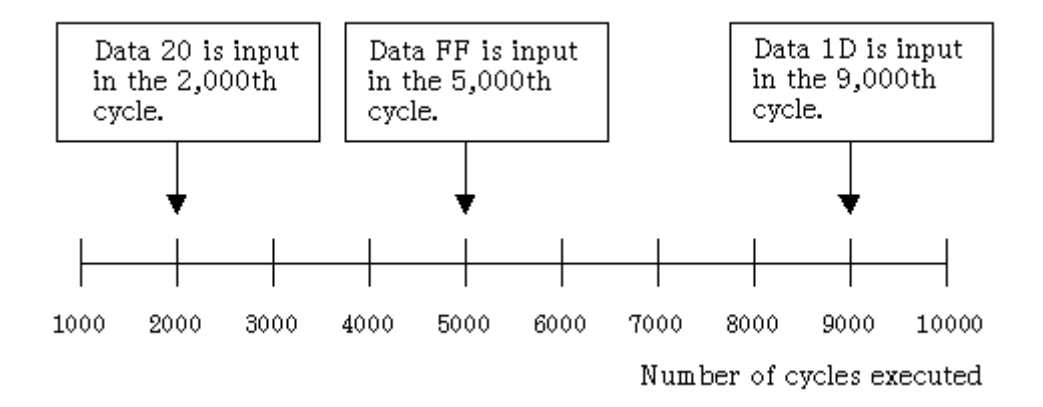

As shown above, data can be input to memory address 3E0 in any desired cycle as specified by the user.

#### 2. Read access synchronized input

Data can be input when the program accesses a specified memory location for read. The data size that can be input is one byte.

The diagram below shows an example of a virtual port input that is synchronized to memory accesses for read.

```
#pragma ADDRESS port0 = 3e0H
char port0;
read_port()
{
    char key;
    key = port0; /* Input from port 0 */
    :
    :
}
```

This function aims to assign the value of port 0 to variable key. In such a case, a value can be assigned to variable key by entering it to port 0 when the program accesses port 0 (address 3E0) for read. To support processing of functions like this, PDxxSIM provides a function that allows you to define the data to be input according to a number of times the specified memory address is read (a virtual input port synchronized to memory accesses for read). By using this function, you can perform an operation where data 0x10 is input to memory address 3E0 when address 3E0 is read first and data 0x20 is input to said memory address when the address is read next.

| Number of times the address 3E0 is read | Data input to address 3E0 |
|-----------------------------------------|---------------------------|
| First                                   | 0x10                      |
| Second                                  | 0x20                      |
| Third                                   | 0x30                      |
| :                                       | :                         |
| :                                       | :                         |

#### 3. Interrupt synchronized input

Data can be input to a specified memory location when a virtual interrupt occurs. The data size that can be input is one byte. The diagram below shows an example of a virtual port input that is synchronized to interrupts.

Shown in the sample program below is the case where data is read from port 1 (address 3E1) using an

interrupt handler routine (in this case, a timer interrupt handler routine).

This interrupt handler routine aims to assign the value of port 1 to variable key when a virtual interrupt is generated. In such a case, a value can be assigned to variable key by entering it to port 1 when a virtual interrupt (in this case, a timer interrupt) is generated.

It is assumed that timer interrupts are generated using a separately available virtual interrupt function. (For details, refer to the virtual interrupt function described later in this manual.)

To support processing of interrupt handlers like this, PD30SIM provides a function that allows you to define the data to be input according to a number of times a virtual interrupt is generated (a virtual input port synchronized to virtual interrupts). By using this function, you can perform an operation where data 0xFF is input to memory address 3E1 when the virtual interrupt occurs first and data 0xFE is input to said memory address when the virtual interrupt occurs next time.

| Number of times a virtual interrupt is generated | Data input to address 3E1 |
|--------------------------------------------------|---------------------------|
| First                                            | 0xFF                      |
| Second                                           | 0xFE                      |
| Third                                            | 0xFD                      |
| :                                                | :                         |
| :                                                | :                         |

### 1.19.1.2 Virtual Port Output

Virtual Port Output is a function that when data is written to some memory address by the program, allows the written data value to be recorded along with the cycle in which the data was written. The recorded data can be displayed for your reference in chart, numeric, or graphic mode. The maximum number of data that can be recorded by this function is 30,000 entries counted from the beginning of program execution.

For example, if data is written to port 0 (address 3E0) by executing a program like the one shown below,

the data written to address 3E0 is recorded along with the cycle count in which the data was written.

#### 1.19.1.3 Virtual Interrupt

This function defines interrupt generation. Using this function, you can generate timer interrupts or key input interrupts in a simulated manner without having to actually generate them. There are following three types of virtual interrupts:

#### 1. Cycle synchronized interrupt

A specified virtual interrupt can be generated when program execution has reached a specified number of cycles. The diagram below shows an example of a virtual interrupt that is synchronized to machine cycles.

```
Example where virtual interrupt of software interrupt No. 21 (timer A0) is defined
```

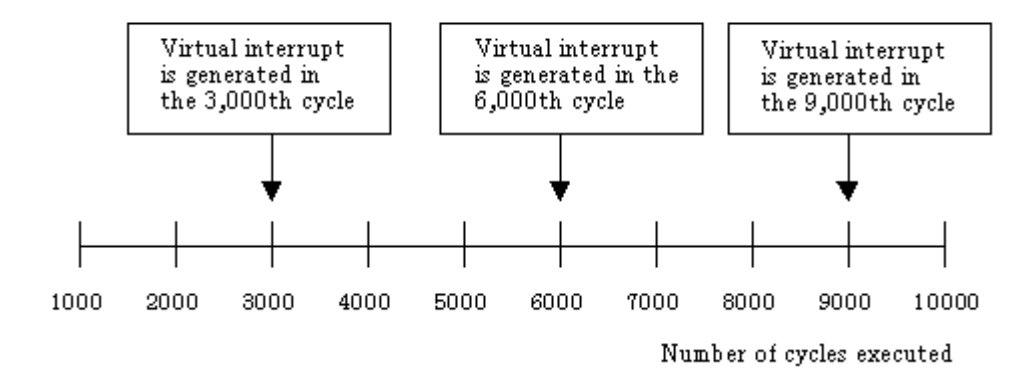

As shown above, virtual interrupts (in this case, timer A0 interrupt) can be generated in any desired cycle.

#### 2. Executed address synchronized interrupt

Virtual interrupts can be generated when the program has executed a specified address. The diagram below shows an example of a virtual interrupt that is synchronized to executed addresses.

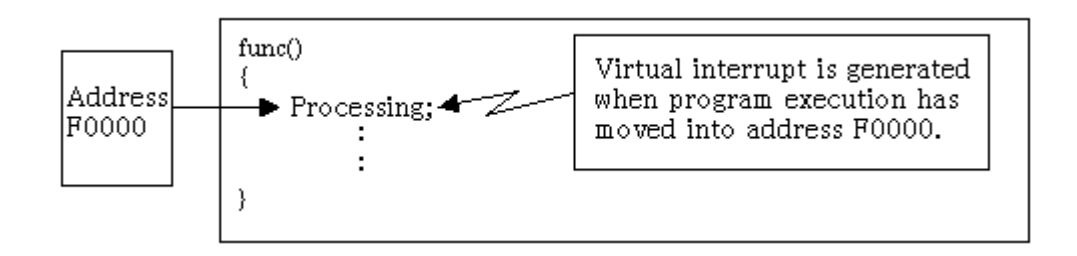

As shown above, a specified virtual interrupt can be generated when program execution has moved into address F0000.

By using this function, you can specify that a virtual interrupt be generated when address F0000 is executed first by the program, and that no virtual interrupt be generated when the address is executed next, as shown below.

| Number of times the address<br>F0000 is executed | Whether virtual interrupt is generated |
|--------------------------------------------------|----------------------------------------|
| First                                            | Virtual interrupt is generated         |
| Second                                           | Virtual interrupt is not generated     |
| Third                                            | Virtual interrupt is generated         |
| :                                                | :                                      |
| :                                                | :                                      |

#### 3. Interval-synchronized interrupts

A virtual interrupt can be generated at specified intervals.

The following shows an example of a virtual interrupt which is synchronized to a specified interval time.

Example where virtual interrupt of software interrupt No. 21 (timer A0) is defined

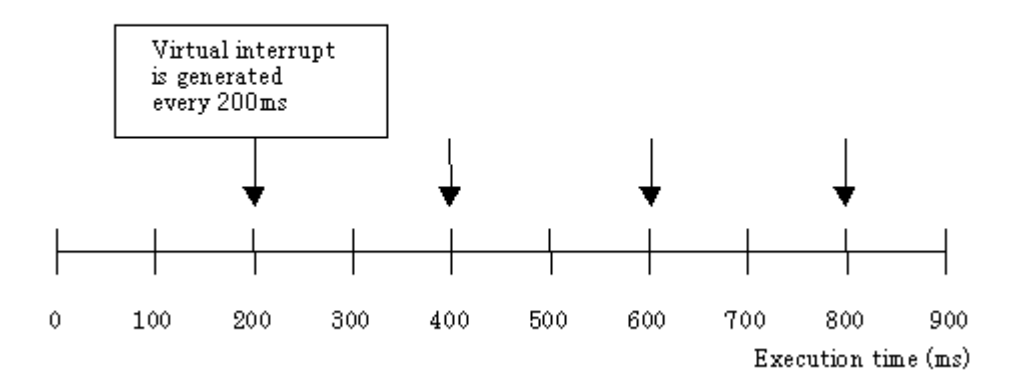

As shown above, virtual interrupts (in this case, timer A0 interrupt) can be generated in intervalsynchronized.

## 1.19.2 Structure of Virtual Port Input Screen

#### 1.19.2.1 Screen structure for cycle-synchronized inputs

If you've set virtual port inputs that are synchronized to machine cycles, they can be displayed in one of the three modes shown below. The display modes can be changed from the Mode menu.

1. Chart mode (displayed in units of bits)

The virtual port input that has been set is displayed in chart mode in units of bits.

|                         | ,                                            | 1  |                                 |           | <u> </u> |           |       | 0014      | -      |            | 0.01 |
|-------------------------|----------------------------------------------|----|---------------------------------|-----------|----------|-----------|-------|-----------|--------|------------|------|
| Irput: cycle            |                                              |    | Cycle = 0000000041, Data = 0x01 |           |          |           |       |           |        |            |      |
| Address                 | Bit                                          | 10 | -20                             | - 30      | 40       | 50        | 60    | 70        | - 80   | 90         | 100  |
| 0003E0                  | #7                                           |    |                                 | <br>      | ;<br>!   | <br> <br> | <br>! |           |        | <br> <br>T | <br> |
| 0003E0                  | #6                                           |    |                                 | <br>'     |          | <br>      |       | <br> <br> |        |            | <br> |
| 0003E0                  | #5 .                                         |    |                                 | <br> <br> |          |           |       | <br> <br> |        | <br>!      |      |
| 0003E0                  | #4                                           |    |                                 |           |          |           |       |           |        |            |      |
| 0003E0                  | #3                                           |    |                                 |           | ;<br>!   |           | <br>! | <br>!     | ;<br>! | <br>!      |      |
| 0003E0                  | #2                                           |    |                                 |           | ;<br>!   | <br>!     | <br>  | <br>I     |        |            |      |
|                         |                                              |    |                                 |           |          |           |       |           |        |            |      |
| Bit number display area |                                              |    |                                 |           |          |           |       |           |        |            |      |
| Address                 | Address display area Input data display area |    |                                 |           |          |           |       |           |        |            |      |

## Cycle count display area

- Address display area displays the memory address to which a virtual port is input.
- Bit number display area displays bit numbers of memory to which a virtual port is input.
- Input data display area displays the virtual port input data that has been set in chart mode in units of bits.

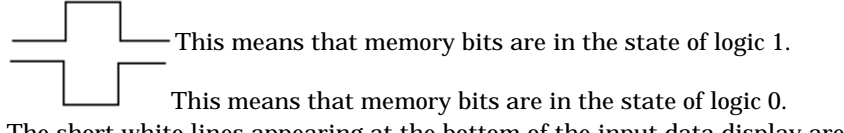

The short white lines appearing at the bottom of the input data display area indicate points at which data are input.

To reference data values, move the mouse cursor into this area and the value and the cycle count of the data at which the cursor is positioned will be displayed in the cycle count display area.

- Cycle count display area displays cycle counts.
- 2. Graphic mode (displayed in units of bytes)

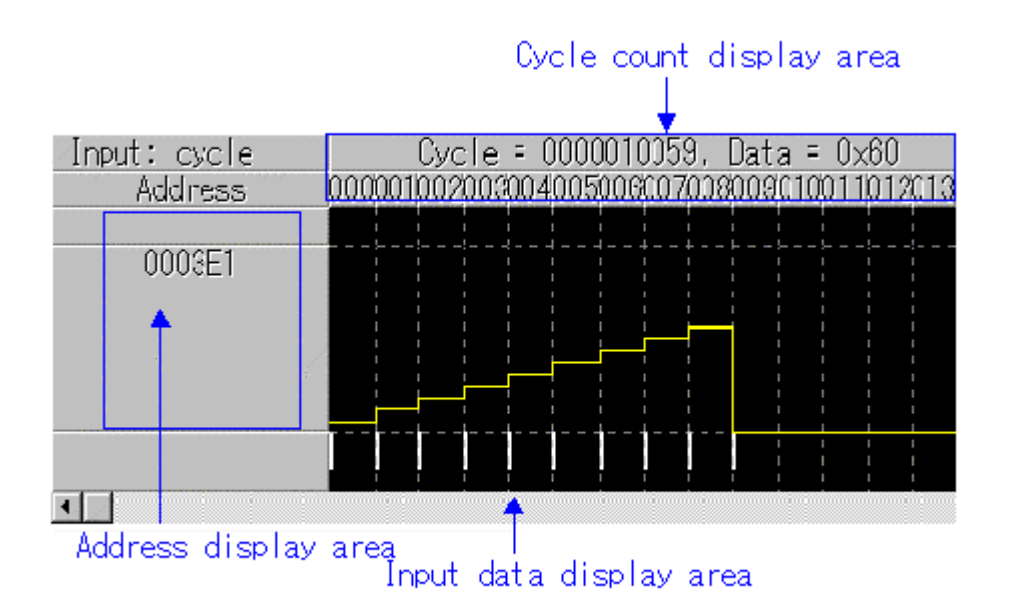

- Address display area displays the memory address to which a virtual port is input.
- Input data display area displays the virtual port input data that has been set in graphic mode. The peaks in this graph represent data values derived by equally dividing the height of the data-displaying area by 255 (maximum value of 1-byte data).

The short white lines appearing at the bottom of the input data display area indicate points at which data are input.

To reference data values, move the mouse cursor into this area and the value and the cycle count of the data at which the cursor is positioned will be displayed in the cycle count display area.

• Cycle count display area displays cycle counts.

#### 3. Hexadecimal mode

The virtual port input that has been set is displayed in hexadecimal mode.

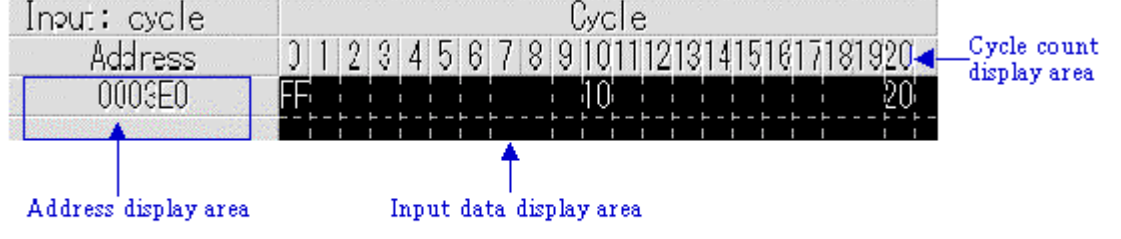

- Address display area displays the memory address to which a virtual port is input.
- Input data display area displays the virtual port input data that has been set by hexadecimal numbers.

To reference data values, move the mouse cursor into this area and the value and the cycle count of the data at which the cursor is positioned will be displayed in the cycle count display area.

• Cycle count display area displays cycle counts.

### 1.19.2.2 Screen structure for read access-synchronized inputs

If you've set virtual port inputs that are synchronized to machine cycles, they can be displayed in one of the three modes shown below. The display modes can be changed from the Mode menu.

1. Chart mode (displayed in units of bits)

The virtual port input that has been set is displayed in chart mode in units of bits.

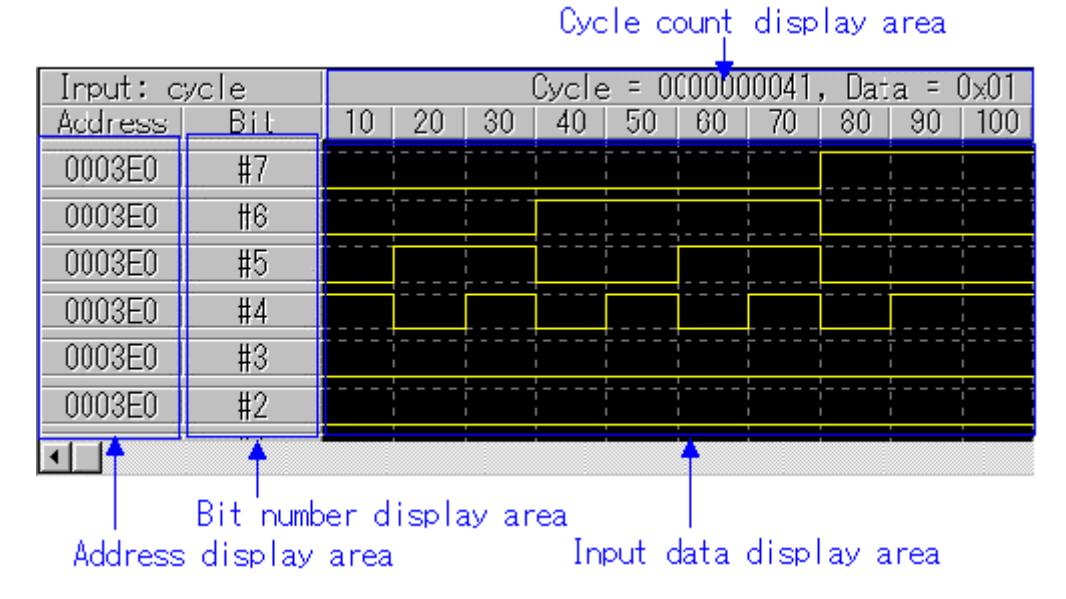

- Address display area displays the memory address to which a virtual port is input.
- Bit number display area displays bit numbers of memory to which a virtual port is input.
- Input data display area displays the virtual port input data that has been set in chart mode in units of bits.

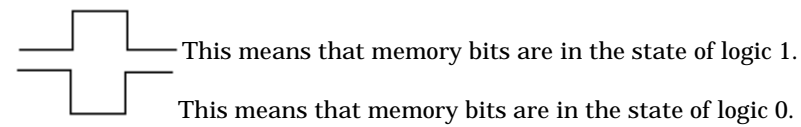

The short white lines appearing at the bottom of the input data display area indicate points at which data are input.

To reference data values, move the mouse cursor into this area and the value and the cycle count of the data at which the cursor is positioned will be displayed in the cycle count display area.

- Cycle count display area displays cycle counts.
- 2. Graphic mode (displayed in units of bytes)

The virtual port input that has been set is displayed in graphic mode in units of bytes.

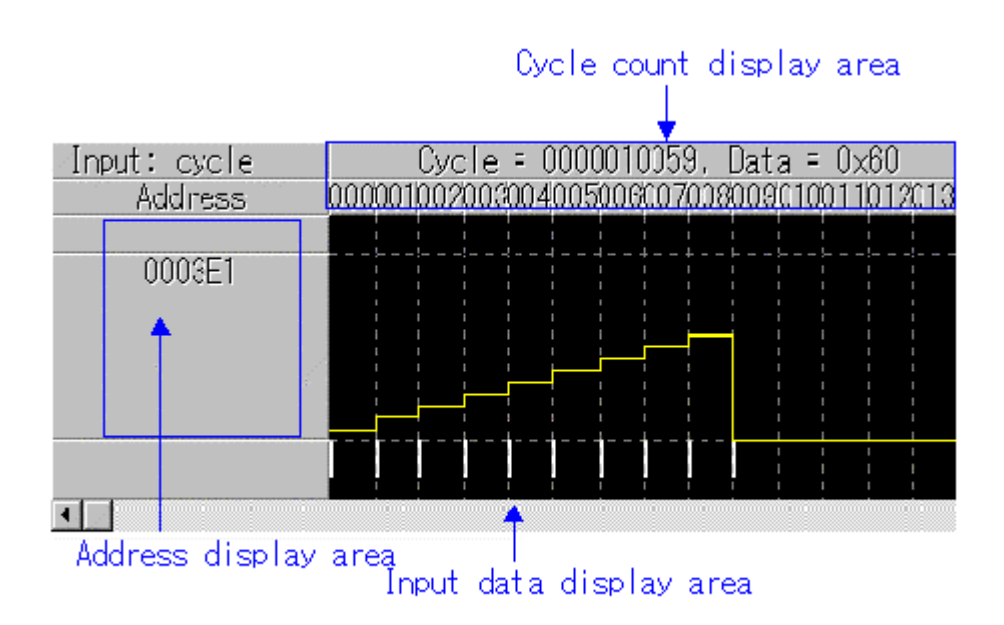

- Address display area displays the memory address to which a virtual port is input.
- Input data display area displays the virtual port input data that has been set in graphic mode. The peaks in this graph represent data values derived by equally dividing the height of the data-displaying area by 255 (maximum value of 1-byte data).

The short white lines appearing at the bottom of the input data display area indicate points at which data are input.

To reference data values, move the mouse cursor into this area and the value and the cycle count of the data at which the cursor is positioned will be displayed in the cycle count display area.

- Cycle count display area displays cycle counts.
- 3. Hexadecimal mode

The virtual port input that has been set is displayed in hexadecimal mode.

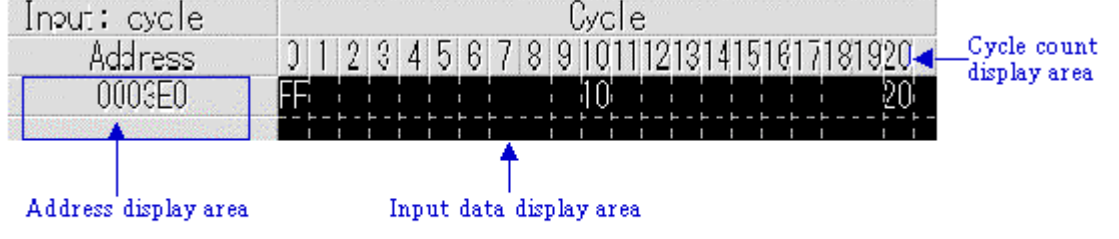

- Address display area displays the memory address to which a virtual port is input.
- Input data display area displays the virtual port input data that has been set by hexadecimal numbers.

To reference data values, move the mouse cursor into this area and the value and the cycle count of the data at which the cursor is positioned will be displayed in the cycle count display area.

• Cycle count display area displays cycle counts.

#### 1.19.2.3 Screen structure for read access-synchronized inputs

When you've set virtual port inputs that are synchronized to virtual interrupts, a display screen configured as shown below will appear.

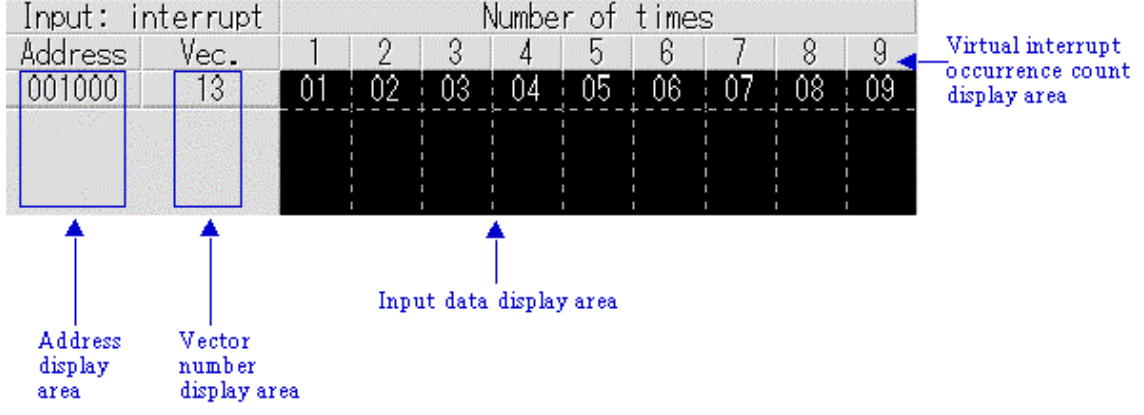

- Address display area displays the memory address to which a virtual port is input.
- Vector number display area displays the virtual interrupt vector number to be monitored.
- Input data display area displays the virtual port input data that has been set by hexadecimal numbers.

To reference data values, move the mouse cursor into this area and the value and the virtual interrupt occurrence count of the data at which the cursor is positioned will be displayed in the virtual interrupt occurrence count display area. Virtual interrupt occurrence count display area It displays virtual interrupt occurrence counts.

• Virtual interrupt occurrence count display area displays virtual interrupt occurrence counts.

## 1.19.3 Structure of Virtual Port Output Screen

Virtual port output results can be displayed in one of the three modes shown below. The display modes can be changed from the Mode menu.

1. Chart mode (displayed in units of bits)

Virtual port output results are displayed in chart mode in units of bits.

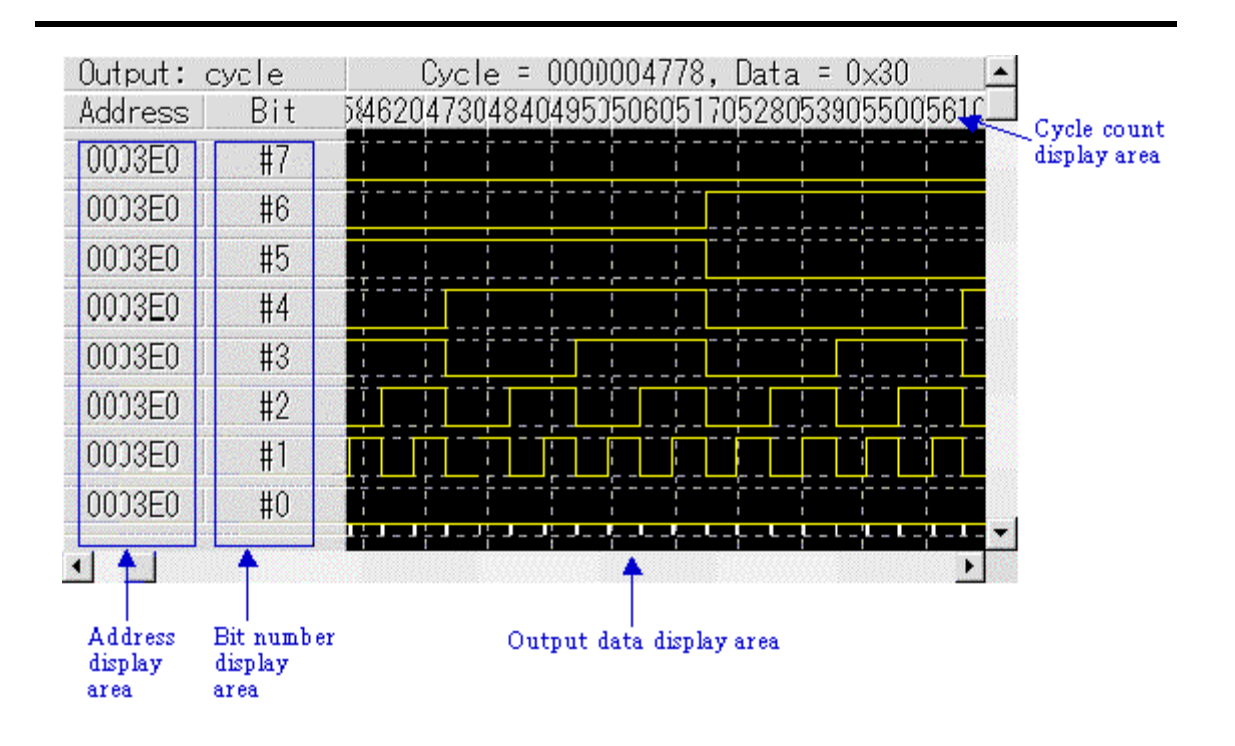

- Address display area displays the address to be monitored for virtual port output.
- Bit number display area displays bit numbers of memory being monitored for virtual port output.
- Output data display area displays the data as virtual port output results in chart mode in units of bits.

This means that memory bits are in the state of logic 0.

This means that memory bits are in the state of logic 1.

The short white lines appearing at the bottom of the output data display area indicate points at which data are output.

To reference data values, move the mouse cursor into this area and the value and the cycle count of the data at which the cursor is positioned will be displayed in the cycle count display area.

• Cycle count display area displays cycle counts.

#### 2. Graphic mode (displayed in units of bytes)

Virtual port output results are displayed in graphic mode in units of bytes.

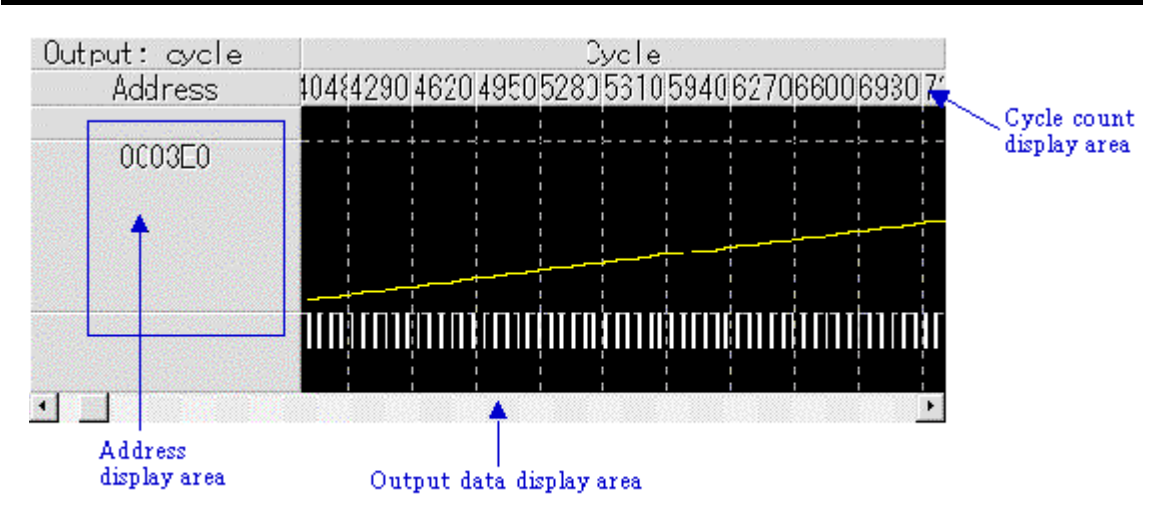

- Address display area displays the address to be monitored for virtual port output.
- Output data display area displays the data as virtual port output results in graphic mode in units of bytes.

The peaks [] in this graph represent data values derived by equally dividing the height of the data-displaying area by 255 (maximum value of 1-byte data).

The short white lines appearing at the bottom of the output data display area indicate points at which data are output.

To reference data values, move the mouse cursor into this area and the value and the cycle count of the data at which the cursor is positioned will be displayed in the cycle count display area.

• Cycle count display area displays cycle counts.

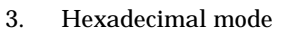

Virtual port output results are displayed in hexadecimal mode.

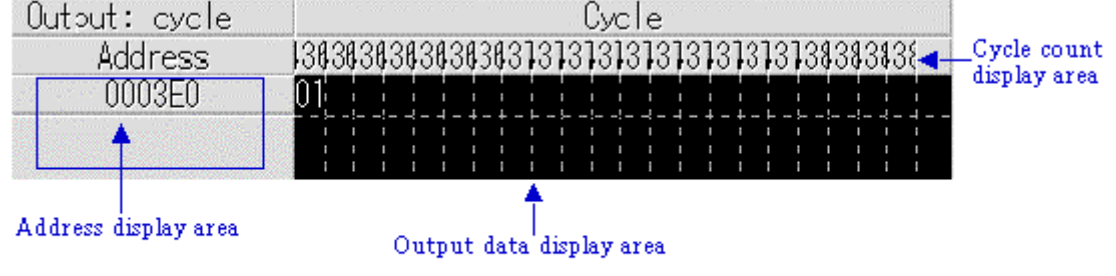

- Address display area displays the address to be monitored for virtual port output.
- Output data display area displays the data as virtual port output results by hexadecimal numbers.
- To reference data values, move the mouse cursor into this area and the value and the cycle count of the data at which the cursor is positioned will be displayed in the cycle count display area.
- Cycle count display area displays cycle counts.

## 1.19.4 Structure of Virtual Interrupt Screen

#### 1.19.4.1 Screen structure for cycle-synchronized interrupts

When you've set virtual interrupts that are synchronized to machine cycles, a display screen configured as shown below will appear.

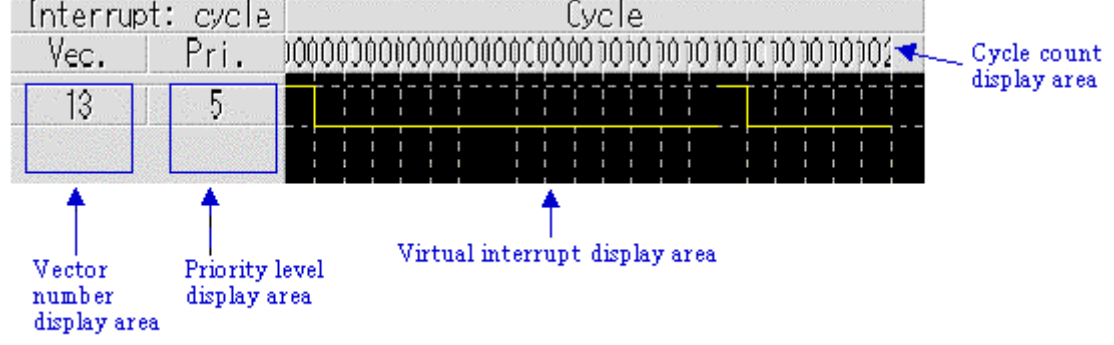

- Vector number display area displays the vector number of a virtual interrupt.
- Priority level display area displays the priority level of a virtual interrupt.
- Virtual interrupt display area displays timing at which the virtual interrupt you've set is generated.

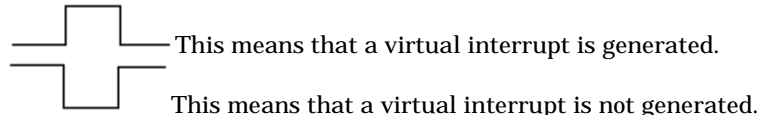

• Cycle count display area displays cycle counts.

#### 1.19.4.2 Screen structure for executed address-synchronized interrupts

When you've set virtual interrupts that are synchronized to executed addresses, a display screen configured as shown below will appear.

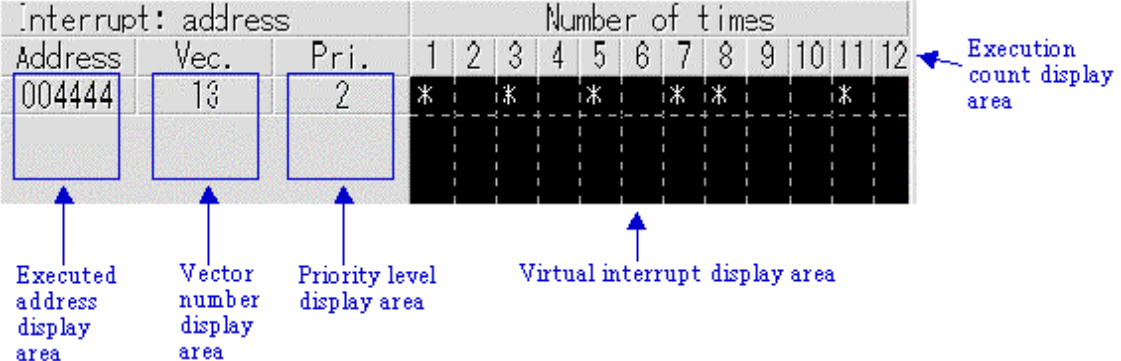

- Executed address display area displays the fetch address (the address where the program is executed) at which time a virtual interrupt is generated.
- Vector number display area displays the vector number of a virtual interrupt.
- Priority level display area displays the priority level of a virtual interrupt.
- Virtual interrupt display area displays timings by an asterisk (\*) at which the virtual interrupt you've set is generated.

When an asterisk (\*) is indicated, it means that a virtual interrupt is generated. When an asterisk (\*) is not indicated, it means that a virtual interrupt is not generated.

• Execution count display area displays execution counts or a number of times the program has executed a specified address.

#### 1.19.4.3 Screen configuration for interval-synchronized interrupts

To set a virtual interrupt which is synchronized to a specified interval time, click the Timer button and use the Timer dialog box that appears. The Timer dialog box has a display screen configuration similar to the one shown below.

| Set Timer Dialog                | ×           |
|---------------------------------|-------------|
| Load Save                       | Help        |
| Interval: 100 © msec            | Add         |
| Vector: 23                      | Close       |
| Priority: 5                     |             |
| Temp Directory: C:¥WINDOWS¥TEMP | Refer       |
| Timer:                          |             |
| Vec[21] Prio[7] Time[800]usec   | Del         |
|                                 | Del All     |
|                                 | Enable      |
|                                 | All Enable  |
|                                 | Disable     |
|                                 | All Disable |

- In the virtual interrupt register area, specify the virtual interrupt you want to set and the interval time at which intervals you want to generate the interrupt.
- The virtual interrupt display area shows the registered virtual interrupts and the specified interrupt generation intervals.
- The operation buttons for virtual interrupts can be used to delete or disable/enable each virtual interrupt.
- The operation buttons to save/load virtual interrupts can be used to save the virtual interrupt information to a file, as well as load the saved virtual interrupt information from the file.

### 1.19.5 Extended Menus

If the I/O Window is active among the windows brought up in the main display area of PDxxSIM, the [Option] menu has the following menu items assigned to it.

| Menu           | Menu Options  | Function                                                         |
|----------------|---------------|------------------------------------------------------------------|
| <u>O</u> ption | <u>F</u> ont  | Changesfont                                                      |
|                | <u>S</u> etup | Sets virtualportinput, virtual portoutput, or virtual interrupt. |
|                | Modify        | Sets virtualportinput, virtual portoutput, or virtual interrupt. |

| Delete         | Deletes       | setvirtualportinput,            | virtualportoutput,or |
|----------------|---------------|---------------------------------|----------------------|
|                | virtualinterr | uptoruser-createdl/Oscriptfile. |                      |
| <u>L</u> oad   | Loads         | savedvirtualportinput,          | virtualportoutput,or |
|                | virtualinterr | uptoruser-createdl/Oscriptfile. |                      |
| <u>M</u> ode   | Changesdis    | splaymode                       |                      |
| S <u>c</u> ale | Changesdis    | splayscale.                     |                      |
| <u>C</u> olor  | Changesdis    | splaycolor.                     |                      |
| <u>T</u> imer  | Interval-syr  | chronized interrupts            |                      |

These menus can be selected even by the short cut menu by a right click in the window.

## **1.20 GUI Input Window**

The GUI Input window allows you for port input by creating a user target system key input panel (button) in the window and clicking the created button.

## 1.20.1 Configuration of GUI Input Window

| 🛗 GUI Input | Window |         |               |        | _ 🗆 ×    |
|-------------|--------|---------|---------------|--------|----------|
| 🕨 Edit      | Gre… = | Cre     | <b>‡</b> Grid | 🗃 Load | Save     |
|             |        |         |               |        |          |
|             | 7      | 8       | 9             |        |          |
|             | 4      | 5       | 6             |        |          |
|             | 1      | 2       | 3             |        |          |
|             | C      | )       | •             |        |          |
|             | In     | iput Pa | inel          |        | <b>•</b> |
| •           |        |         |               |        | • //     |

You can arrange the following parts on the input panel.

Button

A virtual port input or virtual interrupt (PDxxSIM only for the latter) can be executed at the time the button is pressed.

• Text Display the text string.

You can label (name) the created button. You can also save the created input panel in a file and reload it.

## 1.20.2 Extended Menus

The GUI Input window provides the following menu when being active (This menu is called GUI Input

| Menu           | Menu Options              | Function              |
|----------------|---------------------------|-----------------------|
| <u>O</u> ption | <u>S</u> et               | Edits or moves button |
|                | <u>D</u> el               | Deletes button        |
|                | <u>С</u> ору              | Copies button         |
|                | <u>P</u> aste             | Pastes button         |
|                | Make Button               | Creates button        |
|                | Make <u>T</u> ext         | Creates text label    |
|                | Display <u>G</u> rid Line | Shows/hides grid line |
|                | <u>L</u> oad              | Loads GUI input file  |
|                | Sa <u>v</u> e             | Saves GUI input file  |

window option).

These menus can be selected even by the short cut menu by a right click in the window.

## **1.21 GUI Output Window**

The GUI Output window allows you to implement the user target system output panel in the window.

## 1.21.1 Configuration of GUI Output Window

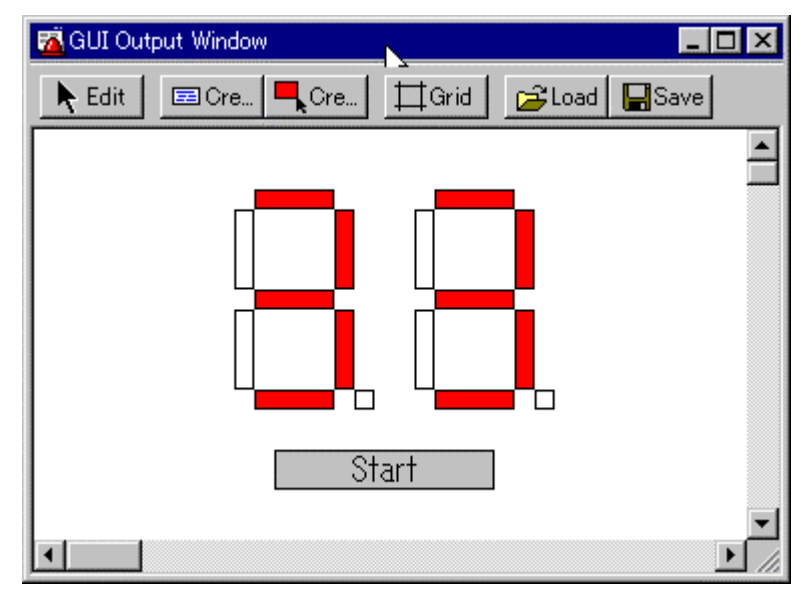

You can arrange the following parts on the output panel.

- Label (character string)
  - Displays/erases a character string specified by the user when any value is written to the specified address (bit).
- LED

Changes the display color of any area when any value is written to the specified address (bit). (Substitution for LED ON)

• Text The text labels.

You can label (name) the created button. You can also save the created output panel in a file and reload it.

You can set up to 200 address points to the created part.

If different addresses are set to the each parts, you can arrange up to 200 parts.

## 1.21.2 Extended Menus

The GUI Output window provides the following menu when being active (This menu is called GUI Output window option).

| Menu           | Menu Options              | Function              |
|----------------|---------------------------|-----------------------|
| <u>O</u> ption | <u>S</u> et               | Edits or moves parts  |
|                | <u>D</u> el               | Deletes parts         |
|                | <u>С</u> ору              | Copies parts          |
|                | <u>P</u> aste             | Pastes parts          |
|                | <u>M</u> ake Label        | Creates label         |
|                | Make L <u>E</u> D         | Creates LED           |
|                | Make <u>T</u> ext         | Create text label     |
|                | Display <u>G</u> rid Line | Shows/hides grid line |
|                | <u>L</u> oad              | Loads GUI output file |
|                | Sa <u>v</u> e             | Saves GUI output file |

These menus can be selected even by the short cut menu by a right click in the window

## **1.22 Output Port Window**

The Output Port Window is used to display the data to be output to ports on a window or output the data to a file. It also allows you to verify the data that is output to UARTs by the Printf function.

| Output Destination | Format                                                                     |  |
|--------------------|----------------------------------------------------------------------------|--|
| Window             | ASCII display                                                              |  |
|                    | Hexadecimal display                                                        |  |
|                    | ASCII output                                                               |  |
| File               | Hexadecimal output                                                         |  |
|                    | Binary output (Not including data output for the Printf function, however) |  |

## 1.22.1 Configuration of Outport Window

| 📑 Output P | ort Window      |     | _ 🗆 × |         |
|------------|-----------------|-----|-------|---------|
| Set        | Column 🔁 Log    | Log | 🔚 Sav | Clear   |
| Port: U    | VART1 Log File: |     |       | <b></b> |
| Number     | +1+             | 2+  | 3+    | 4       |
| 27         | ABCDEFGHIJ      |     |       |         |
| 28         | This is test.   |     |       |         |
| 29         | ABCDEFGHIJ      |     |       |         |
| 30         | This is test.   |     |       |         |
| 31         | ABCDEFGHIJ      |     |       |         |
| 32         | This is test.   |     |       |         |
| 33         | ABCDEFGHIJ      |     |       |         |
| 34         | This is test.   |     |       |         |
| 35         | ABCDEFGHIJ      |     |       | -       |
|            |                 |     |       | • //.   |

- For the output port, you can select any port or UART0 or UART1 which is the output destination for the Printf function. For details about the Printf function output destination, see the User's Manual of your C Compiler NCxx.
- The data which are output to ports can be saved to a specified file (log file) before being presented to the Output Port Window.
- The Output Port Window has a buffer that contains 10,000 bytes of the latest execution result. Even when you forgot to specify a log file, the data which are output to ports can be saved to a file (view file).
- The output data is displayed on a window or output to a file when the target program has stopped.

## 1.22.2 Extended Menus

The Outport window provides the following menu when being active. (This menu is called Outport window option.)

| Menu   | Menu Options  | Function                              |
|--------|---------------|---------------------------------------|
| Option | <u>F</u> ont  | Change font                           |
|        | <u>S</u> et   | Setting output port                   |
|        | <u>C</u> olm  | Setting column                        |
|        | Log           | Log file operations                   |
|        | 0 <u>n</u>    | Open log file (start output to file). |
|        | <u>O</u> ff   | Close log file (stop output to file). |
|        | <u>V</u> iew  | View buffer operations.               |
|        | <u>S</u> ave  | Save view buffer file.                |
|        | <u>C</u> lear | Clear view buffer                     |

These menus can be selected even by the short cut menu by a right click in the window.

## **1.23 S/W Break Point Setting Dialog Box**

The S/W Break Point Setting dialog box allows you to set software break points. Software breaks stop the execution of instructions immediately before the specified break point. You can also enable and disable each of those break points.

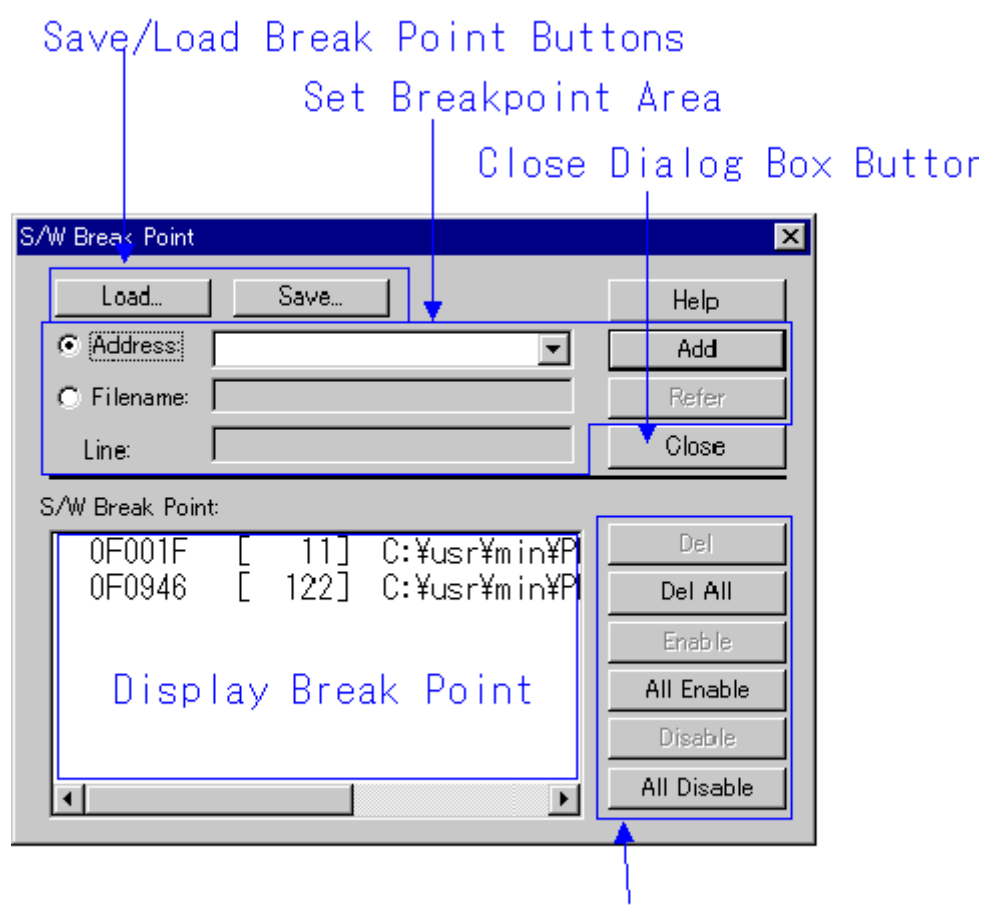

## Operation Buttons to Break Points

- You can set up to 64 software break points.
- If you have set multiple software breakpoint s, program execution stops when any one soft ware break address is encountered (OR conditions).
- You can continue to set software breakpoints until you click the "Close" button to close the S/W Break Point Setting Dialog Box.
- You can clear, enable or disable software breakpoints selected by clicking in the software breakpoint display area. You can also enable and disable software breakpoints by double clicking on them.
- Click on the "Save" button to save the software break points in the file. To reload software break point settings from the saved file, click the "Load" button. If you load software break points from a file, they are added to any existing break points.
# 1.24 H/W Break Point Setting Dialog Box

The H/W Break Point Setting dialog box allows you to set hardware break points. The hardware break point of 64 points can be set up. You can set one address breakpoints with pass counts.

| H/W Break Point                               | ×            |
|-----------------------------------------------|--------------|
| H/W Break: 🔿 Disable 💿 Enable                 |              |
| Address: _key_input V Pass Count: 1           |              |
| Access Type: Write 💌 Length: Byte             | •            |
| -Data Compare                                 | Holm         |
| Not Specify Data: 0                           |              |
| O == O != O > O < O >= O <=                   | Add<br>Close |
| -H/W Break Point                              | _            |
| Label Addr Cnt Size Data Type Cmp             |              |
| _main 0F02DC 001 ***** **** FETCH             | Del          |
| _key_input 0F0346   001 BYTE  0000    WRITE > | Del All      |
|                                               |              |

- As address break point access types, you can specify writing data to the address break point (Write), reading data from the address break point (Read), reading or writing data (R/W), and fetching instructions (Fetch).
- You can also specify that execution breaks if the data read from or written to the address break point has a specific value. Moreover, you can specify valid and invalid bits for the specific value.
- Hardware breakpoints can be saved to a file by clicking "Save". To read hardware breakpoint settings from the saved file, click "Load".

# 2. Table of Script Commands

The following script commands are prepared.

The parenthesized letter (U,M, HS, L, or S) in the command name denotes the corresponding emulator or simulator. The script commands without parenthesized letters are useful for all PC4701 emulators and PDxxSIM.

U: PC4701U M: PC4701M HS: PC4701HS L: PC4701L S : Simulater

The commands with yellow color displaying can be executed at run time. The command to which "\*" adheres behind is not supported according to the product.

# 2.1 Table of Script Commands

| Command Name                  | Short Name | Contents                                                  |
|-------------------------------|------------|-----------------------------------------------------------|
| Go                            | G          | Program execution with breakpoints                        |
| GoFree                        | GF         | Free run program execution                                |
| GoProgramBreak<br>(U/M/HS/L)* | GPB        | Run target program with software break point              |
| GoBreakAt (U/M/HS/L)*         | GBA        | Run target program with software break point              |
| Stop                          | -          | Stops program execution                                   |
| Status                        | -          | Checks the operating status of the MCU                    |
| Step                          | S          | Halts for user input until the specified time has elapsed |
| StepInstruction               | SI         | Step execution of instructions                            |
| OverStep                      | 0          | Overstep execution of source lines                        |
| OverStepInstruaction          | OI         | Overstep execution of instructions                        |
| Return                        | RET        | Executes a source line return                             |
| ReturnInstruction             | RETI       | Executes an instruction return                            |
| Reset                         | -          | Resets the target MCU                                     |
| Time(U/M/HS/L)                | -          | Sets the run time display and checks the current setting  |

#### 2.1.1 Execution Commands

#### 2.1.2 File Operation Commands

| Command Name | Short Name | Contents                           |
|--------------|------------|------------------------------------|
| Load         | L          | Downloads the target program       |
| LoadHex      | LH         | Downloads an Intel HEX-format file |
| LoadMot*     | LM         | Downloads a Motorola S-format file |

| LoadSymbol | LS | Loads source line/ASM symbol information |
|------------|----|------------------------------------------|
| Loadleee * | LI | Downloads IEEE-695 absolute-format files |
| Reload     | -  | Re-downloads the target program          |
| UploadHex  | UH | Outputs data to an Intel HEX-format file |
| UploadMot* | UM | Outputs data to a Motorola S-format file |

### 2.1.3 Register Operation Commands

| Command Name | Short Name | Contents                         |
|--------------|------------|----------------------------------|
| Register     | R          | Checks and sets a register value |

#### 2.1.4 Memory Operation Commands

| Commnad Name    | Short Name | Contents                                                       |
|-----------------|------------|----------------------------------------------------------------|
| DumpByte        | DB         | Displays the contents of memory (in 1-byte units)              |
| DumpWord*       | DW         | Displays the contents of memory (in 2-byte units)              |
| DumpLword*      | DL         | Displays the contents of memory (in 4-byte units)              |
| DumpDword*      | DD         | Displays the contents of memory (in 4-byte units)              |
| SetMemoryByte   | MB         | Checks and changes memory contents (in 1-byte units)           |
| SetMemoryWord*  | MW         | Checks and changes memory contents (in 2-byte units)           |
| SetMemoryLword* | ML         | Checks and changes memory contents (in 4-byte units)           |
| SetMemoryDword* | MD         | Checks and changes memory contents (in 4-byte units)           |
| FillByte        | FB         | Fills a memory block with the specified data (in 1-byte units) |
| FillWord*       | FW         | Fills a memory block with the specified data (in 2-byte units) |
| FillLword*      | FL         | Fills a memory block with the specified data (in 4-byte units) |
| FillDword*      | FD         | Fills a memory block with the specified data (in 4-byte units) |
| Move            | -          | Moves memory blocks                                            |
| MoveWord*       | MOVEW      | Moves memory blocks(in 2-byte units)                           |

#### 2.1.5 Assemble/Disassemble Commands

| Command Name | Short Name | Contents                                         |
|--------------|------------|--------------------------------------------------|
| Assemble     | A          | Line-by-line assembly                            |
| DisAssemble  | DA         | Disassembles memory contents line by line        |
| Module       | MOD        | Displays modules names                           |
| Scope        | -          | Sets and checks the effective local symbol scope |
| Section      | SEC        | Checks section information                       |
| Bit*         | -          | Checks and sets bit symbols                      |
| Symbol       | SYM        | Checks assembler symbols                         |
| Label        | -          | Checks assembler labels                          |
| Express      | EXP        | Displays an assembler expression                 |

# 2.1.6 Software Break Setting Commands

| Command Name       | Short Name | Contents                        |
|--------------------|------------|---------------------------------|
| SoftwareBreak      | SB         | Sets and checks software breaks |
| SoftwareBreakClear | SBC        | Clears software breaks          |

| SoftwareBreakClearAll   | SBCA | Clears all software breaks                          |
|-------------------------|------|-----------------------------------------------------|
| SoftwareBreakDisable    | SBD  | Disables software breakpoints                       |
| SoftwareBreakDisableAll | SBDA | Disables all software breaks                        |
| SoftwareBreakEnable     | SBE  | Enables software breakpoints                        |
| SoftwareBreakEnableAll  | SBEA | Enables all software breaks                         |
| BreakAt                 | -    | Sets a software breakpoint by specifying a line No. |
| BreakIn                 | -    | Sets a software breakpoint by specifying a function |

### 2.1.7 Hardware Break Setting Commands

| Command Name           | Short Name | Contents                            |
|------------------------|------------|-------------------------------------|
| HardwareBreak(U/M/HS)  | НВ         | Sets and checks a hardware break    |
| HardwareBreak(L)       | НВ         | Sets and checks a hardware break    |
| HardwareBreak(S)       | НВ         | Sets and checks a hardware break    |
| HardwareBreakClear(S)  | HBC        | Clears software breaks              |
| HardwareBreakClearAll( | HBCA       | Clears all software breaks          |
| S)                     |            |                                     |
| Protect(U/M/HS)        | PT         | Sets and checks protect breaks      |
| BreakMode(U/M/HS)      | BM         | Sets and checks hardware break mode |
| BreakMode(L)           | BM         | Sets and checks hardware break mode |
| BreakMode(S)           | BM         | Sets and checks hardware break mode |

### 2.1.8 Real-time Trace Commands

| Command Name       | Short Name | Contents                                  |
|--------------------|------------|-------------------------------------------|
| TracePoint(U/M/HS) | TP         | Sets and checks a trace points            |
| TracePoint(S)      | TP         | Sets and checks a trace points            |
| TraceData(U/M/HS)  | TD         | Realtime trace data display               |
| TraceData(S)       | TD         | Realtime trace data display               |
| TraceList(U/M/HS)  | TL         | Displays disassembled realtime trace data |
| TraceList(S)       | TL         | Displays disassembled realtime trace data |

# 2.1.9 Coverage Measurement Commands

| Command Name       | Short Name | Contents                                    |
|--------------------|------------|---------------------------------------------|
| Coverage(U/M/HS/S) | CV         | Specifies and displays coverage measurement |

# 2.1.10 Stack Utilization Monitor Command

| Command Name    | Short Name | Contents                                      |
|-----------------|------------|-----------------------------------------------|
| StackMonitor(S) | SM         | Sets and checks stack utilization measurement |

### 2.1.11 Cycle Count Monitor Command

| Command Name | Short Name | Contents                       |
|--------------|------------|--------------------------------|
| Cycle(S)     | CY         | Sets and checks cycle counting |

### 2.1.12 Script/Log File Commands

| Command Name | Short Name | Contents                                                  |
|--------------|------------|-----------------------------------------------------------|
| Script       | -          | Opens and executes a script file                          |
| Exit         | -          | Exits the script file                                     |
| Wait(U/M/HS) | -          | Waits for an event to occur before command input          |
| Wait(L)      | -          | Waits for an event to occur before command input          |
| Wait(S)      | -          | Waits for an event to occur before command input          |
| Pause        | -          | Waits for user input                                      |
| Sleep        | -          | Halts for user input until the specified time has elapsed |
| Logon        | -          | Outputs the screen display to a log file                  |
| Logoff       | -          | Stops the output of the screen display to a log file      |

#### 2.1.13 Program Window Control Commands

| Command Name | Short Name | Contents                                                 |
|--------------|------------|----------------------------------------------------------|
| Func         | -          | Checks function names and displays the contents of       |
|              |            | functions                                                |
| Up*          | -          | Displays the calling function                            |
| Down*        | -          | Displays a called function                               |
| Where*       | -          | Displays a function call status                          |
| Path         | -          | Sets and checks the search path                          |
| File         | -          | Checks a filename and displays the contents of that file |

#### 2.1.14 Map Commands

| Command Name  | Short Name | Contents                     |
|---------------|------------|------------------------------|
| Map(U/M/HS/L) | -          | Checks and sets mapping data |
| Map(S)        | -          | Checks and sets mapping data |

### 2.1.15 Clock Command

| Command Name    | Short Name | Contents                     |
|-----------------|------------|------------------------------|
| Clock(U/M/HS/L) | CLK        | Checks and changes the clock |

# 2.1.16 C Language Debugging Commands

| Command Name | Short Name | Contents                                              |
|--------------|------------|-------------------------------------------------------|
| Print        | -          | Check value of specified C variable expression        |
| Set          | -          | Set specified data in specified C variable expression |

### 2.1.17 Real-time OS Command

| Command Name | Short Name | Contents                              |
|--------------|------------|---------------------------------------|
| MR*          | -          | Displays status of realtime OS (MRxx) |

| Command Name | Short Name | Contents                                              |
|--------------|------------|-------------------------------------------------------|
| Macro        | -          | The reference and registration of the custom programs |
| DelMacro     | -          | Delete custom program                                 |
| DelMacroAll  | -          | Delete all custom programs                            |
| MacroPath    | MPATH      | Sets and checks the search path for custom programs   |

### 2.1.18 Custom Command/Window Commands

# 2.1.19 Utility Commands

| Command Name | Short Name | Contents                                       |
|--------------|------------|------------------------------------------------|
| Radix        | -          | Sets and checks the radix for numerical input  |
| Alias        | -          | Specifies and checks command alias definitions |
| UnAlias      | -          | Cancels the alias defined for a command        |
| UnAliasAll   | -          | Cancels all aliases defined for commands       |
| Version      | VER        | Displays the version No.                       |
| Date         | -          | Displays the date                              |
| Echo         | -          | Displays messages                              |
| Quit         | -          | Quits Debugger                                 |
| CD           | -          | Specifies and checks the current directory     |

# 2.2 Table of Script Commands (alphabetical order)

| Command Name       | Short Name | Contents                                            |
|--------------------|------------|-----------------------------------------------------|
| Alias              | -          | Specifies and checks command alias definitions      |
| Assemble           | А          | Line-by-line assembly                               |
| Bit*               | -          | Checks and sets bit symbols                         |
| BreakAt            | -          | Sets a software breakpoint by specifying a line No. |
| BreakIn            | -          | Sets a software breakpoint by specifying a function |
| BreakMode(U/M/HS)  | BM         | Sets and checks hardware break mode                 |
| BreakMode(L)       | BM         | Sets and checks hardware break mode                 |
| BreakMode(S)       | BM         | Sets and checks hardware break mode                 |
| CD                 | -          | Specifies and checks the current directory          |
| Clock(U/M/HS/L)    | CLK        | Checks and changes the clock                        |
| Coverage(U/M/HS/S) | CV         | Specifies and displays coverage measurement         |
| Cycle(S)           | CY         | Sets and checks cycle counting                      |
| Date               | -          | Displays the date                                   |
| DelMacro           | -          | Delete custom program                               |
| DelMacroAll        | -          | Delete all custom programs                          |
| DisAssemble        | DA         | Disassembles memory contents line by line           |
| Down*              | -          | Displays a called function                          |
| DumpByte           | DB         | Displays the contents of memory (in 1-byte units)   |
| DumpDword*         | DD         | Displays the contents of memory (in 4-byte units)   |
| DumpLword*         | DL         | Displays the contents of memory (in 4-byte units)   |
| DumpWord*          | DW         | Displays the contents of memory (in 2-byte units)   |
| Echo               | -          | Displays messages                                   |

| Exit                          | -     | Exits the script file                                          |
|-------------------------------|-------|----------------------------------------------------------------|
| Express                       | EXP   | Displays an assembler expression                               |
| File                          | -     | Checks a filename and displays the contents of that file       |
| FillByte                      | FB    | Fills a memory block with the specified data (in 1-byte units) |
| FillDword*                    | FD    | Fills a memory block with the specified data (in 4-byte units) |
| FillLword*                    | FL    | Fills a memory block with the specified data (in 4-byte units) |
| FillWord*                     | FW    | Fills a memory block with the specified data (in 2-byte units) |
| Func                          | -     | Checks function names and displays the contents of             |
|                               |       | functions                                                      |
| Go                            | G     | Program execution with breakpoints                             |
| GoBreakAt(U/M/HS/L)*          | GBA   | Run target program with software break point                   |
| GoFree                        | GF    | Free run program execution                                     |
| GoProgramBreak(U/M/H<br>S/L)* | GPB   | Run target program with software break point                   |
| HardwareBreak(U/M/HS)         | НВ    | Sets and checks a hardware break                               |
| HardwareBreak(L)              | НВ    | Sets and checks a hardware break                               |
| HardwareBreak(S)              | НВ    | Sets and checks a hardware break                               |
| HardwareBreakClear(S)         | HBC   | Clears software breaks                                         |
| HardwareBreakClearAll(<br>S)  | HBCA  | Clears all software breaks                                     |
| Label                         | -     | Checks assembler labels                                        |
| Load                          | L     | Downloads the target program                                   |
| LoadHex                       | LH    | Downloads an Intel HEX-format file                             |
| Loadleee*                     | LI    | Downloads IEEE-695 absolute-format files                       |
| LoadMot*                      | LM    | Downloads a Motorola S-format file                             |
| LoadSymbol                    | LS    | Loads source line/ASM symbol information                       |
| Logoff                        | -     | Stops the output of the screen display to a log file           |
| Logon                         | -     | Outputs the screen display to a log file                       |
| Macro                         | -     | The reference and registration of the custom programs          |
| MacroPath                     | MPATH | Sets and checks the search path for custom programs            |
| Мар                           | -     | Checks and sets mapping data                                   |
| Module                        | MOD   | Displays modules names                                         |
| Move                          | -     | Moves memory blocks                                            |
| MoveWord*                     | MOVEW | Moves memory blocks(in 2-byte units)                           |
| MR*                           | -     | Displays status of realtime OS (MRxx)                          |
| OverStep                      | 0     | Overstep execution of source lines                             |
| OverStepInstruaction          | OI    | Overstep execution of instructions                             |
| Path                          | -     | Sets and checks the search path                                |
| Pause                         | -     | Waits for user input                                           |
| Print                         | -     | Check value of specified C variable expression.                |
| Protect(U/M/HS)               | PT    | Sets and checks protect breaks                                 |
| Quit                          | -     | Quits Debugger                                                 |
| Radix                         | -     | Sets and checks the radix for numerical input                  |
| Register                      | R     | Checks and sets a register value                               |
| Reload                        | -     | Re-downloads the target program                                |
| Reset                         | -     | Resets the target MCU                                          |
| Return                        | RET   | Executes a source line return                                  |
| ReturnInstruction             | RETI  | Executes an instruction return                                 |
| Scope                         | -     | Sets and checks the effective local symbol scope               |

| Script                  | -    | Opens and executes a script file                          |
|-------------------------|------|-----------------------------------------------------------|
| Section                 | SEC  | Checks section information                                |
| Set                     | -    | Set specified data in specified C variable expression     |
| SetMemoryByte           | MB   | Checks and changes memory contents (in 1-byte units)      |
| SetMemoryDword*         | MD   | Checks and changes memory contents (in 4-byte units)      |
| SetMemoryLword*         | ML   | Checks and changes memory contents (in 4-byte units)      |
| SetMemoryWord*          | MW   | Checks and changes memory contents (in 2-byte units)      |
| Sleep                   | -    | Halts for user input until the specified time has elapsed |
| SoftwareBreak           | SB   | Sets and checks software breaks                           |
| SoftwareBreakClear      | SBC  | Clears software breaks                                    |
| SoftwareBreakClearAll   | SBCA | Clears software breaks                                    |
| SoftwareBreakDisable    | SBD  | Disables software breakpoints                             |
| SoftwareBreakDisableAll | SBDA | Disables all software breaks                              |
| SoftwareBreakEnable     | SBE  | Enables software breakpoints                              |
| SoftwareBreakEnableAll  | SBEA | Enables all software breaks                               |
| StackMonitor            | SM   | Sets and checks stack utilization measurement             |
| Status                  | -    | Checks the operating status of the MCU                    |
| Step                    | S    | Step execution of source line                             |
| StepInstruction         | SI   | Step execution of instructions                            |
| Stop                    | -    | Stops program execution                                   |
| Symbol                  | SYM  | Checks assembler symbols                                  |
| Time(U/M/HS/L)          | -    | Sets the run time display and checks the current setting  |
| TraceData(U/M/HS)       | TD   | Realtime trace data display                               |
| TraceData(S)            | TD   | Realtime trace data display                               |
| TraceList(U/M/HS)       | TL   | Displays disassembled real-time trace data                |
| TraceList(S)            | TL   | Displays disassembled real-time trace data                |
| TracePoint(U/M/HS)      | TP   | Sets and checks a trace points                            |
| TracePoint(S)           | TP   | Sets and checks a trace points                            |
| UnAlias                 | -    | Cancels the alias defined for a command                   |
| UnAliasAll              | -    | Cancels all aliases defined for commands                  |
| Up*                     | -    | Displays the calling function                             |
| UploadHex               | UH   | Outputs data to an Intel HEX-format file                  |
| UploadMot*              | UM   | Outputs data to a Motorola S-format file                  |
| Version                 | VER  | Displays the version No.                                  |
| Wait(U/M/HS)            | -    | Waits for an event to occur before command input          |
| Wait(L)                 | -    | Waits for an event to occur before command input          |
| Wait(S)                 | -    | Waits for an event to occur before command input          |
| Where*                  | -    | Displays a function call status                           |

# 3. Error Messages

Please click an error number.

| No. | Error Message                   | Notes and Action                  |
|-----|---------------------------------|-----------------------------------|
| 0   | INTERNAL ERROR:Unset err number | Contact your nearest distributor. |
|     |                                 |                                   |
| No. | Error Message                   | Notes and Action                  |

| INU. | LITUI Message                                  | Notes and Action                           |
|------|------------------------------------------------|--------------------------------------------|
| 200  | Can't open more xxxxx window.                  | The maximum number of the specified window |
|      |                                                | is already open.                           |
| 201  | Can't Create xxxxx window.                     |                                            |
| 202  | PDxx is already exist.                         |                                            |
| 203  | Project file (xxxxx) is broken.                |                                            |
| 204  | File not found (xxxxx).                        |                                            |
| 205  | Path not found (xxxxx).                        |                                            |
| 206  | Not enough memory.                             |                                            |
| 207  | Can't execute.                                 |                                            |
| 209  | Failed to read/write data to the archive xxxxx |                                            |
|      | (CODE: n).                                     |                                            |
| 210  | Failed to read/write data to the file xxxxx    |                                            |
|      | (CODE: n).                                     |                                            |

| No. | Error Message                                 | Notes and Action                                                                                                    |
|-----|-----------------------------------------------|----------------------------------------------------------------------------------------------------|
| 400 | Can't change view mode.                       | The display starting address does not match<br>the first line of the source file, or the specified<br>source file cannot be found.                                      |
| 401 | Can't find source file (xxxxx).               | Specified source file was not found. Use the<br>PATH command, or the [Environment] -><br>[Customize] menu items to specify the directory<br>containing the source file. |
| 402 | Can't find search string (xxxxx).             | The specified search string was not found between the starting position and end.                                                                                        |
| 403 | Line number of Source File (xxxxx) is over 2. | Because the source file has more lines than<br>can be displayed, the file cannot be displayed<br>in the Source Window. Switch to disassemble<br>display mode.           |

| No. | Error Message                                      | Notes and Action |
|-----|----------------------------------------------------|------------------|
| 600 | The address value is out of range.                 |                  |
| 601 | Can not open file(xxxxx).                          |                  |
| 602 | Can't find file (xxxxx).                           |                  |
| 603 | Can not save because the line number is over       |                  |
|     | XXXXX.                                             |                  |
| 604 | Can not save as the file (xxxxx). [system error:   |                  |
|     | xxxxx]                                             |                  |
| 605 | Can not edit this file (xxxxx) because it is being |                  |

| used by another process. |  |
|--------------------------|--|
|                          |  |

| No. | Error Message                                        | Notes and Action                  |
|-----|------------------------------------------------------|-----------------------------------|
| 800 | Value is out of range.                               |                                   |
| 801 | Can't find the register information file.            |                                   |
| 802 | There's incorrect line in register information file. | Contact your nearest distributor. |
| 803 | Not enough memory.                                   |                                   |
| 804 | Description of expression is illegal.                |                                   |

| No.  | Error Message                               | Notes and Action |
|------|---------------------------------------------|------------------|
| 1000 | Address value is out range for scroll area. |                  |

| No.  | Error Message                                    | Notes and Action |
|------|--------------------------------------------------|------------------|
| 1200 | Address value is out range for scroll area.      |                  |
| 1201 | The length of the set data is different from the |                  |
|      | length of the displayed data.                    |                  |

| No.  | Error Message                          | Notes and Action |
|------|----------------------------------------|------------------|
| 1400 | Sampling period value is out of range. |                  |
| 1401 | Address value is out of range.         |                  |

| No.  | Error Message                                                                                  | Notes and Action |
|------|------------------------------------------------------------------------------------------------|------------------|
| 1600 | Can't add new watch point because it exceeds limit of watch point number. Max number is (num). |                  |
| 1601 | Address value is out of range.                                                                 |                  |
| 1602 | Data value is out of range.                                                                    |                  |
| 1603 | Bit value is out of range.                                                                     |                  |
| 1604 | Can't save watch points.                                                                       |                  |

| No.  | Error Message                    | Notes and Action |
|------|----------------------------------|------------------|
| 1800 | There are no symbol information. |                  |
| 1801 | The expression is too long.      |                  |
| 1802 | Can't save c watch points.       |                  |

| No.  | Error Message                             | Notes and Action |
|------|-------------------------------------------|------------------|
| 2000 | Can't open Script File (xxxxx).           |                  |
| 2001 | Script File is not open.                  |                  |
| 2002 | Can't open Log File (xxxxx).              |                  |
| 2003 | Can't open more Log File.                 |                  |
| 2004 | Can't open Log File.                      |                  |
| 2005 | File (xxxxx) is already log on.           |                  |
| 2006 | Can't open View File (xxxxx) for new/add. |                  |
| 2007 | Can't save command history.               |                  |

| No.  | Error Message                             | Notes and Action |
|------|-------------------------------------------|------------------|
| 2200 | Address value is out of range.            |                  |
| 2201 | Data value is out of range.               |                  |
| 2202 | Start address is larger than end address. |                  |
| 2203 | Value is under (1).                       |                  |

| 2204 | Data value is out of range. |  |
|------|-----------------------------|--|
| 2205 | Data is not set.            |  |

| No.  | Error Message                           | Notes and Action                 |
|------|-----------------------------------------|----------------------------------|
| 2400 | Illegal endi. (xxxxx line)              |                                  |
| 2401 | Illegal endw. (xxxxx line)              |                                  |
| 2402 | INTERNAL ERROR:ER_BAT_EOF               |                                  |
| 2403 | Can't find endi. (xxxxx line)           |                                  |
| 2404 | Line length is overflow. (xxxxx line)   |                                  |
| 2405 | Nest level is overflow. (xxxxx line)    |                                  |
| 2406 | Can't find Script File (xxxxx).         |                                  |
| 2407 | Can't read Script File (xxxxx).         |                                  |
| 2408 | Description is illegal. (xxxxx line)    |                                  |
| 2409 | Can't find endw. (xxxxx line)           |                                  |
| 2410 | The nest level exceeds the limit (num). |                                  |
| 2411 | INTERNAL ERROR:ER_BAT_NONE              | Contact your nearest distributor |
| 2412 | Illegal break. (xxxxx line)             |                                  |

| No.  | Error Message                                  | Notes and Action |
|------|------------------------------------------------|------------------|
| 2600 | Syntax error.                                  |                  |
| 2601 | Command name is wrong.                         |                  |
| 2602 | Too many aliases.                              |                  |
| 2603 | You can register the only command name for     |                  |
|      | alias.                                         |                  |
| 2604 | Can't use the command now.                     |                  |
| 2605 | Can't up more.                                 |                  |
| 2606 | Can't down more.                               |                  |
| 2607 | Can't set break point in this function.        |                  |
| 2608 | The start address larger than the end address. |                  |
| 2609 | Can't register that token for alias.           |                  |
| 2610 | Can't register that token for alias.           |                  |
| 2611 | Can't find File (xxxxx).                       |                  |
| 2612 | Data value is out of range.                    |                  |

| No.  | Error Message             | Notes and Action                  |
|------|---------------------------|-----------------------------------|
| 6000 | INTERNAL ERROR:ER_ENV_END | Contact your nearest distributor. |

| No.  | Error Message                   | Notes and Action |
|------|---------------------------------|------------------|
| 6200 | SYMBOL file is illegal.         |                  |
| 6201 | Loading is canceled.            |                  |
| 6202 | Can't find SYMBOL file (xxxxx). |                  |
| 6203 | Can't get enough memory.        |                  |
| 6204 | Cannot open temporary file.     |                  |

| No.  | Error Message                         | Notes and Action |
|------|---------------------------------------|------------------|
| 6402 | Can't find symbol.                    |                  |
| 6403 | Description of expression is illegal. |                  |
| 6404 | Description is illegal.               |                  |

| 6405 | Can't find scope.                                            |  |
|------|--------------------------------------------------------------|--|
| 6406 | Can't find symbol.                                           |  |
| 6407 | Can't find function.                                         |  |
| 6408 | Right hand side of the expression is illegal.                |  |
| 6409 | The Type of structure (union) are not same.                  |  |
| 6410 | Can't assign.                                                |  |
| 6411 | Can't find type.                                             |  |
| 6412 | Not supported float (double) operation.                      |  |
| 6413 | The operation does not be allowed to pointers.               |  |
| 6414 | The operation does not be allowed to the                     |  |
|      | pointer.                                                     |  |
| 6415 | Can't decrease by pointer.                                   |  |
| 6416 | Divided by 0.                                                |  |
| 6417 | The operator is not supported.                               |  |
| 6418 | Type information is broken.                                  |  |
| 6419 | Left value must be the pointer.                              |  |
| 6420 | Left value must be a structure or an union.                  |  |
| 6421 | Can't find member.                                           |  |
| 6422 | Left value must be reference of a structure or an            |  |
|      | union.                                                       |  |
| 6423 | Left value is illegal.                                       |  |
| 6424 | The operand must be a value.                                 |  |
| 6425 | The operand is able to be opposite sign.                     |  |
| 6426 | Can't get address value.                                     |  |
| 6427 | The array variable is illegal.                               |  |
| 6428 | The essential number of array is illegal.                    |  |
| 6429 | The operand must be an address value.                        |  |
| 6430 | Type casting for register variable is not be supported.      |  |
| 6431 | The type of type casting is illegal.                         |  |
| 6432 | Type casting for that type is not be supported.              |  |
| 6433 | This expression can not be exchanged for some address value. |  |

| No.  | Error Message                                      | Notes and Action                  |
|------|----------------------------------------------------|-----------------------------------|
| 6601 | Address value is out of range.                     |                                   |
| 6602 | Target program is already stopped.                 |                                   |
| 6603 | The number of break point is over the limit (num). |                                   |
| 6604 | The break point isn't defined at that address.     |                                   |
| 6605 | Data value is out of range.                        |                                   |
| 6606 | INTERNAL ERROR: ER_IN1_ILLEGAL_MODE                | Contact your nearest distributor. |
|      | has happen. (in xxxxx)                             |                                   |
| 6607 | Can't read/write, because there are no memory      |                                   |
|      | at that area.                                      |                                   |
| 6608 | Register value is out of range.                    |                                   |
| 6609 | Can't execute that command, when the target        |                                   |
|      | program is running.                                |                                   |
| 6610 | Start address is larger than end address.          |                                   |
| 6611 | STOP execution.                                    |                                   |

| 6612 | Can't search more on the stack.                                                        |                                   |
|------|----------------------------------------------------------------------------------------|-----------------------------------|
| 6613 | Specified times of number is over than 65535.                                          |                                   |
| 6614 | INTERNAL ERROR: The memory of the odd number byte cannot be dumped by the Word access. | Contact your nearest distributor. |
| 6615 | Memory alignment error.                                                                |                                   |
| 6616 | Illegal register is specified.                                                         |                                   |

| No.  | Error Message                                | Notes and Action |
|------|----------------------------------------------|------------------|
| 6800 | The process is canceled.                     |                  |
| 6801 | Can't execute this command while some source |                  |
|      | windows are in editor mode.                  |                  |

| No.   | Error Message                                                       | Notes and Action |
|-------|---------------------------------------------------------------------|------------------|
| 10000 | Cannot find source file (xxxxx).                                    |                  |
| 10001 | The number of lines of source file (xxxxx) is over the limit (num). |                  |
| 10002 | The address value is out of range.                                  |                  |
| 10003 | Cannot open file (xxxxx).                                           |                  |
| 10004 | Illegal file format.                                                |                  |
| 10005 | Cannot read the file saved by simulator debugger.                   |                  |
| 10006 | Cannot read the file saved by emulator debugger.                    |                  |
| 10007 | Not enough memory for display all function.                         |                  |

| No.   | Error Message                    | Notes and Action |
|-------|----------------------------------|------------------|
| 10200 | Operation code (code) not found. |                  |
| 10201 | File (xxxxx) not found.          |                  |
| 10202 | Duplicate event set in xxxxx.    |                  |
| 10203 | File format error (xxxxx).       |                  |

| No.   | Error Message                                                                                              | Notes and Action |
|-------|----------------------------------------------------------------------------------------------------|------------------|
| 10400 | Can't execute more come instruction.                                                                       |                  |
| 10401 | Can't execute more step instruction.                                                                       |                  |
| 10402 | Cycle value is out of range.                                                                               |                  |
| 10403 | Can't find that address.                                                                                   |                  |
| 10404 | Can not open file (xxxxx).                                                                                 |                  |
| 10405 | Can not read file (xxxxx).                                                                                 |                  |
| 10406 | The display mode is not able to change except<br>the BUS mode. Trace data is not enough or is<br>abnormal. |                  |

| No.   | Error Message                   | Notes and Action |
|-------|---------------------------------|------------------|
| 10600 | Can't open BUTTON file (xxxxx). |                  |
| 10601 | BUTTON file is illegal.         |                  |

| No.   | Error Message                  | Notes and Action |
|-------|--------------------------------|------------------|
| 10800 | Illegal file format.           |                  |
| 10801 | Address value is out of range. |                  |
| 10802 | Data value is out of range.    |                  |

| No.   | Error Message                                           | Notes and Action |
|-------|---------------------------------------------------------|------------------|
| 11000 | File format error (xxxxx).                              |                  |
| 11001 | File (xxxxx) not found.                                 |                  |
| 11002 | Can't file (xxxxx) open.                                |                  |
| 11003 | Failed to read/write data to the file %s (CODE: %d).    |                  |
| 11004 | Failed to read/write data to the archive %s (CODE: %d). |                  |
| 11005 | Data value is out of range.                             |                  |
| 11006 | Function not found.                                     |                  |
| 11007 | Bit Symbol not found.                                   |                  |
| 11008 | Can not set trace points while program is running.      |                  |
| 11009 | Specify BYTE access for ODD address.                    |                  |

| No.   | Error Message                                                                                                    | Notes and Action |
|-------|----------------------------------------------------------------------------------------------------|------------------|
| 11200 | Combination of bus width and access condition.                                                                                                    |                  |
| 11201 | The start cycle larger than the end cycle.                                                                                                    |                  |
| 11202 | HardwareBreak command cannot be used while<br>H/W Break Point Setting Window opens.                                                                               |                  |
| 11203 | TracePoint command cannot be used while<br>Trace Point Setting Window, Time<br>Measurement Window, MR Trace/Analyze<br>Window or Task Trace/Analyze Window opens. |                  |
| 11204 | These trace data can't disassemble.                                                                                                    |                  |
| 11205 | Can't execute this command with PC4700L.                                                                                                    |                  |
| 11206 | Already set hard ware break.                                                                                                    |                  |
| 11207 | Cycle value is out of range.                                                                                                    |                  |

| No.   | Error Message                              | Notes and Action |
|-------|--------------------------------------------|------------------|
| 11400 | Can't open temporary file.                 |                  |
| 11401 | Can't delete temporary file.               |                  |
| 11402 | Can't open I/O data file(filename).        |                  |
| 11403 | The I/O data not set.                      |                  |
| 11404 | The Output file of the same already set.   |                  |
| 11405 | Data not found.                            |                  |
| 11406 | The start cycle larger than the end cycle. |                  |

| 11407 | The Output port already set.        |  |
|-------|-------------------------------------|--|
| 11408 | There is no data in the Input file. |  |
| 11409 | Illegal file format.                |  |
| 11410 | Can't open file.                    |  |
| 11411 | Can't open ( filename ).            |  |
| 11412 | Address value is out of range.      |  |

| No.   | Error Message                                                                        | Notes and Action |
|-------|--------------------------------------------------------------------------------------|------------------|
| 11600 | Can't execute this command.                                                          |                  |
| 11601 | Already set hard ware break.                                                         |                  |
| 11602 | Combination of bus width and access condition.                                       |                  |
| 11603 | The start cycle larger than the end cycle.                                           |                  |
| 11604 | HardwareBreak command cannot be used while state transition break window opens.      |                  |
| 11605 | TracePoint command cannot be used while State Transition Trace Window,               |                  |
|       | Time Measurement Window, MR Trace/Analyze Window or Task Trace/Analyze Window opens. |                  |
| 11606 | These trace data can't disassemble.                                                  |                  |
| 11607 | Cycle value is out of range.                                                         |                  |

| No.   | Error Message                                | Notes and Action |
|-------|----------------------------------------------|------------------|
| 11800 | The I/O data not set.                        |                  |
| 11801 | Can't open ( filename ).                     |                  |
| 11802 | Can't open temporary file.                   |                  |
| 11803 | Address value is out of range.               |                  |
| 11804 | Can't delete temporary file.                 |                  |
| 11805 | Can't open Log File (filename).              |                  |
| 11806 | Can't open View File (filename) for new/add. |                  |

| No.   | Error Message                                         | Notes and Action                  |
|-------|-------------------------------------------------------|-----------------------------------|
| 16000 | INTERNAL ERROR: Already connected with the target.    | Contact your nearest distributor. |
| 16001 | INTERNAL ERROR: Fork error has happen.                | Contact your nearest distributor. |
| 16002 | Can't find Host Name (xxxxx).                         |                                   |
| 16003 | INTERNAL ERROR: The Baud rate is illegal.             | Contact your nearest distributor. |
| 16004 | The connection with the target isn't created.         |                                   |
| 16005 | Can't connect with the target.                        |                                   |
| 16006 | INTERNAL ERROR: The Time of time out is out of range. | Contact your nearest distributor. |
| 16007 | Time Out ERROR.                                       | Contact your nearest distributor. |
| 16008 | INTERNAL ERROR: Can't disconnect with the target.     |                                   |
| 16009 | INTERNAL ERROR: Can't send given size data.           | Contact your nearest distributor. |
| 16010 | INTERNAL ERROR: Parameter is illegal.                 | Contact your nearest distributor. |

| 16011 | Illegal Host Name.                                             |  |
|-------|----------------------------------------------------------------|--|
| 16012 | Communication ERROR. The connection with the target is closed. |  |
| 16013 | Communication ERROR. Can't send data.                          |  |
| 16014 | Communication ERROR. Can't accept data.                        |  |
| 16015 | Target is already used.                                        |  |
| 16016 | Specified communications interface doesn't support.            |  |
| 16017 | LAN I/F can't be used on Windows3.1.                           |  |
| 16018 | Parallel connection doesn't support on Windows NT.             |  |
| 16019 | Setting of the communications interface is illegal.            |  |
| 16020 | OverRun ERROR with serial communications.                      |  |

| No.   | Error Message                                                       | Notes and Action                  |
|-------|---------------------------------------------------------------------|-----------------------------------|
| 16200 | Address value is out of range.                                      |                                   |
| 16201 | That baud rate has not yet supported.                               |                                   |
| 16202 | Bit number is out of range.                                         |                                   |
| 16203 | STOP execution.                                                     |                                   |
| 16204 | Data value is out of range.                                         |                                   |
| 16205 | Monitor File (xxxxx) is broken.                                     |                                   |
| 16206 | Can't find File (xxxxx).                                            |                                   |
| 16207 | Target system is not constructed properly.                          |                                   |
| 16208 | INTERNAL ERROR: ER_IN2_ILLEGAL_MODE has happen. (in xxxxx)          | Contact your nearest distributor. |
| 16209 | Mask value is out of range.                                         |                                   |
| 16210 | Counter of measurement time is overflow.                            |                                   |
| 16211 | The version of string1 and the firmware on the target are not same. |                                   |
| 16212 | Pass count value is out of range.                                   |                                   |
| 16213 | Can't execute that command, when the target program is running.     |                                   |
| 16214 | Target MCU is reset state. Please reset target systems.             |                                   |
| 16215 | Target MCU is unable to reset. Please reset target systems.         |                                   |
| 16216 | Target MCU is HOLD state. Please reset target systems.              |                                   |
| 16217 | Target MCU is not given clock. Please reset target systems.         |                                   |
| 16218 | Target MCU is not given power. Please reset target systems.         |                                   |
| 16219 | INTERNAL ERROR: Break point number is illegal.                      | Contact your nearest distributor. |
| 16220 | Please download the firmware to target.                             |                                   |

|       |                                                                       | 1                                 |
|-------|-----------------------------------------------------------------------|-----------------------------------|
| 16221 | Can't download firmware.                                              |                                   |
| 16222 | Can't find trace data which is able to refer.                         |                                   |
| 16223 | Cycle value is out of range.                                          |                                   |
| 16224 | Target MCU is not under control. Please reset                         |                                   |
| 16225 | First data is larger than second data                                 |                                   |
| 16226 | First address is larger than second address                           |                                   |
| 16220 | No event set on the state transition path                             |                                   |
| 16227 | Time out value is out of range                                        |                                   |
| 10220 | Time out value is out of range.                                       |                                   |
| 16229 | Process ID value is out of range.                                     |                                   |
| 16230 | Communication protocol error. (Argument error)                        | Contact your nearest distributor. |
| 16231 | There was sent undefined data from PC4700.                            |                                   |
| 16232 | Check sum error of the received data occurred.                        |                                   |
| 16233 | The specified data do not exist.                                      |                                   |
| 16234 | The target program is running.                                        |                                   |
| 16235 | The target program is not running.                                    |                                   |
| 16236 | The measurement has already been stopping.                            |                                   |
| 16237 | The measurement has already been being executed.                      |                                   |
| 16238 | The measurement is not completed.                                     |                                   |
| 16239 | There is no trace data of the specified cycle.                        |                                   |
| 16240 | There is no trace data.                                               |                                   |
| 16241 | The measurement counter of time overflowed.                           |                                   |
| 16242 | POF state was released by compulsory reset.                           |                                   |
| 16243 | A number of setting points exceeds the range.                         |                                   |
| 16244 | The program break is not set.                                         |                                   |
| 16245 | Source line information is not loaded.                                |                                   |
| 16246 | The trigger mode is not a software output mode.                       |                                   |
| 16247 | The exception processing was detected while                           |                                   |
|       | executing the step.                                                   |                                   |
| 16248 | Function range error.                                                 |                                   |
| 16249 | The writing error to EEPROM occurred.                                 |                                   |
| 16252 | Unexecutable command code was specified.                              |                                   |
| 16253 | The processor mode and the target system are                          |                                   |
| 16054 | The enabling hank inst defined in the eventsion                       |                                   |
| 10204 | memory.                                                               |                                   |
| 16255 | The bank set up is duplicated.                                        |                                   |
| 16256 | The specified area includes the debugging monitor memory area.        |                                   |
| 16257 | The specified area includes the debugging                             |                                   |
|       | monitor work area.                                                    |                                   |
| 16258 | Flash ROM deletion error occurred. Flash ROM deletion error occurred. |                                   |
| 16259 | Flash ROM verify error occurred.                                      |                                   |

| 16260 | Specification area includes the internal (flash)                                 |  |
|-------|----------------------------------------------------------------------------------|--|
| 16261 | When Word is enseified for a size, the add                                       |  |
| 10201 | number address cannot be specified.                                              |  |
| 16262 | Can not spesify the larger total bank size than the total emulation memory size. |  |
| 16263 | The bank specified is defined as EXTERNAL.                                       |  |
| 16264 | The setting value is invalid in this processor mode.                             |  |
| 16265 | RDY signal of MCU is Low.                                                        |  |
| 16266 | HOLD signal of MCU is Low.                                                       |  |
| 16267 | All program break points in the spesified bank is cleared.                       |  |
| 16268 | Please specify the address in the emulation memory area.                         |  |
| 16269 | The mistake is found in setting the emulation memory area.                       |  |
| 16270 | The specified area has already been used in the debugging monitor bank address.  |  |
| 16271 | Too many emulation memory area specification.                                    |  |
| 16272 | The bank from 0 to 3 cannot be specified.                                        |  |
| 16273 | The mistake is found in the specification of the debugging monitor bank address. |  |
| 16274 | The mistake is found in the specification of the debugging monitor work address. |  |
| 16275 | 2Cannot specifiy to extend more than two banks.                                  |  |
| 16276 | Please specify the address in the emulation memory area.                         |  |
| 16277 | Too many ROM area specification.                                                 |  |
| 16278 | Start address is larger than end address.                                        |  |
| 16279 | Too many DMA area specification.                                                 |  |
| 16281 | The mistake is found in the specification of the DMA area.                       |  |
| 16282 | When Word is specified for a size, the odd number address cannot be specified.   |  |
| 16283 | Too many memory mapping specification.                                           |  |
| 16284 | The mistake is found in the specification of the memory mapping.                 |  |
| 16285 | Please specify the address in the emulation memory area.                         |  |
| 16286 | The mistake is found in setting the emulation memory area.                       |  |
| 16287 | The specified area has already been used in the debugging monitor bank address.  |  |
| 16288 | Too many emulation memory area specification.                                    |  |
| 16289 | The bank from 0 to 3 cannot be specified.                                        |  |

| 16290 | The mistake is found in the specification of the debugging monitor bank address.  |  |
|-------|-----------------------------------------------------------------------------------|--|
| 16291 | The mistake is found in the specification of the debugging monitor work address.  |  |
| 16292 | Cannot specifiy to extend more than two banks.                                    |  |
| 16293 | Please specify the address in the emulation memory area.                          |  |
| 16294 | Too many ROM area specification.                                                  |  |
| 16295 | Start address is larger than end address.                                         |  |
| 16296 | Too many DMA area specification.                                                  |  |
| 16298 | The mistake is found in the specification of the DMA area.                        |  |
| 16299 | Too many 8 bits bus mode area specification.                                      |  |
| 16300 | The mistake is found in the specification of the 8-bit bus mode area.             |  |
| 16301 | When Word is specified for a size, the odd number address cannot be specified.    |  |
| 16302 | The S/W breakpoint cannot be set in the SFR area and the RAM area.                |  |
| 16303 | The S/W breakpoint cannot be set in the flash ROM area.                           |  |
| 16304 | The S/W breakpoint cannot be set.                                                 |  |
| 16305 | The H/W breakpoint cannot be set in the SFR area and the RAM area.                |  |
| 16306 | The H/W breakpoint cannot be set in the flash ROM area.                           |  |
| 16307 | The H/W breakpoint cannot be set.                                                 |  |
| 16308 | Too many memory mapping specification.                                            |  |
| 16309 | The mistake is found in the specification of the memory mapping.                  |  |
| 16314 | Work Address value is out of range.                                               |  |
| 16315 | The received data is illegal. The received data must be 'x'. But 'y' is received. |  |
| 16316 | INIT code is received.                                                            |  |

| No.   | Error Message                                 | Notes and Action |
|-------|-----------------------------------------------|------------------|
| 16400 | INTERNAL ERROR: Already connected with the    |                  |
|       | target.                                       |                  |
| 16401 | INTERNAL ERROR:Fork error has happen.         |                  |
| 16402 | Can't find Host Name (hostname).              |                  |
| 16403 | INTERNAL ERROR: The Baud rate is illegal.     |                  |
| 16404 | The connection with the target isn't created. |                  |
| 16405 | Can't connect with the target.                |                  |
| 16406 | INTERNAL ERROR: The Time of time out is out   |                  |
|       | of range.                                     |                  |
| 16407 | Time Out ERROR.                               |                  |
| 16408 | INTERNAL ERROR:Can't disconnect with the      |                  |

|       | target.                                            |  |
|-------|----------------------------------------------------|--|
| 16409 | INTERNAL ERROR:Can't send given size data.         |  |
| 16410 | INTERNAL ERROR: Parameter is illegal.              |  |
| 16411 | Illegal Host Name.                                 |  |
| 16412 | Communication ERROR.                               |  |
|       | The connection with the target is closed.          |  |
| 16413 | Communication ERROR.Can't send data.               |  |
| 16414 | Communication ERROR.                               |  |
|       | Can't send data.                                   |  |
| 16415 | Target is already used.                            |  |
| 16416 | Parallel connection doesn't support on Windows NT. |  |
| 16417 | Can't find Simulator Engine.                       |  |

| No.   | Error Message                                                   | Notes and Action |
|-------|-----------------------------------------------------------------|------------------|
| 16600 | Address value is out of range.                                  |                  |
| 16601 | That baud rate has not yet supported.                           |                  |
| 16602 | Bit number is out of range.                                     |                  |
| 16603 | STOP execution.                                                 |                  |
| 16604 | Data value is out of range.                                     |                  |
| 16605 | Monitor File (filename) is broken.                              |                  |
| 16606 | Can't find File ( filename ).                                   |                  |
| 16607 | Target system is not constructed properly.                      |                  |
| 16608 | INTERNAL ERROR:ER_IN2_ILLEGAL_MODE has happen(in string1).      |                  |
| 16609 | Mask value is out of range.                                     |                  |
| 16610 | Counter of measurement time is overflow.                        |                  |
| 16611 | The version of PD and the firmware on the target are not same.  |                  |
| 16612 | Pass count value is out of range.                               |                  |
| 16613 | Can't execute that command, when the target program is running. |                  |
| 16614 | Target MCU is reset state.                                      |                  |
|       | Please reset target systems.                                    |                  |
| 16615 | Target MCU is unable to reset.                                  |                  |
|       | Please reset target systems.                                    |                  |
| 16616 | Target MCU is HOLD state.                                       |                  |
| 16617 | Target MCU is not given clock. Please reset target system.      |                  |
| 16618 | Target MCU is not given power.                                  |                  |
| 16619 | INTERNAL ERROR:Break point number is illegal.                   |                  |
| 16620 | Please download the firmware to target                          |                  |
| 16621 | Can't download firmware.                                        |                  |
| 16622 | Download firmware is finished.                                  |                  |

|       | Please restart PD.                                              |  |
|-------|-----------------------------------------------------------------|--|
| 16623 | Can't find trace data which is able to refer.                   |  |
| 16624 | Cycle value is out of range.                                    |  |
| 16625 | Target MCU is not under control.                                |  |
|       | Please reset target systems.                                    |  |
| 16626 | First data is larger than second data.                          |  |
| 16627 | First address is larger than second address.                    |  |
| 16628 | No event set on the state transition path.                      |  |
| 16629 | Time out value is out of range.                                 |  |
| 16630 | Process ID value is out of range.                               |  |
| 16631 | Communication protocol error.(Argument error)                   |  |
| 16632 | Check sum error of the received data occurred.                  |  |
| 16633 | The specified data do not exist.                                |  |
| 16634 | The target program is running.                                  |  |
| 16635 | The target program is not running.                              |  |
| 16636 | The measurement has already been stopping.                      |  |
| 16637 | The measurement has already been being executed.                |  |
| 16638 | The measurement is not completed.                               |  |
| 16639 | There is no trace data of the specified cycle.                  |  |
| 16640 | There is no trace data.                                         |  |
| 16641 | The measurement counter of time overflowed.                     |  |
| 16642 | POF state was released by compulsory reset.                     |  |
| 16643 | A number of setting points exceeds the range.                   |  |
| 16644 | The program break is not set.                                   |  |
| 16645 | Source line information is not loaded.                          |  |
| 16646 | The trigger mode is not a software output mode.                 |  |
| 16647 | The exception processing was detected while executing the step. |  |
| 16648 | Function range error.                                           |  |
| 16649 | The writing error to EEPROM occurred.                           |  |
| 16650 | There was sent undefined data from simulator.                   |  |
| 16651 | The received data is illegal.                                   |  |
|       | The received data must be (data). But (data) is received.       |  |
| 16652 | INIT code is received.                                          |  |
| 16653 | Can't read/write, because there are no memory at that area.     |  |
| 16654 | Number of points exceeds the limit ( num ).                     |  |
| 16655 | Point already set.                                              |  |
| 16656 | Breakpoint of other type already set.                           |  |
| 16657 | No hardware breakpoint set at specified address.                |  |
| 16658 | Can't get enough memory.                                        |  |
| 16659 | Can't set more I/O script file.                                 |  |
| 16660 | Can't set more virtual output.                                  |  |
| 16661 | Specified vector No. out of range.                              |  |
| 16662 | Specified level of priority out of range.                       |  |

| 16663 | Stack trace mode is not enabled.                                                                                                    |  |
|-------|----------------------------------------------------------------------------------------------------|--|
| 16664 | The simulator engine execution error occurred.                                                                                         |  |
| 16665 | Undefined instruction was executed.                                                                                                    |  |
| 16666 | Software break point can't be set up in the address.                                                                                   |  |
| 16667 | Software break point can't be set up in the odd number address.                                                                        |  |
| 16668 | Software break point can't be set up in the middle of 32bit instruction.                                                               |  |
| 16669 | Software break point can't be set up in the LSB side parallel instruction.                                                             |  |
| 16670 | A memory territory which doesn't exist was manipulated. Or, A memory territory was manipulated on the condition which wasn't forgiven. |  |
| 16671 | Can't execute from the LSB side parallel instruction.                                                                                  |  |

| No.   | Error Message                                                              | Notes and Action |
|-------|----------------------------------------------------------------------------|------------------|
| 16800 | Can't find '{'.(line: num )                                                |                  |
| 16801 | Can't find '}'. (line: num )                                               |                  |
| 16802 | Can't find '('.(line: num )                                                |                  |
| 16803 | Symbol isn't defined. (line: num , token: string )                         |                  |
| 16804 | Can't find ')'.(line: num )                                                |                  |
| 16805 | Description of expression is illegal. (line: num , token: string )         |                  |
| 16806 | Nest level of the if statement is overflow. (line: num )                   |                  |
| 16807 | Nest level of the while statement is overflow.<br>(line: num)              |                  |
| 16808 | Too many the break statement. (line: num)                                  |                  |
| 16809 | There is no if statement corresponding to the else statement. (line: num ) |                  |
| 16810 | Unknown token. (line: num , token: string )                                |                  |
| 16811 | Can't open the ( filename ) file.                                          |                  |
| 16812 | The (filename) file is not a file made in the I/O window.                  |                  |
| 16813 | The description of the memory variable is illegal.<br>(line: num )         |                  |

| No.   | Error Message                            | Notes and Action |
|-------|------------------------------------------|------------------|
| 20000 | Task with specified task No. not found.  |                  |
| 20001 | Context of specified task No. not found. |                  |
| 20002 | Corrupted MR data.                       |                  |
| 20003 | Can't get enough memory.                 |                  |

| No.   | Error Message                                     | Notes and Action |
|-------|---------------------------------------------------|------------------|
| 20200 | History of the system call issue that conforms to |                  |
|       | the search condition cannot be found.             |                  |

| No.   | Error Message                           | Notes and Action |
|-------|-----------------------------------------|------------------|
| 20400 | Can't use Task Pause function.          |                  |
| 20401 | Task Pause function (xxxxx) was failed. |                  |

| No.   | Error Message                                                         | Notes and Action |
|-------|-----------------------------------------------------------------------|------------------|
| 20600 | Can't use Task Trace Window without setting real-time OS information. |                  |

| No.   | Error Message                                     | Notes and Action |
|-------|---------------------------------------------------|------------------|
| 20800 | The save file name (xxxxx) is wrong.              |                  |
| 20801 | Can't find symbol (xxxxx) of MR.                  |                  |
| 20802 | Initialization routine of MR is not executed.     |                  |
| 20803 | Can't find the task of the specified task number. |                  |
| 20804 | Priority out of range.                            |                  |
| 20805 | Task ID out of range.                             |                  |
| 20806 | Flag ID out of range.                             |                  |
| 20807 | Semaphore ID out of range.                        |                  |
| 20808 | Mailbox ID out of range.                          |                  |
| 20809 | Memory pool ID out of range.                      |                  |
| 20810 | Cyclic handler ID out of range.                   |                  |
| 20811 | Address out of range.                             |                  |
| 20812 | Cannot invoke system call.                        |                  |
| 20813 | System call not invoked.                          |                  |
| 20814 | System call not completed.                        |                  |
| 20815 | Address value is out of range.                    |                  |
| 20816 | File Name is illegal.                             |                  |
| 20817 | Corrupted MR data.                                |                  |
| 20818 | Can't get enough memory.                          |                  |

| No.   | Error Message                                                   | Notes and Action                  |
|-------|-----------------------------------------------------------------|-----------------------------------|
| 26000 | Address value is out of range.                                  |                                   |
| 26001 | Description of Assembly language is illegal.                    |                                   |
| 26002 | Address value for JUMP is out of range.                         |                                   |
| 26003 | Operand value is out of range.                                  |                                   |
| 26004 | Description of expression is illegal.                           |                                   |
| 26005 | Addressing mode specified is not appropriate.                   |                                   |
| 26006 | INTERNAL ERROR: 'ALIGN' is multiple<br>specified in '.SECTION'. | Contact your nearest distributor. |
| 26007 | Operand value is undefined.                                     |                                   |
| 26008 | Bit-symbol is in expression.                                    |                                   |
| 26009 | Invalid bit-symbol exist.                                       |                                   |
| 26010 | Symbol value is not constant.                                   |                                   |
| 26011 | Same items are multiple specified.                              |                                   |

| 26012                                                                | Same kind items are multiple specified.                                                                                                    |                                   |
|----------------------------------------------------------------------|----------------------------------------------------------------------------------------------------|-----------------------------------|
| 26013                                                                | Characters exist in expression.                                                                                                    |                                   |
| 26014                                                                | Format specified is not appropriate.                                                                                                    |                                   |
| 26015                                                                | Invalid symbol definition.                                                                                                    |                                   |
| 26016                                                                | Invalid reserved word exist in operand.                                                                                                    |                                   |
| 26017                                                                | INTERNAL ERROR: 'JMP.S' operand label is not in the same section.                                                                                                    | Contact your nearest distributor. |
| 26018                                                                | Reserved word is missing.                                                                                                    |                                   |
| 26019                                                                | No space after mnemonic or directive.                                                                                                    |                                   |
| 26020                                                                | INTERNAL ERROR: No '.FB' statement.                                                                                                    | Contact your nearest distributor. |
| 26021                                                                | INTERNAL ERROR: No '.SB' statement.                                                                                                    | Contact your nearest distributor. |
| 26022                                                                | INTERNAL ERROR: No '.SECTION' statement.                                                                                                    | Contact your nearest distributor. |
| 26023                                                                | Operand value is not defined.                                                                                                    |                                   |
| 26024                                                                | Operand size is not appropriate.                                                                                                    |                                   |
| 26025                                                                | Operand type is not appropriate.                                                                                                    |                                   |
| 26026                                                                | INTERNAL ERROR:Section attribute is not defined.                                                                                                    | Contact your nearest distributor. |
| 26027                                                                | INTERNAL ERROR: Section has already<br>determined as attribute.                                                                                                    | Contact your nearest distributor. |
| 26028                                                                | INTERNAL ERROR: Section name is missing.                                                                                                    | Contact your nearest distributor. |
| 26029                                                                | INTERNAL ERROR: Section type is not                                                                                                    | Contact your nearest distributor. |
|                                                                      | appropriate.                                                                                                    |                                   |
| 26030                                                                | INTERNAL ERROR: Section type is multiple specified.                                                                                                    | Contact your nearest distributor. |
| 26031                                                                | Size or format specified is not appropriate.                                                                                                    |                                   |
| 26032                                                                | Size specified is missing.                                                                                                    |                                   |
| 26033                                                                | String value exist in expression.                                                                                                    |                                   |
| 26034                                                                | Symbol is missing.                                                                                                    |                                   |
| 26035                                                                | Symbol is multiple defined.                                                                                                    |                                   |
| 26036                                                                | Symbol is missing.                                                                                                    |                                   |
| 26037                                                                | Symbol is multiple defined.                                                                                                    |                                   |
| 26038                                                                | Invalid operand exist in instruction.                                                                                                    |                                   |
| 26039                                                                | Syntax error in expression                                                                                                    |                                   |
| 26040                                                                | Invalid operand exist in instruction.                                                                                                    |                                   |
| 26041                                                                | Operand expression is not completed.                                                                                                    |                                   |
| 26042                                                                |                                                                                                    |                                   |
|                                                                      | Too many operand.                                                                                                    |                                   |
| 26043                                                                | Too many operand.<br>Too many operand data.                                                                                                    |                                   |
| 26043<br>26044                                                       | Too many operand.<br>Too many operand data.<br>Undefined symbol exist.                                                                                                    |                                   |
| 26043<br>26044<br>26045                                              | Too many operand.<br>Too many operand data.<br>Undefined symbol exist.<br>Value is out of range.                                                                                                    |                                   |
| 26043<br>26044<br>26045<br>26046                                     | Too many operand.<br>Too many operand data.<br>Undefined symbol exist.<br>Value is out of range.<br>Division by zero.                                                                                                  |                                   |
| 26043<br>26044<br>26045<br>26046<br>26047                            | Too many operand.<br>Too many operand data.<br>Undefined symbol exist.<br>Value is out of range.<br>Division by zero.<br>INTERNAL ERROR:'.VER' is duplicated.                                                          | Contact your nearest distributor  |
| 26043<br>26044<br>26045<br>26046<br>26047<br>26048                   | Too many operand.<br>Too many operand data.<br>Undefined symbol exist.<br>Value is out of range.<br>Division by zero.<br>INTERNAL ERROR:'.VER' is duplicated.<br>'#' is missing.                                       | Contact your nearest distributor  |
| 26043<br>26044<br>26045<br>26046<br>26047<br>26048<br>26049          | Too many operand.<br>Too many operand data.<br>Undefined symbol exist.<br>Value is out of range.<br>Division by zero.<br>INTERNAL ERROR:'.VER' is duplicated.<br>'#' is missing.<br>',' is missing.                    | Contact your nearest distributor  |
| 26043<br>26044<br>26045<br>26046<br>26047<br>26048<br>26049<br>26050 | Too many operand.<br>Too many operand data.<br>Undefined symbol exist.<br>Value is out of range.<br>Division by zero.<br>INTERNAL ERROR:'.VER' is duplicated.<br>'#' is missing.<br>',' is missing.<br>']' is missing. | Contact your nearest distributor  |

| 26052 | INTERNAL ERROR: Symbol defined by external reference data is defined as global symbol. | Contact your nearest distributor. |
|-------|----------------------------------------------------------------------------------------|-----------------------------------|
| 26053 | Invalid operand exist in instruction.                                                  |                                   |
| 26054 | Quote is missing.                                                                      |                                   |
| 26055 | Right quote is missing.                                                                |                                   |
| 26056 | Can't get enough memory.                                                               |                                   |
| 26057 | Invalid chip mode.                                                                     |                                   |
| 26058 | ':' is missing.                                                                        |                                   |
| 26059 | Absolute addressing is not avail.                                                      |                                   |
| 26060 | Direct addressing is not avail.                                                        |                                   |
| 26061 | Invalid addressing mode declaration included.                                          |                                   |
| 26062 | Syntax error in indexed addressing expression.                                         |                                   |
| 26063 | '(' is missing.                                                                        |                                   |
| 26064 | Internal error.                                                                        |                                   |
| 26065 | Operand value of direct addressing is out of range.                                    |                                   |
| 26066 | Operand value of absolute addressing is out of range.                                  |                                   |
| 26067 | Operand value of absolute long addressing is out of range.                             |                                   |
| 26068 | Operand value of stack relative addressing is out of range.                            |                                   |
| 26069 | Operand value is illegal.                                                              |                                   |
| 26071 | An odd number address can't be specified.                                              |                                   |

| No.   | Error Message                                                       | Notes and Action |
|-------|---------------------------------------------------------------------|------------------|
| 26200 | Line number is illegal.                                             |                  |
| 26201 | Can't find right bracket ')'.                                       |                  |
| 26202 | The Number of Macro constant is over the limit (num).               |                  |
| 26203 | Immediate value is out of range.                                    |                  |
| 26204 | Prefix which gives radix of the constant is illegal.                |                  |
| 26205 | Description of indirect reference is illegal.                       |                  |
| 26206 | Can't find end of strings (xxxxx).                                  |                  |
| 26207 | Description of expression is illegal.                               |                  |
| 26208 | Macro constant (xxxxx) isn't defined.                               |                  |
| 26209 | Symbol (xxxxx) isn't defined.                                       |                  |
| 26210 | Immediate value is illegal.                                         |                  |
| 26211 | Divide by 0.                                                        |                  |
| 26212 | The value is over the maximum value of which can be treated by MCU. |                  |
| 26213 | Register name is using for macro variable name.                     |                  |

| No.   | Error Message                  | Notes and Action |
|-------|--------------------------------|------------------|
| 26400 | Address value is out of range. |                  |

| 26401 | Bit number is out of range.                                   |                                   |
|-------|---------------------------------------------------------------|-----------------------------------|
| 26402 | File (xxxxx) is broken.                                       |                                   |
| 26403 | Can't find File (xxxxx).                                      |                                   |
| 26404 | Can't find sub routine information.                           |                                   |
| 26405 | Illegal character in the strings.                             |                                   |
| 26406 | INTERNAL ERROR: ER_IN2_ILLEGAL_MODE<br>has happen. (in xxxx)  | Contact your nearest distributor  |
| 26407 | Can't find that line number.                                  |                                   |
| 26408 | Multiple definition of symbol/label.                          |                                   |
| 26409 | There are no code at that line.                               |                                   |
| 26410 | Can't get enough memory.                                      |                                   |
| 26411 | Can't find scopes.                                            |                                   |
| 26412 | Can't find section information.                               |                                   |
| 26413 | Can't find source lines which correspond to that address.     |                                   |
| 26414 | Can't find symbol (xxxxx).                                    |                                   |
| 26415 | Can't find the scopes which include that address.             |                                   |
| 26416 | Loading is canceled.                                          |                                   |
| 26417 | INTERNAL ERROR: The end of section information.               | Contact your nearest distributor. |
| 26418 | INTERNAL ERROR: The end of section information.               | Contact your nearest distributor. |
| 26419 | The register name is wrong.                                   |                                   |
| 26420 | Can't find Source File (xxxxx).                               |                                   |
| 26421 | Unable to read Load Module File (xxxxx).                      |                                   |
| 26422 | The PATH name is incorrect.                                   |                                   |
| 26423 | Cannot open the save file (xxxxx).                            |                                   |
| 26424 | Can't open SYSROF file.                                       |                                   |
| 26425 | Can't read SYSROF file.                                       |                                   |
| 26426 | Illegal file format. (no absolute format file)                |                                   |
| 26427 | Illegal file format.                                          |                                   |
| 26428 | Can't get enough memory.                                      |                                   |
| 26429 | Can't find file.                                              |                                   |
| 26430 | There are no address at that line.                            |                                   |
| 26431 | Can't find the function which correspond to that source line. |                                   |
| 26432 | Can't find the scopes which include that address.             |                                   |
| 26433 | Can't find symbol.                                            |                                   |
| 26434 | Can't find the function which correspond to that source line. |                                   |
| 26435 | Loading is canceled.                                          |                                   |
| 26436 | INTERNAL ERROR: ER_LOAD_SYMSCOPE has happen.                  |                                   |

| 26437 | File Name is illegal.      |  |
|-------|----------------------------|--|
| 26438 | Display source codes.      |  |
| 26439 | The path name is too long. |  |

| No.   | Error Message                               | Notes and Action |
|-------|---------------------------------------------|------------------|
| 26600 | Can't open file (xxxxx).                    |                  |
| 26601 | Can't create file (xxxxx).                  |                  |
| 26602 | Can't close file (xxxxx).                   |                  |
| 26603 | File seek error (in xxxxx).                 |                  |
| 26604 | Out of disk space.                          |                  |
| 26605 | Illegal file format (xxxxx> xxxxx). (xxxxx) |                  |
| 26606 | Out of heap space.                          |                  |
| 26607 | Not yet implemented (xxxxx).                |                  |

| No.   | Error Message                                            | Notes and Action |
|-------|----------------------------------------------------------|------------------|
| 30200 | Comfirm the processor mode and the CNVss terminal level. |                  |
| 30201 | Comfirm the emulation memory allocation, or the mapping. |                  |

| No.   | Error Message               | Notes and Action |
|-------|-----------------------------|------------------|
| 30400 | MCU file is old format.     |                  |
| 30401 | MCU file is illegal format. |                  |

| No.   | Error Message                                   | Notes and Action |
|-------|-------------------------------------------------|------------------|
| 30600 | In connected emulation-pod, the target clock is |                  |
|       | external fixation.                              |                  |

| No.   | Error Message               | Notes and Action |
|-------|-----------------------------|------------------|
| 38000 | The value of Bank is wrong. |                  |

# MEMO

# M3T-PD308SIM V.3.20, M3T-PD30SIM V.5.20 User's Manual

Rev. 1.00 December 1, 2003 REJ10J0370-0100Z

COPYRIGHT ©2003 RENESAS TECHNOLOGY CORPORATION AND RENESAS SOLUTIONS CORPORATION ALL RIGHTS RESERVED

# M3T-PD308SIM V.3.20 M3T-PD30SIM V.5.20 User's Manual

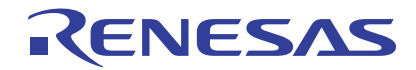

Renesas Electronics Corporation 1753, Shimonumabe, Nakahara-ku, Kawasaki-shi, Kanagawa 211-8668 Japan